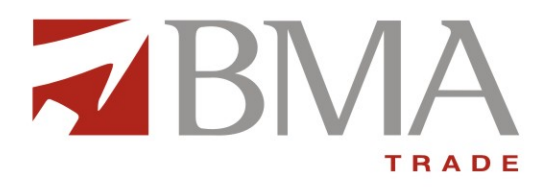

# BMA Eclipse Trading Terminal

# Version 2.0.2\_15

User Manual - Getting Started

BMA Capital Management Ltd.

Level 8, Unitower I.I. Chundrigar Road Karachi, Pakistan Ph: +9221 111 262 872 Fax: +9221 3246 5986 Email: bmatrade@bmacapital.com Web: www.bmatrade.com

# **Table of Contents**

| Table of figures                                  |
|---------------------------------------------------|
| About this Document                               |
| Audience                                          |
| Related Documents8                                |
| Conventions                                       |
| Introduction9                                     |
| 1 Definitional                                    |
| Getting Started:                                  |
| 1.1 Login                                         |
| 1.1.1 Login – Login Window                        |
| 1.1.2 Invalid User Id / Password                  |
| 1.2 Application Startup                           |
| 1.2.1 Application Startup – Perspective Selection |
| 1.3 File Menu                                     |
| 1.3.1 File Menu - New Wizard - New Watch List     |
| 1.3.2 File Menu – Export                          |
| 1.4 Watch Lists Menu                              |
| 1.4.1 Watch Lists Menu – New Watch List           |
| 1.4.2 Watch Lists Menu – Index Watch List         |
| 1.4.3 Watch Lists Menu – Market Watch List        |
| 1.5 Views Menu                                    |
| 1.5.1 Views Menu - Spot Symbols View              |
| 1.5.2 Views Menu – Locked Symbol View             |
| 1.5.2 Views Menu – Announcements                  |
| 1.6 Utilities Menu                                |
| 1.6.1 Utilities Menu – Quote Request              |
| 1.6.2 Utilities Menu – Securities                 |
| 1.6.3 Utilities Menu – Market Summary             |
| 1.6.4 Utilities Menu – Events                     |
| 1.6.5 Utilities Menu – Currencies                 |
| 1.6.6 Utilities – Web Browser                     |
| 1.6.7 Utilities Menu – News                       |

BMA Capital Management Limited

| 1.7 Window Menu                                        | 37  |
|--------------------------------------------------------|-----|
| 1.7.1 Window Menu – Open New Window                    | 37  |
| 1.7.2 Window Menu – Open Perspective                   | 38  |
| 1.7.3 Window Menu – Customize Perspective              | 40  |
| 1.7.4 Window Menu – Save Perspective As                | 52  |
| 1.7.5 Window Menu – Reset Perspective                  | 52  |
| 1.7.6 Window Menu – Preferences                        | 53  |
| 1.8 Help Menu                                          | 66  |
| 1.8.1 Help Menu – Install New Software                 | 66  |
| 1.8.2 Help Menu – Check for Updates                    | 70  |
| 1.9 Charts Perspective                                 | 73  |
| 1.9.1 Charts Perspective - Top Indicators              | 76  |
| 1.9.2 Charts Perspective – Bottom Indicators           | 79  |
| 1.9.3 Charts Perspective – Tools                       | 81  |
| 1.9.4 Charts Perspective – Patterns                    | 83  |
| 1.9.5 Charts Perspective – Others                      | 84  |
| 2 Transactional                                        | 85  |
| 2.1 Tra <mark>ding Menu</mark>                         | 86  |
| 2.1.1 Trading Menu – Orders                            | 86  |
| 2.1.2 Trading Menu – Orders Summary                    | 87  |
| 2.1.3 Trading Menu – Trades                            | 88  |
| 2.1.4 Trading Menu – Trades Summary                    | 89  |
| 2.1.5 Trading Menu – Buy Order Form                    | 90  |
| 2.1.6 Trading Menu – Sell Order Form                   | 92  |
| 2.1.7 Trading Menu - Modify Order Form (Coming Soon)   | 94  |
| 2.1.8 Trading Menu – Cancel Order                      | 95  |
| 2.1.9 Trade Menu – Fund Movement (Coming Soon)         | 97  |
| 2.1.10 Trade Menu – Combined Margin View (Coming Soon) | 97  |
| 2.1.11 Trade Menu – Margin Detail View (Coming Soon)   | 98  |
| 2.1.12 Trade Menu – Client Margin View                 | 100 |
| 3 Reports                                              | 101 |
| 3.1 Reports Menu                                       | 102 |
| 3.1.1 Reports Menu – Integrated Ledger (Coming Soon)   | 102 |
| 3.1.2 Reports Menu – Customer Payment                  | 103 |

| 3.1.3 Reports Menu – Net Share Custody  | 104 |
|-----------------------------------------|-----|
| 3.1.4 Reports Menu – Outstanding Orders | 105 |
| 3.1.5 Reports Menu – Periodic Summary   | 106 |
| 3.1.6 Reports Menu – Periodic Detail    | 107 |

# Table of figures

| Figure 1: Connection Failed                            |
|--------------------------------------------------------|
| Figure 2: Login Window                                 |
| Figure 3: Invalid User Id or Password                  |
| Figure 4: Terminal screen on successful logon          |
| Figure 5: Trading Perspective                          |
| Figure 6: New Watch List Wizard 17                     |
| Figure 7: New Watch List Wizard – Name and Currency 18 |
| Figure 8: New Watch List Wizard – Selecting Columns 19 |
| Figure 9: New Watch List Wizard – Selecting Symbols 20 |
| Figure 10: My Watch List 21                            |
| Figure 11: Export Dialog                               |
| Figure 12: Export Dialog                               |
| Figure 13: Export Dialog                               |
| Figure 14: Export Dialog                               |
| Figure 15: Watch Lists Menu                            |
| Figure 16: Index Watch List                            |
| Figure 17: Market Watch List                           |
| Figure 18: Spot Symbols View                           |
| Figure 19: Locked Symbols View                         |
| Figure 20: Announcements View                          |
| Figure 21: Quote Request                               |
| Figure 22: Securities View                             |
| Figure 23: Market Summary                              |
| Figure 24: Currencies                                  |
| Figure 25: Web Browser                                 |
| Figure 26: News Preferences                            |
| Figure 27: News                                        |
| Figure 28: Open New Window                             |
| Figure 29: Open Perspective                            |
| Figure 30: Open Perspective Dialog                     |
| Figure 31: Charts Perspective                          |

| Figure 32: Tool Bar Visibility                                                                                                    | 40                                                                                                    |
|----------------------------------------------------------------------------------------------------|----------------------------------------------------------------------------------------------------|
| Figure 33: Menu Visibility                                                                                                    | 42                                                                                                    |
| Figure 34: Menu Visibility - File Menu                                                                                                    | . 43                                                                                                    |
| Figure 35: Menu Visibility - Edit Menu                                                                                                    | . 44                                                                                                    |
| Figure 36: Menu Visibility – Watch Lists                                                                                                    | . 45                                                                                                    |
| Figure 37: Menu Visibility – Trading Menu                                                                                                    | 46                                                                                                    |
| Figure 38: Menu Visibility – View Menu                                                                                                    | . 47                                                                                                    |
| Figure 39: Menu Visibility – Reports Menu                                                                                                    | 48                                                                                                    |
| Figure 40: Menu Visibility – Utilities Menu                                                                                                    | 49                                                                                                    |
| Figure 41: Menu Visibility – Window Menu                                                                                                    | 50                                                                                                    |
| Figure 42: Menu Visibility – Help Menu                                                                                                    | . 51                                                                                                    |
| Figure 43: Save Perspective As                                                                                                    | 52                                                                                                    |
| Figure 44: Preferences – General - Currencies                                                                                                    | 54                                                                                                    |
| Figure 45: Preferences –General - Network                                                                                                    | 55                                                                                                    |
| Figure 46: Preferences – General - Perspectives                                                                                                    | 56                                                                                                    |
| Figure 47: Preferences – General – Startup and Shutdown                                                                                                    | 57                                                                                                    |
| Figure 48: Preferences – Appearance – Colors and Fonts                                                                                                    | 58                                                                                                    |
| Figure 49: Preferences – Charts – Default Values                                                                                                    | 59                                                                                                    |
| Figure 50: Preferences – Logging                                                                                                    | 60                                                                                                    |
| Figure 51: Preferences – News                                                                                                    | 61                                                                                                    |
| Figure 52: Preferences – Notification Setting – KSE Announcement Setting                                                                                                    | 62                                                                                                    |
| Figure 53: Preferences – Notification setting – Locked Symbols                                                                                                    | 63                                                                                                    |
| Figure FA Professions, Netification Setting, Orders and Trades                                                                                                    | C A                                                                                                    |
| Figure 54. Preferences – Notification Setting – Orders and Trades                                                                                                    | 64                                                                                                    |
| Figure 55: Preferences – BMA Server                                                                                                    | . 64<br>. 65                                                                                                    |
| Figure 55: Preferences – BMA Server<br>Figure 56: Install New Software                                                                                                    | . 64<br>. 65<br>. 66                                                                                                    |
| Figure 54: Preferences – Notification Setting – Orders and Trades<br>Figure 55: Preferences – BMA Server<br>Figure 56: Install New Software<br>Figure 57: Add Software Site                                                                                                    | . 64<br>. 65<br>. 66<br>. 67                                                                                                    |
| Figure 54: Preferences – Notification Setting – Orders and Trades<br>Figure 55: Preferences – BMA Server<br>Figure 56: Install New Software<br>Figure 57: Add Software Site<br>Figure 58: Install New Software                                                                                                    | . 64<br>. 65<br>. 66<br>. 67<br>. 67                                                                                                    |
| Figure 54: Preferences – Notification Setting – Orders and Trades<br>Figure 55: Preferences – BMA Server<br>Figure 56: Install New Software<br>Figure 57: Add Software Site<br>Figure 58: Install New Software<br>Figure 59: Give Update Site Location                                                                                                    | 64<br>65<br>66<br>67<br>67                                                                                                    |
| Figure 54: Preferences – Notification Setting – Orders and Trades<br>Figure 55: Preferences – BMA Server<br>Figure 56: Install New Software<br>Figure 57: Add Software Site<br>Figure 58: Install New Software<br>Figure 59: Give Update Site Location<br>Figure 60: Reloading Software Site                                                                                                    | 64<br>65<br>66<br>67<br>67<br>68<br>68                                                                                                    |
| Figure 54: Preferences – BMA Server<br>Figure 55: Preferences – BMA Server<br>Figure 56: Install New Software<br>Figure 57: Add Software Site<br>Figure 58: Install New Software<br>Figure 59: Give Update Site Location<br>Figure 60: Reloading Software Site<br>Figure 61: Software Site Unavailable                                                                                                    | 64<br>65<br>66<br>67<br>67<br>68<br>68<br>69                                                                                                    |
| Figure 54: Preferences – Notification Setting – Orders and Trades<br>Figure 55: Preferences – BMA Server<br>Figure 56: Install New Software<br>Figure 57: Add Software Site<br>Figure 58: Install New Software<br>Figure 59: Give Update Site Location<br>Figure 60: Reloading Software Site<br>Figure 61: Software Site Unavailable<br>Figure 62: Update Software                                                                                                    | 64<br>65<br>66<br>67<br>67<br>67<br>68<br>68<br>68<br>69<br>70                                                                                                    |
| Figure 54: Preferences – Notification Setting – Orders and Trades<br>Figure 55: Preferences – BMA Server<br>Figure 56: Install New Software<br>Figure 57: Add Software Site<br>Figure 58: Install New Software<br>Figure 59: Give Update Site Location<br>Figure 60: Reloading Software Site<br>Figure 61: Software Site Unavailable<br>Figure 62: Update Software<br>Figure 63: List of New Software Available                                                                                                    | 64<br>65<br>66<br>67<br>67<br>67<br>68<br>68<br>68<br>69<br>70<br>71                                                                                                    |
| Figure 54: Preferences – BMA Server<br>Figure 56: Install New Software<br>Figure 57: Add Software Site<br>Figure 58: Install New Software<br>Figure 59: Give Update Site Location<br>Figure 60: Reloading Software Site<br>Figure 61: Software Site Unavailable<br>Figure 62: Update Software<br>Figure 63: List of New Software Available                                                                                                    | 64<br>65<br>66<br>67<br>67<br>67<br>68<br>68<br>68<br>69<br>70<br>71<br>71                                                                                                 |
| Figure 54: Preferences – BMA Server<br>Figure 56: Install New Software<br>Figure 57: Add Software Site<br>Figure 58: Install New Software<br>Figure 59: Give Update Site Location<br>Figure 60: Reloading Software Site<br>Figure 61: Software Site Unavailable<br>Figure 62: Update Software<br>Figure 63: List of New Software Available<br>Figure 64: Updating Software<br>Figure 65: Warning – Unsigned Content                                                                                                    | 64<br>65<br>66<br>67<br>67<br>68<br>68<br>68<br>69<br>70<br>71<br>71<br>71                                                                                                 |
| Figure 54: Preferences – BMA Server<br>Figure 56: Install New Software<br>Figure 57: Add Software Site<br>Figure 58: Install New Software<br>Figure 59: Give Update Site Location<br>Figure 60: Reloading Software Site<br>Figure 61: Software Site Unavailable<br>Figure 62: Update Software<br>Figure 63: List of New Software Available<br>Figure 64: Updating Software<br>Figure 65: Warning – Unsigned Content<br>Figure 66: Restart Application                                                                                                    | 64<br>65<br>67<br>67<br>67<br>67<br>68<br>68<br>68<br>69<br>70<br>71<br>71<br>72<br>72                                                                                     |
| Figure 54: Preferences – BMA Server<br>Figure 56: Install New Software<br>Figure 57: Add Software Site<br>Figure 58: Install New Software<br>Figure 59: Give Update Site Location<br>Figure 60: Reloading Software Site<br>Figure 61: Software Site Unavailable<br>Figure 62: Update Software<br>Figure 63: List of New Software Available<br>Figure 64: Updating Software<br>Figure 65: Warning – Unsigned Content<br>Figure 67: No Updated Available                                                                                                    | 64<br>65<br>67<br>67<br>67<br>67<br>68<br>68<br>69<br>70<br>71<br>71<br>72<br>72<br>72                                                                                     |
| Figure 54: Preferences – BMA Server<br>Figure 55: Preferences – BMA Server<br>Figure 56: Install New Software<br>Figure 57: Add Software Site<br>Figure 58: Install New Software<br>Figure 59: Give Update Site Location<br>Figure 60: Reloading Software Site<br>Figure 61: Software Site Unavailable<br>Figure 62: Update Software<br>Figure 63: List of New Software Available<br>Figure 64: Updating Software<br>Figure 65: Warning – Unsigned Content<br>Figure 67: No Updated Available<br>Figure 68: Open a Chart                                                                                                    | 64<br>65<br>67<br>67<br>67<br>67<br>67<br>68<br>68<br>69<br>70<br>71<br>71<br>71<br>72<br>72<br>72<br>72<br>73                                                             |
| Figure 54: Preferences – BMA Server<br>Figure 55: Preferences – BMA Server<br>Figure 56: Install New Software<br>Figure 57: Add Software Site<br>Figure 58: Install New Software<br>Figure 59: Give Update Site Location<br>Figure 60: Reloading Software Site<br>Figure 61: Software Site Unavailable<br>Figure 62: Update Software<br>Figure 63: List of New Software Available<br>Figure 64: Updating Software<br>Figure 65: Warning – Unsigned Content<br>Figure 66: Restart Application<br>Figure 67: No Updated Available<br>Figure 68: Open a Chart<br>Figure 69: Change Type of Chart                                                                                                    | 64<br>65<br>67<br>67<br>67<br>67<br>68<br>68<br>69<br>70<br>71<br>71<br>71<br>72<br>72<br>72<br>73<br>74                                                                   |
| Figure 54: Preferences – Notification Setting – Orders and Trades.<br>Figure 55: Preferences – BMA Server<br>Figure 56: Install New Software<br>Figure 57: Add Software Site<br>Figure 58: Install New Software<br>Figure 59: Give Update Site Location<br>Figure 60: Reloading Software Site<br>Figure 61: Software Site Unavailable<br>Figure 62: Update Software<br>Figure 63: List of New Software Available<br>Figure 63: List of New Software Available<br>Figure 64: Updating Software<br>Figure 65: Warning – Unsigned Content<br>Figure 66: Restart Application<br>Figure 67: No Updated Available<br>Figure 68: Open a Chart<br>Figure 69: Change Type of Chart<br>Figure 70: Change Type of Chart                                                                                                    | 64<br>65<br>67<br>67<br>67<br>67<br>67<br>68<br>68<br>69<br>70<br>71<br>71<br>71<br>72<br>72<br>72<br>72<br>73<br>74<br>74                                                 |
| Figure 54: Preferences – BMA Server<br>Figure 55: Preferences – BMA Server<br>Figure 56: Install New Software<br>Figure 57: Add Software Site<br>Figure 58: Install New Software<br>Figure 59: Give Update Site Location<br>Figure 60: Reloading Software Site<br>Figure 61: Software Site Unavailable<br>Figure 62: Update Software Available<br>Figure 63: List of New Software Available<br>Figure 64: Updating Software<br>Figure 65: Warning – Unsigned Content<br>Figure 66: Restart Application<br>Figure 67: No Updated Available<br>Figure 68: Open a Chart<br>Figure 69: Change Type of Chart<br>Figure 70: Change Type of Chart                                                                                                    | 64<br>65<br>67<br>67<br>67<br>67<br>68<br>68<br>69<br>70<br>71<br>71<br>71<br>72<br>72<br>72<br>73<br>74<br>74<br>74                                                       |
| Figure 54: Preferences – BMA Server<br>Figure 55: Preferences – BMA Server<br>Figure 56: Install New Software<br>Figure 57: Add Software Site<br>Figure 58: Install New Software<br>Figure 59: Give Update Site Location<br>Figure 60: Reloading Software Site<br>Figure 61: Software Site Unavailable<br>Figure 62: Update Software<br>Figure 63: List of New Software Available<br>Figure 63: List of New Software Available<br>Figure 64: Updating Software<br>Figure 65: Warning – Unsigned Content<br>Figure 66: Restart Application<br>Figure 67: No Updated Available<br>Figure 69: Change Type of Chart<br>Figure 70: Change Type of Chart<br>Figure 71: Change Type of Chart<br>Figure 72: Top Indicators                                                                                                    | 64<br>65<br>67<br>67<br>67<br>67<br>67<br>68<br>69<br>70<br>71<br>71<br>71<br>72<br>72<br>72<br>72<br>73<br>74<br>75<br>75<br>76                                           |
| Figure 54: Preferences – BMA Server<br>Figure 55: Preferences – BMA Server<br>Figure 56: Install New Software<br>Figure 57: Add Software Site<br>Figure 58: Install New Software<br>Figure 59: Give Update Site Location<br>Figure 60: Reloading Software Site<br>Figure 61: Software Site Unavailable<br>Figure 62: Update Software Available<br>Figure 63: List of New Software Available<br>Figure 64: Updating Software<br>Figure 65: Warning – Unsigned Content<br>Figure 66: Restart Application<br>Figure 67: No Updated Available<br>Figure 68: Open a Chart<br>Figure 69: Change Type of Chart<br>Figure 70: Change Type of Chart<br>Figure 71: Change Type of Chart<br>Figure 72: Top Indicators<br>Figure 73: Bollinger Brands - General                                                                                      | 64<br>65<br>67<br>67<br>67<br>67<br>68<br>68<br>69<br>70<br>71<br>71<br>71<br>72<br>72<br>72<br>72<br>73<br>74<br>74<br>75<br>76<br>76                                     |
| Figure 54: Preferences – BMA Server<br>Figure 55: Preferences – BMA Server<br>Figure 56: Install New Software<br>Figure 57: Add Software Site<br>Figure 58: Install New Software<br>Figure 59: Give Update Site Location<br>Figure 60: Reloading Software Site<br>Figure 61: Software Site Unavailable<br>Figure 62: Update Software Available<br>Figure 63: List of New Software Available<br>Figure 63: List of New Software Available<br>Figure 65: Warning – Unsigned Content<br>Figure 66: Restart Application<br>Figure 67: No Updated Available<br>Figure 68: Open a Chart<br>Figure 69: Change Type of Chart<br>Figure 70: Change Type of Chart<br>Figure 71: Change Type of Chart<br>Figure 72: Top Indicators<br>Figure 74: Bollinger Brands - General                                                                         | 64<br>65<br>67<br>67<br>67<br>67<br>67<br>67<br>68<br>69<br>70<br>71<br>71<br>71<br>72<br>72<br>72<br>72<br>72<br>73<br>74<br>75<br>76<br>76<br>76<br>76<br>76<br>76<br>76 |
| Figure 54. Preferences – Notification Setting – Orders and Trades<br>Figure 55: Preferences – BMA Server<br>Figure 56: Install New Software<br>Figure 57: Add Software Site<br>Figure 58: Install New Software<br>Figure 59: Give Update Site Location<br>Figure 60: Reloading Software Site<br>Figure 61: Software Site Unavailable<br>Figure 62: Update Software Available<br>Figure 63: List of New Software Available<br>Figure 64: Updating Software<br>Figure 65: Warning – Unsigned Content<br>Figure 66: Restart Application<br>Figure 67: No Updated Available<br>Figure 68: Open a Chart<br>Figure 69: Change Type of Chart<br>Figure 70: Change Type of Chart<br>Figure 71: Change Type of Chart<br>Figure 73: Bollinger Brands - General<br>Figure 75: Bollinger Brands Indicators<br>Figure 75: Bollinger Brands Indicators |                                                                                                    |

BMA Capital Management Limited

| Figure 77: Bottom Indicators                                | 80  |
|-------------------------------------------------------------|-----|
| Figure 78: Bottom Indicators                                | 80  |
| Figure 79: FanLine                                          | 81  |
| Figure 80: FiboArc                                          | 81  |
| Figure 81: FiboLine                                         | 82  |
| Figure 82: FiboLine                                         | 82  |
| Figure 83: Patterns                                         | 83  |
| Figure 84: Patterns                                         | 84  |
| Figure 85: Volume                                           | 84  |
| Figure 86: Orders                                           | 86  |
| Figure 87: Orders Summary                                   | 87  |
| Figure 88: Trades                                           | 88  |
| Figure 89: Trades Summary                                   | 89  |
| Figure 90: Buy Order Form                                   |     |
| Figure 91: Order Confirmation Prompt                        |     |
| Figure 92: Order Confirmation                               |     |
| Figure 93: Sell Order Form                                  |     |
| Figure 94: Order Confirmation Prompt                        |     |
| Figure 95: Order Confirmation Prompt                        | 93  |
| Figure 96: Modify Order Form                                |     |
| Figure 97: Modify Confirmation Prompt                       |     |
| Figure 98: Modify Confirmation                              |     |
| Figure <mark>99: Cancel Order</mark>                        |     |
| Figure 100: Cancel Order Confirmation Prompt                |     |
| Figure 101: Cancel Order Confirmation                       |     |
| Figure 102: Cancel Order Confirmation (order not cancelled) |     |
| Figure 103: Fund Movement                                   |     |
| Figure 104: Combined Margin View                            |     |
| Figure 105: Margin Detail View                              |     |
| Figure 106: Client Margin View                              | 100 |
| Figure 107: Integrated Ledger Report                        | 102 |
| Figure 108: Payment Requests Report                         | 103 |
| Figure 109: Net Share Custody Report                        |     |
| Figure 110: Outstanding Orders Report                       | 105 |
| Figure 111: Periodic Summary Report                         | 106 |
| Figure 112: Periodic Detail Report                          | 107 |

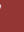

#### **About this Document**

This document is about the features and functionality of Trading Terminal through which a user can place orders and view current market stats in real time. It intends to guide the user of the application about all views and windows available so that he/she can use it effectively. The document discusses different types of views available in the application as well as different customization options to customize these views according to user preferences.

#### Audience

As this document is all about the features and usage of online trading terminal, it is intended for all users of Online Trading.

### Conventions

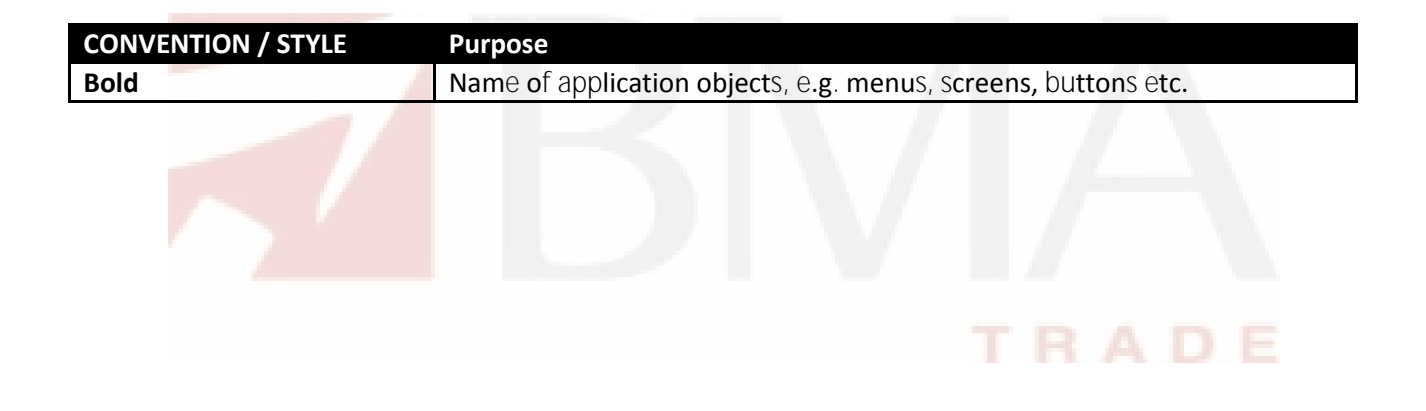

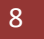

#### Introduction

Trading Terminal is an online trading application that offers the ability to buy and sell shares and view real time stock information. Trading Terminal client is installed on the system. This client gets connected with the Trading Server. Trading Server has different components running. A main component is Message Server which is connected with a Trading Engine. Trading Engine is responsible for executing trades. Other server side components are Feed Server, Feed Reader, SubFeed Server, FIXGateway etc. These components are responsible for various server side operations. This manual covers client portion of the Terminal only. This Terminal (client) offers a variety of different useful menu options to facilitate sale/purchase and manage client information efficiently.

Trading Terminal provides following advanced features:

Different perspectives named Banking, Charts, Research, Social and Trading are available which provide user interface for different views and operations.

All basic views and operations are available in Trading Perspective. In this perspective current market statistics for different stocks are available. This perspective also provides exchange metrics through a number of watch lists e.g. New Watch List, Index Watch List, Market Watch List and PMEX or NCEL watch list etc. Order book and Trade log views are maintained which keep record of all pending orders and executed trades respectively. A file is also maintained keeping record of all of the current day trades. Buy, Sell, Take, Hit orders can be placed and user can also modify/cancel his/her pending orders. Client margin is checked in real time during order entry, taking into account the client's executed trades and pending orders. Client can view his/her current clearing and overall portfolio positions.

Charts perspective provides different stocks and exchange statistics. Advanced charting module is provided containing Symbol and Index graphs.

All of the views can be customized according to user preferences and the customizations persist even after exit from the application and are restored on start up.

Application Screens

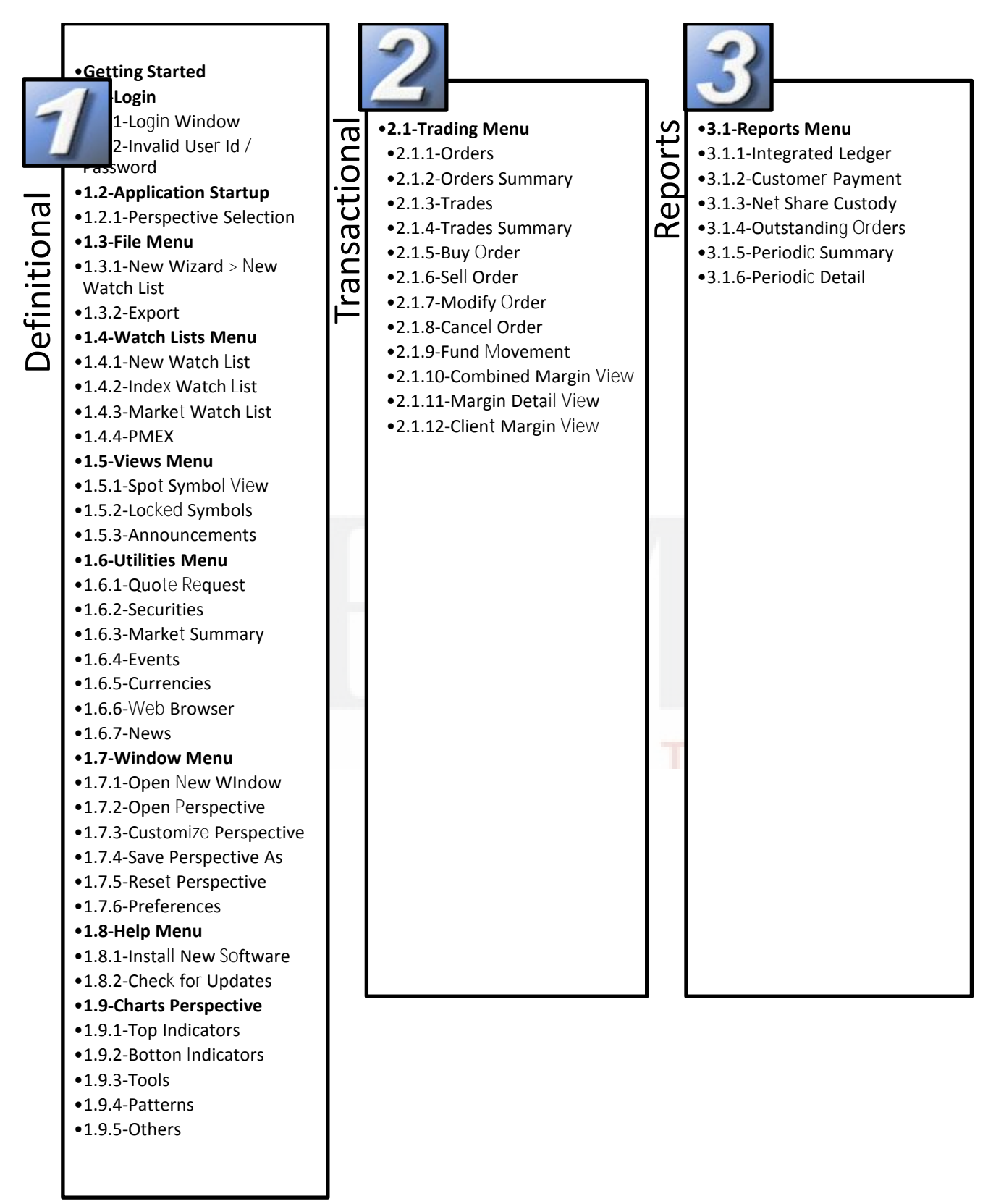

# **1 Definitional**

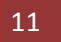

### **Getting Started:**

Navigation:

Start Menu > Programs > BMA Trading Terminal > Trading Terminal.Ink

By default, Trading Terminal is installed in Start Menu > Programs > BMA Trading Terminal folder of start menu. Start Menu > Programs > BMA Trading Terminal > config.ini file contains some configuration parameters that are appropriate when application is installed. These can be modified later if required.

On start up, Terminal gets connected with the Trading Server. In case, if it fails to connect with the Server, following message appears. The connection may fail due to having temporary Server shutdown or some communication channel failures.

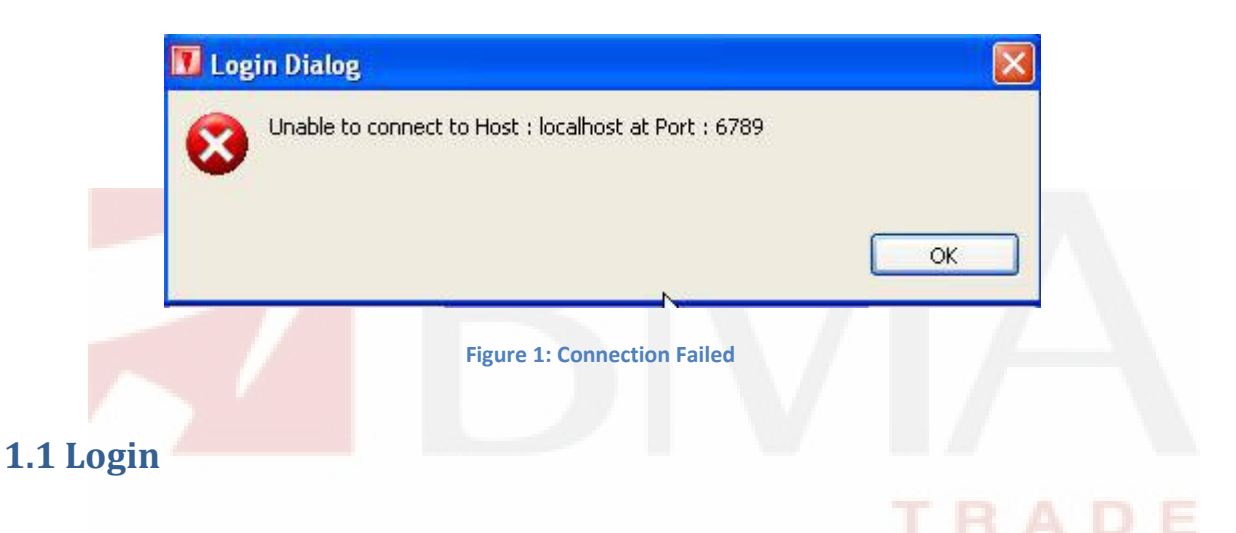

# 1.1.1 Login – Login Window

Navigation:

Start Menu > Programs > BMA Trading Terminal > Trading Terminal.Ink

Each application user is provided with a unique user name and password. Each user has a particular user type that determines the level of access a user has to the application. There are three types of users:

Trader has full access to all of the views (except Portfolio View) and can place orders on behalf of different clients associated with the trader.

Client also has full access to all of the views (including Portfolio View) but can place orders on behalf of him/her only.

Subscriber has limited access to the application. Order related views and functionality is not available for this type of user while all other views are available.

For application login,

Login – Login Window (cont.)

Enter user ID in the User Id field.

Enter password in the Password field.

Press the ENTER key or click OK button.

|                 | TRADE    |
|-----------------|----------|
| User Id: EXPO7  |          |
| Password: ••••• | •        |
| Server: Local   | ×        |
| Save            | Password |

#### Screen Explanation

| Field         | Function                                 |       |
|---------------|------------------------------------------|-------|
| User Id       | User Id of the user                      |       |
| Password      | Password of the user                     |       |
| Save Password | If checked saved password for next logon | IKADE |

#### 1.1.2 Invalid User Id / Password

Navigation

Start Menu > Start Menu > Programs > BMA Trading Terminal > Trading Terminal.Ink

Give user name and password. Invalid user id of password screen is displayed in case of invalid user id or password.

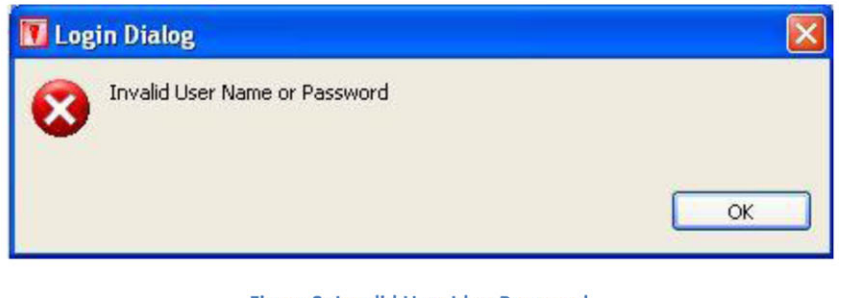

Figure 3: Invalid User Id or Password

# **1.2 Application Startup**

Navigation:

Start Menu > ProgramS > BMA Trading Terminal > Trading Terminal.Ink

Give valid user id and password. On successful logon this screen is displayed.

| Trading Terminal Advance Ver 2.0.2_14 (Developed      | by Softech Systems) : RMS01 Co | onnected           |   | . 7 🗙 |
|-------------------------------------------------------|--------------------------------|--------------------|---|-------|
| File Edit Trading Views Reports Utilities Window Help |                                |                    |   |       |
|                                                       |                                | Ē                  |   |       |
|                                                       |                                |                    |   |       |
|                                                       |                                |                    |   |       |
|                                                       |                                |                    |   |       |
|                                                       |                                |                    |   |       |
|                                                       |                                |                    |   |       |
|                                                       |                                |                    |   |       |
|                                                       |                                |                    |   |       |
|                                                       |                                |                    |   |       |
|                                                       | Server Connected               | Feed Not Connected | 1 |       |

Figure 4: Terminal screen on successful logon

# **1.2.1 Application Startup – Perspective Selection**

Navigation:

Start Menu > ProgramS > BMA Trading Terminal > Trading Terminal.Ink

Give user id and password. On successful logon, terminal screen appears.

Click on the icon encircled in red in the figure 4, select Other and the select Trading Perspective from the popup window.

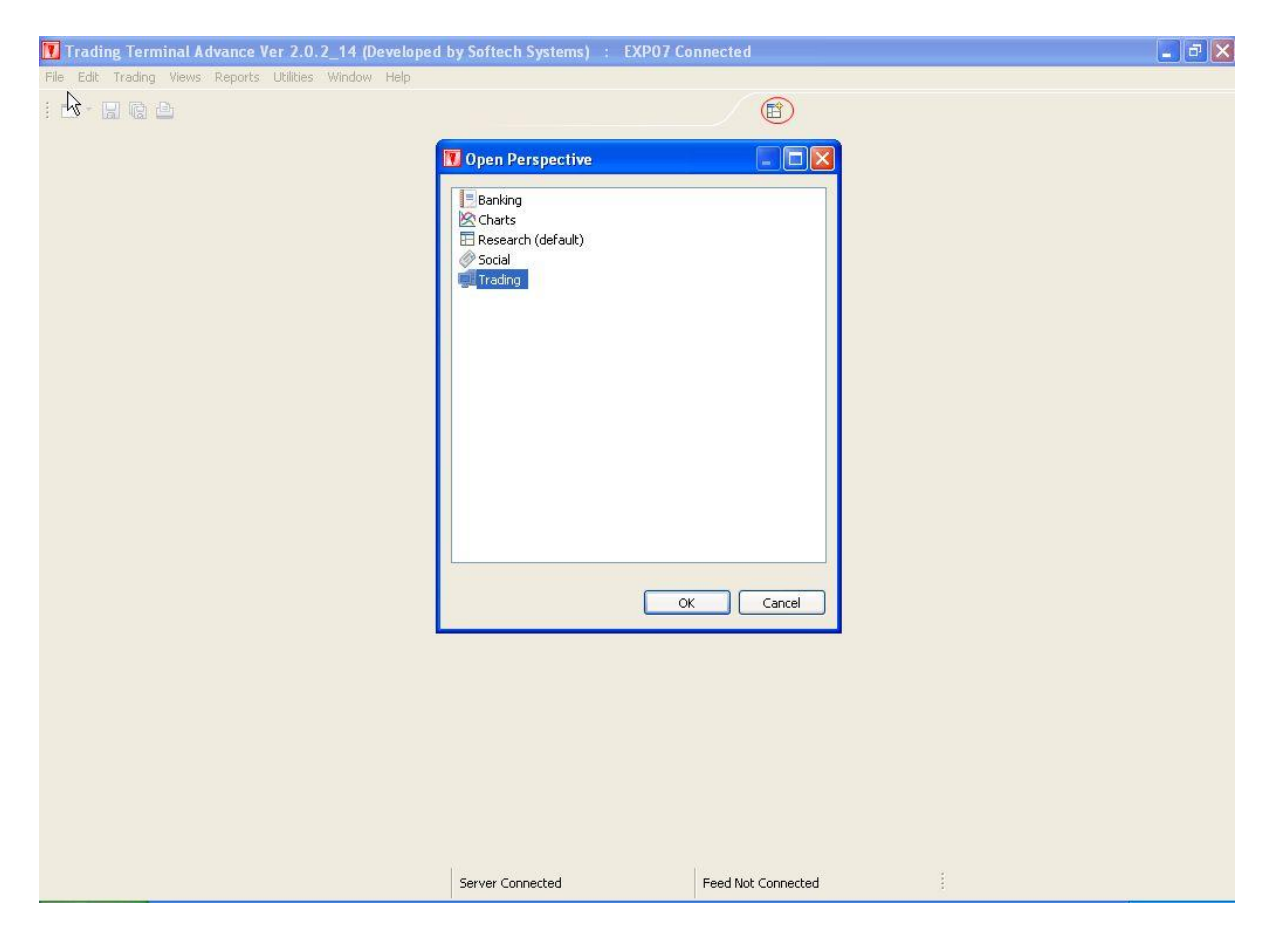

Figure 5: Selecting Trading Perspective

Application Startup – Perspective Selection (cont.)

#### Following screen appears.

| 🚺 Trading Termina         | al Advance Ver                | 2.0.2_14 (Develo          | ped by Softech Systems)                  | : RMS0     | 1 Connecte  | d          |                           | N            |      |                            | × |
|---------------------------|-------------------------------|---------------------------|------------------------------------------|------------|-------------|------------|---------------------------|--------------|------|----------------------------|---|
| File Edit Watch Lists     | Trading Views                 | Reports Utilities W       | indow Help                               |            |             |            |                           | N            |      | 10.00                      |   |
| : <b>[] •</b> 🛛 🖓 🙆       | : O 🖑 🗖                       |                           |                                          |            |             | 1          | Trading                   |              |      |                            |   |
| Index WatchList 🐰         | 3                             |                           |                                          |            |             |            |                           |              |      | 🛃 Margin Detail View 🛿 🗌 🖡 | 9 |
| KSE.PSO(REG)              | 99,300                        | KSE.PTC(REG)              | 786,000 KSE.PF                           | PL(REG)    | 1           | 112,100    |                           |              |      |                            | 7 |
| 342.95                    | -2.12 (-0.86%) 🖊              | 11.70                     | -0.19 (-1.33%) 🖶 182.00                  | )          | -1.24 (-0.0 | 62%) 🖊     |                           |              |      | Client Code                | ~ |
| 🔒 Securities 🕴            | 🔶 🗸 🗖 🗗                       | Market WatchList          | 😂 🛛 Watch List                           |            |             |            |                           | ~ -          | - 8) |                            |   |
| Symbol Search:            |                               | Symbol Last               | Change(%) Bid Size                       | Bid Price  | Ask Price   | Ask Size   | Turnover                  | Last Vol     | 1T T | Account Summary            |   |
| Description Search:       |                               | PSO 244.06                | -2.12 (-0.86%) 500                       | 244.10     | 244.30      | 500        | 99,300                    | 100          |      | Equity Cash Balance        |   |
| Symbol Exchange           | M T C                         | PPL 198.50                | -1.24 (-0.62%) 600                       | 198.25     | 198.50      | 5,800      | 112,100                   | 100          |      | Commodity Cash Balance     |   |
| AACIL KSE                 | REG AI                        | MCB 185.00<br>OGDC 170.01 | -0.22 (-0.12%) 500<br>-0.06 (-0.04%) 100 | 185.00     | 185.45      | 1,000      | 109,800                   | 1,300        |      |                            |   |
| AASM KSE                  | REG AI                        |                           |                                          |            |             |            |                           |              |      | Account Liquidity/KSE)     |   |
| AATM KSE                  | REG A                         |                           |                                          |            |             |            |                           |              |      | Net Liquidity(Margin)      |   |
| ABL KSE<br>ABOT KSE       | REG AI                        |                           |                                          |            |             |            |                           |              |      | Free Margin                |   |
| ABSON KSE                 | REG AI                        |                           |                                          |            |             |            |                           |              |      | Pending Cash Withdrawal    |   |
| ACPL KSE                  | REG A                         |                           |                                          |            |             |            |                           |              |      | Margin Percentage          |   |
| ADAMS KSE<br>ADMM KSE     | REG AI<br>REG AI              |                           |                                          |            |             |            |                           |              |      |                            |   |
| ADOS KSE                  | REG AI                        |                           |                                          |            |             |            |                           |              |      | Account Equidity(PMEA)     |   |
| ADTM KSE                  |                               |                           |                                          |            |             |            |                           |              |      | Free Margin                |   |
| <                         | >                             |                           |                                          |            |             |            |                           |              |      | Pending Cash Mithdrawal    |   |
| Currencies 🛿 🗌            | мво                           | <                         |                                          |            |             | )          |                           |              | >    | Margin Percentage          |   |
|                           | 000 V                         | Events Market Summ        | ary Orders Trades 🗐 Ann                  | ouncements | R           |            | <del>6</del> <del>6</del> | <u>%</u> ⊽ ⊏ |      |                            |   |
| AED EUF                   | R GBP                         | Announcement Date         | e Subject                                |            | Sou         | urce       |                           |              |      | Portfolio Details          |   |
| AED 0.2156<br>FLIR 4.6393 | 6 0.1736 25.7<br>0.8053 119.5 |                           |                                          |            |             |            |                           |              |      | Exchange A Symbol S        |   |
| GBP 5.7606 1.2419         | 9 148.4                       |                           |                                          |            |             |            |                           |              |      |                            |   |
| USD 3.6732 0.7920         | 4 0.0067<br>D 0.6376 94.6     |                           |                                          |            |             |            |                           |              |      |                            |   |
|                           |                               |                           |                                          |            |             |            |                           |              |      |                            |   |
|                           |                               |                           |                                          |            |             |            |                           |              |      |                            |   |
|                           |                               |                           |                                          |            |             |            |                           |              |      |                            |   |
| <                         | >                             |                           |                                          |            |             |            |                           |              |      |                            |   |
|                           |                               |                           | Server Connected                         |            | Feed Not    | t Connecte | ed                        | 1            |      |                            |   |
|                           |                               |                           |                                          |            |             |            |                           | -            | -    |                            | _ |

Figure 5: Trading Perspective

# 1.3 File Menu

# 1.3.1 File Menu - New Wizard - New Watch List

Navigation:

#### File > New Wizard > New Watch List

| 🚺 Trading Terr             | ninal Advanc     | e Ver          | 2.0.2_14    | (Develo          | oed by Softech                   | Systems    | : RMSC           | )1 Connec        | ted         |                    |              |      |                          |
|----------------------------|------------------|----------------|-------------|------------------|----------------------------------|------------|------------------|------------------|-------------|--------------------|--------------|------|--------------------------|
| File Edit Watch            | Lists Trading    | Views          | Reports l   | Jtilities W      | indow Help                       |            |                  |                  |             |                    |              |      |                          |
| 📑 New Wizards              |                  | • 🗉            | New Watch   | list             |                                  |            |                  |                  | EÊ 🖉        | Trading            |              |      |                          |
| Close                      | Ctrl+W           | <b>E</b>       | Other       | Ctrl             | +N                               |            |                  |                  |             |                    | ~ =          |      | Margin Detail View 🛛 🗖 🗖 |
| Close All                  | Ctrl+Shift+W     | 300            | KSE.PTC     | REG)             | 786,0                            | 00 KSE.P   | PL(REG)          |                  | 112,100     |                    |              |      | √ 💫                      |
| 🔛 Save                     | Ctrl+S           |                | 11.70       |                  | -0.19 (-1.33%)                   | 4 182.0    | 0                | -1.24 (-         | 0.62%) 🖊    |                    |              |      |                          |
| Save As                    | childe character | B              | Marke       | t WatchList      | 🕄 🛛 Watch Lis                    | tÌ         |                  |                  |             |                    | ~ =          | - 0  | Client Code RMS01        |
| US Save All                | Ctri+onirc+o     | -11            | Symbol      | Last             | Change(%)                        | Bid Size   | Bid Price        | Ask Price        | Ask Size    | Turnover           | Last Vol     | 1T T | Account Summary          |
| Print                      | Ctrl+P           | $-\Box$        | PSO<br>PTC  | 244.06           | -2.12 (-0.86%)                   | 500        | 244.10           | 244.30           | 500         | 99,300             | 100          |      | Equity Cash Balance      |
| 🚵 Import                   |                  | ^              | PPL         | 198.50           | -1.24 (-0.62%)                   | 600        | 198.25           | 198.50           | 5,800       | 112,100            | 100          |      | Commodity Cash Balance   |
| Export                     |                  |                | MCB<br>OGDC | 185.00<br>170.01 | -0.22 (-0.12%)<br>-0.06 (-0.04%) | 500<br>100 | 185.00<br>169.50 | 185.45<br>170.25 | 500         | 109,800<br>134,800 | 500<br>1,300 |      |                          |
| Properties                 | Alt+Enter        |                |             |                  |                                  |            |                  |                  |             |                    |              |      | Account Liquidity(KSE)   |
| Exit                       | Ctrl+Q           |                |             |                  |                                  |            |                  |                  |             |                    |              |      | Net Liquidity(Margin)    |
| ABOT KSE                   | REG              | AI             |             |                  |                                  |            |                  |                  |             |                    |              |      | Free Margin              |
| ABSON KSE<br>ACCM KSE      | REG              | AI<br>Ai       |             |                  |                                  |            |                  |                  |             |                    |              |      | Pending Cash Withdrawal  |
| ACPL KSE                   | REG              | A'<br>Al       |             |                  |                                  |            |                  |                  |             |                    |              |      | Margin Percentage        |
| ADMM KSE                   | REG              | AI             |             |                  |                                  |            |                  |                  |             |                    |              |      | Account Liquidity(PMEX)  |
| ADOS KSE<br>ADPP KSE       | REG              | AI<br>AI       |             |                  |                                  |            |                  |                  |             |                    |              |      | Net Liquidity(Margin)    |
| ADTM KSE                   | REG              | AI 🎽           |             |                  |                                  |            |                  |                  |             |                    |              |      | Free Margin              |
|                            | MPO              |                |             |                  |                                  |            |                  |                  |             |                    |              | S    | Pending Cash Withdrawal  |
| Currencies 22              | THEO             |                |             | 1.1.5            | 61 61                            | (a.        |                  | M                |             | <u>∧ 0</u>         | 6 7 5        |      | Margin Percentage        |
|                            | FUD CRD          | ×.             | Events M    | arket Summ       | ary Orders Irad                  | es Anr     | ouncements       | 23               | e           | U 🕹                | da.          | -    | Portfolio Details        |
| AED 0                      | .2156 0.1736     | 25.7           | Announc     | ement Date       | s pubject                        |            |                  |                  | Source      |                    |              | _    | Exchange 🔺 Symbol Si     |
| EUR 4.6393<br>GBP 5.7606 1 | 0.8053           | 119.5<br>148.4 |             |                  |                                  |            |                  |                  |             |                    |              |      |                          |
| PKR 0.0388 0               | .0084 0.0067     | 04.6           |             |                  |                                  |            |                  |                  |             |                    |              |      |                          |
| 050 3.6732 0               | ./920 0.03/0     | 94.0           |             |                  |                                  |            |                  |                  |             |                    |              |      |                          |
|                            |                  |                |             |                  |                                  |            |                  |                  |             |                    |              |      |                          |
|                            |                  |                |             |                  |                                  |            |                  |                  |             |                    |              |      |                          |
| <                          |                  | >              |             |                  |                                  |            |                  |                  |             |                    |              |      |                          |
| 1                          |                  |                |             |                  | Server Conn                      | ected      |                  | Feed             | Not Connect | ed                 |              |      |                          |
| <u>8</u>                   |                  |                |             |                  |                                  |            |                  |                  |             |                    |              |      |                          |

Figure 6: New Watch List Wizard

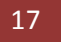

File Menu - New Wizard - New Watch List (cont.)

| General         |                                        |
|-----------------|----------------------------------------|
| Set the name of | the watchlist                          |
| Name            | My Watch List                          |
| Iurrency        | PKR 🔽 Use default currency of security |
|                 |                                        |
|                 |                                        |
|                 |                                        |
|                 |                                        |
|                 |                                        |
|                 |                                        |
|                 |                                        |
|                 |                                        |
|                 |                                        |
|                 |                                        |
|                 |                                        |

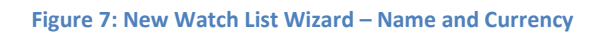

Screen Explanation

| Field                    | Function                                                         |
|--------------------------|------------------------------------------------------------------|
| Name                     | Name of the Watch List                                           |
| Currency                 | Currency to be used in the Watch List                            |
| Use default currency for | Check this checkbox to use the default currency of the security. |
| security checkbox        |                                                                  |

#### File Menu - New Wizard - New Watch List (cont.)

Select the column(s) from the Available columns and press the arrow key encircled in the figure. You can also press the button below the encircled button to select all columns. You can also reorder the shown columns by pressing the buttons after shown column list.

| Available columns      | Shown columns               |
|------------------------|-----------------------------|
| Average                | Symbol                      |
| Change %               | Open                        |
| Close                  | Change(%)                   |
| Currency               | Bid Size                    |
| Current Index          | Bid Price                   |
| Date                   | Ask Price                   |
| Date / Time            | Ask Size                    |
| Down                   | Turnover                    |
| Equal                  | Last Vol                    |
| Exchange               | T Trades                    |
| Last                   | Time                        |
| Security<br>Spot<br>Up | < Back Next > Finish Cancel |

Figure 8: New Watch List Wizard – Selecting Columns

#### Screen Explanation

| Field             | Function                                                               |
|-------------------|------------------------------------------------------------------------|
| Available columns | Columns to be selected.                                                |
| Shown columns     | Selected columns to be displayed with the securities in the Watch List |

File Menu - New Wizard - New Watch List (cont.)

Screen mentioned in the figure 9 appears. Select the security(ies) from the available list of securities and press the arrow button encircled in red. You can also re-order the securities by pressing up and down button displayed on the right of shown securities list.

| New Watchlist Wizar<br>Securities<br>Manage the securities show                                                                                                    | r <b>d</b><br>n in the watchlist |                                                  |           |
|----------------------------------------------------------------------------------------------------|----------------------------------|--------------------------------------------------|-----------|
| Available securities<br>KSE.PRL(ODL)<br>KSE.PRL(REG)<br>KSE.PRWM(ODL)<br>KSE.PRWM(REG)<br>KSE.PSAF(REG)<br>KSE.PSAF(REG)<br>KSE.PSEL(ODL)<br>KSE.PSMC(ODL)<br>KSE.PSMC(ODL)<br>KSE.PSMC(REG)<br>KSE.PSO-JUL(FUT)<br>KSE.PSVL(REG)<br>KSE.PTC(ODL)<br>KSE.PTC-QUL(FUT)<br>KSE.PTC-JUL(FUT)<br>KSE.PTC-JUL(FUT)<br>KSE.PTC-JUL(REG)<br>KSE.PTCC(ODL)<br>KSE.PTEC(ODL)<br>KSE.PTEC(REG)<br>KSE.PTEC(REG)<br>KSE.PTEC(REG)<br>KSE.PTEC(REG)<br>KSE.PTEC(REG) |                                  | Shown securities<br>KSE.PSO(REG)<br>KSE.PSO(ODL) |           |
|                                                                                                    | < Bac                            | k Next > Fini                                    | sh Cancel |

Figure 9: New Watch List Wizard – Selecting Symbols

#### Screen Explanation

| Field                | Function                                             |
|----------------------|------------------------------------------------------|
| Available securities | Securities to be selected.                           |
| Shown securities     | Select securities to be displayed in the Watch List. |

Press Finish button after selecting the securities. Screen mentioned in the next figure appears.

BMA Capital Management Limited

File Menu - New Wizard - New Watch List (cont.)

| larket Wa  | atchList | PMEX 🔲 My W  | atch List 🖇 | 3         |            |           |          |          |          | ~        |      |
|------------|----------|--------------|-------------|-----------|------------|-----------|----------|----------|----------|----------|------|
| Symbol     | Open     | Change(%)    | Bid Size    | Bid Price | Ask Price  | Ask Size  | Turnover | Last Vol | T Trades | Time     | High |
| PSEL       | 138.65   | 0.00 (0.00%) | 1           | 131.72    | 145.58     | 49        |          |          |          | 13:56:43 |      |
|            |          |              |             |           |            |           |          |          |          |          |      |
| <u> []</u> |          |              |             |           |            |           |          |          |          |          | ) (  |
|            |          | 7            |             | Figu      | ure 10: My | Watch Lis | t        |          |          |          |      |
|            |          |              |             |           |            |           |          |          |          |          |      |

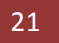

# 1.3.2 File Menu – Export

Navigation:

File > Export

This option exports the chart data or Trade log on to a specified file.

Following popup dialog appears.

| 🚺 Export                            |                           |
|-------------------------------------|---------------------------|
| Select<br>Export data to CSV files. | N                         |
| Select an export destination:       |                           |
| Charts Data<br>Trade Log            |                           |
|                                     |                           |
|                                     |                           |
|                                     |                           |
|                                     | D                         |
|                                     |                           |
|                                     |                           |
|                                     | <pre> Einish Cancel</pre> |

#### Figure 11: Export Dialog

To export charts data click on Charts Data in the dialog. Click next.

File Menu – Export (cont.)

Following screen appears

| Export T                                                                                                    | rading Data                                                                                                    | and a |  |
|----------------------------------------------------------------------------------------------------|----------------------------------------------------------------------------------------------------|-------|--|
| Export tr                                                                                                    | ading data to the local file system.                                                                                                    | _/11. |  |
| Export                                                                                                    | all                                                                                                    |       |  |
| 💿 Select t                                                                                                    | he securities to export:                                                                                                    |       |  |
| KSE         OD           KSE         RE           KSE         OD           KSE         RE           KSE         RE           KSE         RE           KSE         RE           KSE         RE           KSE         OD           KSE         RE           KSE         OD           KSE         RE           KSE         OD           KSE         OD           KSE         OD           KSE         OD           KSE         OD           KSE         OD           KSE         OD           KSE         OD           KSE         OD           KSE         OD           KSE         OD           KSE         OD           KSE         OD | DL:       AL-ABBAS SUGAR MILLS LIMITED         G:       AL-ABBAS SUGAR MILLS LIMITED         DL:       AL-ABBAS CEMENT LIMITED         G:       AL-ABBAS CEMENT LIMITED         G:       AL-ABID SILK MILLS LIMITED         G:       AL-ABID SILK MILLS LIMITED         G:       AL-ABID SILK MILLS LIMITED         G:       AL-ASIF SUGAR MILLS LIMITED         G:       AL-ASIF SUGAR MILLS LIMITED         G:       A.A. TEXTILES LIMITED         G:       A.A. TEXTILES LIMITED         G:       ALLIED BANK LIMITED         G:       ALLIED BANK LIMITED         G:       ABBOTT LABORATORIES (PAKISTAN) LIMITED         G:       ABBOTT LABORATORIES (PAKISTAN) LIMITED         C:       ABSON IND.         C:       ABSON IND.         DL:       ACCORD TEXTILE |       |  |
| Select the<br>Historic<br>Select the                                                                                                    | data to export:<br>al prices O Intraday prices O Last prices<br>export destination:                                                                                                    |       |  |
|                                                                                                    | mulea                                                                                                    | Dunna |  |

#### Figure 12: Export Dialog

Click on "Export all" combo box to export all securities. To export a selected list of securities, select "Select the securities to export". Highlight the securities to export. For historical prices select "Historical prices" combo, whereas select "Intraday prices" to select intraday price, whereas select "Last prices" to select last prices. Click browse specify location and give the filename. Click finish. Open the exported file to check the data.

File Menu – Export (cont.)

To export Trade Log select "Trade Log" from the export dialog. Click Next.

| 🚺 Export                                 |                 |
|------------------------------------------|-----------------|
| Select<br>Export trade log to CSV files. | N               |
| Select an export destination:            |                 |
| type filter text Charts Data Trade Log   |                 |
|                                          |                 |
|                                          |                 |
|                                          | RADE            |
| < Back Next                              | > Finish Cancel |

Figure 13: Export Dialog

File Menu – Export (cont.)

Following screen appears.

| Export Trade Log                           |              |
|--------------------------------------------|--------------|
| A CAPOTI Trade Log                         |              |
| Export Trade Log                           |              |
| Export Trade Log to the local file system. |              |
| Export AID                                 |              |
| Select the orders to export                |              |
| Selec option to export data.               |              |
| ⊙ Client Wise ◯ Symbol Wise                |              |
| FIN01 : OGDC-JUL : KSE : FUT               |              |
| FIN01 : OGDC-JUL : KSE : FUT               |              |
| FIN01 : OGDC-JUL : KSE : FUT               |              |
| FIN01 : OGDC-JUL : KSE : FUT               |              |
| FINU1 : OGDC-JUL : KSE : FUT               |              |
| FIN01 : OGDC-JUL : KSE : FUT               |              |
| FIN01 : OGDC-JUL : KSE : FUT               |              |
| FINU1 : OGDC-JUL : KSE : FUT               |              |
| FIN01 : OGDC-JUL : KSE : FUT               |              |
| FIN01 : OGDC-JUL : KSE : FUT               |              |
| FIN01 : OGDC-JUL : KSE : FUT               |              |
| FINOI : OGDC-JUL : KSE : FUT               | 100          |
| Select the export destination:             |              |
| File Name: Transaction List 31-87-12 txt   | Browse       |
| a carde Transport Task Task of Service     |              |
|                                            |              |
|                                            |              |
|                                            |              |
| < Back Next > F                            | inish Cancel |

#### Figure 14: Export Dialog

Select "Export All" encircled in red to export all securities. Whereas to export selected orders select "Select the orders to export". Highlight the orders to export. Select option to export data i.e. "Client Wise" or "Symbol Wise". Click on browse and give the filename. Click finish to export the log.

#### **1.4 Watch Lists Menu**

Most of the Watch Lists are stock feed based and have similar customization options. User can choose symbols to be shown in the Watch List. User can select different columns to be shown on the Watch List from a list of columns and can also arrange these columns in some desired order. User's current settings for different view attributes, layout and positioning are saved on application exit and persist even after application has been closed. These settings are restored next time application is started.

| 🚺 Trading Termin        | al Advan  | ce Ver 2.0.3 | 2_14 (Dev     | eloped t   | y Softech Syste  | ems) :     | EXP07 Co   | nnected    |          |          |          |          |          | - P ×           |
|-------------------------|-----------|--------------|---------------|------------|------------------|------------|------------|------------|----------|----------|----------|----------|----------|-----------------|
| File Edit Watch Lists   | Trading   | Views Repo   | rts Utilities | Window     | Help             |            |            |            |          |          |          |          |          |                 |
| : 📬 • 🖪 🕲 🖄             | 103       |              |               |            |                  |            |            |            | 😭 📑 Tra  | ading    |          |          |          |                 |
| Index WatchList         | 3         |              |               |            |                  |            |            |            |          |          |          |          | ~        | M X - D         |
|                         |           |              |               |            |                  |            |            |            |          |          |          |          |          | v 200           |
|                         |           |              |               |            |                  |            |            |            |          |          |          |          |          |                 |
| 🛃 Securities 😫          | q         | > □ □        | Market        | WatchLis   | 23 PMEX My       | Watch List |            |            |          |          |          |          | ~ - 8    | Client Code     |
| Symbol Search:          |           |              | Symbol        | Last       | Change(%)        | Bid Size   | Bid Price  | Ask Price  | Ask Size | Turnover | Last Vol | T Trades | Time     | Account Su      |
| Description Search:     |           |              | PSO           | 252.50     | -0.39 (-0.15%)   | 200        | 252.00     | 252.50     | 2,877    | 2,704    | 123      | 14       | 09:42:59 | Equity Cash B   |
| Symbol Exchange         | M 🔻       | Descrip 📥    | PPL           | 181.75     | +0.93 (+0.51     | 400        | 181.75     | 181.99     | 8.000    | 272.656  | 353      | 705      | 12:11:11 | Commodity Ca    |
| AABS KSE                | REG       | AL-ABB/      | MCB           | 169.65     | +0.23 (+0.14     | 1,600      | 169.55     | 169.65     | 50       | 50,556   | 450      | 90       | 09:41:29 |                 |
| AACIL KSE<br>AASM KSE   | REG       | AL-ABB/      | OGDC          | 150.35     | -1.52 (-1.00%)   | 10,000     | 150.01     | 150.35     | 9,000    | 98,448   | 1        | 504      | 12:09:47 |                 |
| AASML KSE               | REG       | AL-ASIF      |               |            |                  |            |            |            |          |          |          |          |          | Account Lig     |
| AATM KSE                | REG       | A.A. TE      |               |            |                  |            |            |            |          |          |          |          |          | Net Liquidity/N |
| ABL KSE<br>ABOT KSE     | REG       | ABBOTT       |               |            |                  |            |            |            |          |          |          |          |          | Eroo Morgin     |
| ABSON KSE               | REG       | ABSON :      |               |            |                  |            |            |            |          |          |          |          |          | rree wargin     |
| ACCM KSE                | REG       | ACCORE       |               |            |                  |            |            |            |          |          |          |          |          | Pending Cash    |
| ACPL KSE                | REG       | ATTOCK       |               |            |                  |            |            |            |          |          |          |          |          | Margin Percer   |
| ADMM KSE                | REG       | ARTISTI      |               |            |                  |            |            |            |          |          |          |          |          | Account Lin     |
| ADOS KSE                | REG       | ADOS Pi      |               |            |                  |            |            |            |          |          |          |          |          | Accounting      |
| ADPP KSE                | REG       | ADIL PC      |               |            |                  |            |            |            |          |          |          |          |          | Net Liquidity(N |
| KJL                     | REG       | MULL IL      |               |            |                  |            |            |            |          |          |          |          |          | Free Margin     |
|                         | ~ ~       | 1000         | 1             |            |                  |            |            |            |          |          |          |          |          | Pending Cash    |
| 🥔 Currencies 🖾 🔪        | MBO       | ° _ □        | <             |            |                  |            | Ш          |            |          |          |          |          | >        | Margin Percer   |
| AED EL                  | IR GBP    | PKR          | Events Ma     | arket Sumr | nary Orders Trad | es 📄 Ann   | ouncements | ×          |          |          | Û        | ₽ &      | ~        | Dortfolio Do    |
| AED 0.215<br>FUR 4.6393 | 0.8053    | 25.7677      | Announce      | ement Dat  | e Subject        |            |            | 13         | Source   |          |          |          |          | Portiono De     |
| GBP 5.7606 1.241        | .9        | 148.4368     |               |            |                  |            |            |            |          |          |          |          |          | Exchange        |
| PKR 0.0388 0.008        | 84 0.0067 |              |               |            |                  |            |            |            |          |          |          |          |          |                 |
| USD 3.6732 0.792        | 0 0.6376  | 94.6500      |               |            |                  |            |            |            |          |          |          |          |          |                 |
|                         |           |              |               |            |                  |            |            |            |          |          |          |          |          |                 |
|                         |           |              |               |            |                  |            |            |            |          |          |          |          |          |                 |
|                         |           |              |               |            |                  |            |            |            |          |          |          |          |          |                 |
|                         |           |              |               |            |                  |            |            |            |          |          |          |          |          |                 |
|                         |           |              |               |            |                  |            |            |            |          |          |          |          |          | ×               |
| ×                       |           |              |               |            |                  |            |            |            |          |          |          |          |          |                 |
|                         |           |              |               |            | Server Connected | ł          |            | Feed Not C | onnected |          | 1        |          |          |                 |

Figure 15: Watch Lists Menu

### 1.4.1 Watch Lists Menu – New Watch List

Navigation:

Watch Lists Menu > New Watch List

New watch list is same as File > New Wizard > New Watch List. For details refer to File Menu - New Wizard – New Watch List. Details are explained in 1.3.1.

### 1.4.2 Watch Lists Menu – Index Watch List

Navigation:

Watch Lists Menu > Index Watch List

Drag and drop securities from the Market Watch List onto the Watch List.

| Index WatchList | 8                        |                  |              |                  | ▽ □ 🗋 |
|-----------------|--------------------------|------------------|--------------|------------------|-------|
| KSE.PSO(REG)    | 2,704 KSE.PTC(REG)       | 18,100           | KSE.PPL(REG) | 272,656          |       |
| 342.95          | -0.39 (-0.15%) 🖶 🛛 11.70 | -0.04 (-0.34%) 🖶 | 182.00       | +0.93 (+0.51%) 😭 |       |

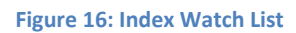

Indexed values are displayed with the securities along with the change percentage.

# 1.4.3 Watch Lists Menu – Market Watch List

Navigation:

Watch Lists Menu > Market Watch List

Drag and drop the securities from the Securities view onto the Market Watch List.

| Course of the | 1 recept | (h + + + + /0) ) | put cas  | nul num   | Artonia   | and come | +        | Lask Hall | TTuday   | The      |
|---------------|----------|------------------|----------|-----------|-----------|----------|----------|-----------|----------|----------|
| Symbol        | Last     | Change(%)        | Bid Size | Bid Price | Ask Price | Ask Size | Turnover | Last Vol  | I Irades | Lime     |
| PSO           | 252.50   | -0.39 (-0.15%)   | 200      | 252.00    | 252.50    | 2,877    | 2,704    | 123       | 14       | 09:42:59 |
| PTC           | 11.61    | -0.04 (-0.34%)   | 400      | 11.61     | 11.69     | 100      | 18,100   | 500       | 4        | 09:38:41 |
| PPL           | 181.75   | +0.93 (+0.51     | 10,000   | 181.75    | 181.99    | 8,000    | 272,656  | 353       | 705      | 12:11:11 |
| MCB           | 169.65   | +0.23 (+0.14     | 1,600    | 169.55    | 169.65    | 50       | 50,556   | 450       | 90       | 09:41:29 |
| OGDC          | 150.35   | -1.52 (-1.00%)   | 10,000   | 150.01    | 150.35    | 9,000    | 98,448   | 1         | 504      | 12:09:47 |
|               |          |                  |          |           |           |          |          |           |          |          |
|               |          |                  |          |           |           |          |          |           |          |          |

#### Figure 17: Market Watch List

Details are displayed on the Market Watch List.

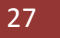

# **1.5 Views Menu**

# 1.5.1 Views Menu - Spot Symbols View

Navigation:

ViewS > Spot Symbols

Spotted symbols are displayed in this view.

| ents   Market Summ |            | customer Pa | Net Sha  |            | Dalc Sum | Locked Symb |   | ymbor tas | Announceme |   |
|--------------------|------------|-------------|----------|------------|----------|-------------|---|-----------|------------|---|
| Date               | 08/09/20   | 012         |          | Fetch      |          |             |   |           |            |   |
| Symbol             | Spot Date  | Spot Da     | ate Till | 1          |          |             |   |           |            | 1 |
| BNWM               | 2012-08-06 | 2012-08     | 8-06     |            |          |             |   |           |            |   |
| EXIDE              | 2012-08-06 | 2012-08     | 8-06     |            |          |             |   |           |            |   |
|                    |            |             |          |            |          |             |   |           |            |   |
|                    |            |             |          |            |          |             |   |           |            |   |
|                    |            |             |          |            |          |             |   |           |            |   |
|                    |            |             |          |            |          |             |   |           |            |   |
| reen Explar        | nation     |             | Figur    | re 18: Spo | t Symbo  | ls View     | 7 |           | Λ          |   |
| reen Explar        | nation     |             | Figur    | re 18: Spo | t Symbo  | ls View     | 7 |           |            |   |
| rreen Explar       | nation     | Funct       | Figur    | re 18: Spo | t Symbo  | ls View     | / |           |            |   |

BMA Capital Management Limited

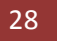

# 1.5.2 Views Menu – Locked Symbol View

Navigation:

ViewS > Locked Symbols

Locked Symbols View displays upper and lower locked symbols.

| vents | Market Summar | y Orders | Trades | Announcements | Locked Symbol 🛛     | - E |
|-------|---------------|----------|--------|---------------|---------------------|-----|
| Upper | Locked Sym    | bols     |        |               |                     |     |
| Symt  | bol           | Volume   |        | Last Price    | LTrdTime            |     |
| BNW   | м             | 384      |        | 25.18         | 2012-08-06 02:48:03 |     |
| BNW   | M             | 22000    |        | 25.18         | 2012-08-06 02:28:26 |     |
| EXIDE | E             | 201      |        | 204.7         | 2012-08-06 01:50:14 |     |
| EXIDE | E             | 45900    |        | 204.7         | 2012-08-06 01:26:00 |     |
| NOPK  | (             | 13000    |        | 49.81         | 2012-08-06 01:34:30 |     |
| NOPK  | (NV           | 38500    |        | 25.32         | 2012-08-06 00:29:24 |     |
| 1     |               |          |        |               |                     |     |
| owei  | r Locked Sym  | bels     |        |               |                     |     |
| Symb  | bol           | Volume   |        | Last Price    | LTrdTime            |     |
|       |               |          |        |               |                     |     |
|       |               |          |        |               |                     |     |
|       |               |          |        |               |                     |     |
|       |               |          |        |               |                     |     |
|       |               |          |        |               |                     |     |
|       |               |          |        |               |                     |     |
|       |               |          |        |               |                     |     |
|       | Refresh       |          |        |               |                     |     |
|       | Konosh        |          |        |               |                     |     |

Figure 19: Locked Symbols View

BMA Capital Management Limited

# **1.5.2 Views Menu – Announcements**

Navigation:

ViewS > Announcements

Announcements view displays announcements for the user logged in.

| Events Market Summar | Client Margin Vi   | Customer Paym        | Net Share Cust | Periodic Summa | Locked Symbol | Spot Symbol | Announcements | ES                        | - 8       |
|----------------------|--------------------|----------------------|----------------|----------------|---------------|-------------|---------------|---------------------------|-----------|
|                      |                    |                      |                | 287            |               |             |               | <del>6</del> <del>6</del> | <u>\$</u> |
| Announcement Date    | Subject            |                      | So             | urce           |               |             |               |                           |           |
| 08/06/2012 15:12     | Notice for all Mem | nbers - Capital Ade  | quacy Re KSI   |                |               |             |               |                           |           |
| 08/06/2012 14:44     | KSE Notice         |                      | KSI            |                |               |             |               |                           |           |
| 08/06/2012 14:39     | CDC - Brothers T   | extile Mills Limited | KSI            | E              |               |             |               |                           |           |
| 08/06/2012 14:37     | Johnson and Phill  | ips (Pakistan) Ltd.  | KSI            | Ē              |               |             |               |                           |           |
| 08/06/2012 14:36     | Orix Leasing Paki: | stan Limited.        | KSI            | E              |               |             |               |                           |           |
| 08/06/2012 13:42     | Engro Polymer &    | Chemicals Limited    | KSI            | E              |               |             |               |                           |           |
| 08/06/2012 12:54     | Dawood Lawranc     | epur Limited         | KSE            | E              |               |             |               |                           |           |
| 08/06/2012 12:52     | First IBL Modarab  | )a                   | KSE            | E)             |               |             |               |                           |           |
| 08/06/2012 12:37     | Bank AL-Habib Lin  | nited                | KSE            | 5              |               |             |               |                           |           |
| 08/06/2012 12:32     | First IBL Modarab  | )a                   | KSE            | <b>1</b> 8     |               |             |               |                           |           |
| 08/06/2012 12:19     | Kot Addu Power     | Company              | KSE            | E              |               |             |               |                           |           |
| 08/06/2012 12:17     | Meezan Bank Ltd    | 1 81 1.4<br>1        | KSE            |                |               |             |               |                           |           |
| 08/06/2012 12:17     | United Bank Ltd.   |                      | KSI            | <u> </u>       |               |             |               |                           |           |
| 08/06/2012 12:15     | KASB Funds Limit   | ed                   | KSI            |                |               |             |               |                           |           |
| 08/06/2012 12:14     | KASB Funds Limib   | ed                   | KSI            | E              |               |             |               |                           |           |
| 08/06/2012 12:12     | Maple Leaf Ceme    | nt Factory Limited   | KSI            |                |               |             |               |                           |           |
| 08/06/2012 12:10     | Flying Cement Lto  | d.                   | KSI            |                |               |             |               |                           |           |
| 08/06/2012 10:33     | Pak Petroleum Lto  | d.                   | KSI            |                |               |             |               |                           |           |
| 08/06/2012 09:29     | Agritech Limited   |                      | KSI            |                |               |             |               |                           |           |
| 08/06/2012 09:25     | Azgard Nine Ltd.   |                      | KSI            |                |               |             |               |                           |           |
| 08/06/2012 09:18     | Dawood Lawranc     | epur Limited         | KSI            |                |               |             |               |                           |           |
| 08/06/2012 12:37     | UBL Fund Manage    | ers Ltd              | KSI            |                |               |             |               |                           |           |
|                      |                    |                      |                |                |               |             |               |                           |           |
|                      |                    |                      |                |                |               |             |               |                           |           |
|                      |                    |                      |                |                |               |             |               |                           |           |
|                      |                    |                      |                |                |               |             |               |                           |           |
|                      |                    |                      |                |                |               |             |               |                           |           |
|                      |                    |                      |                |                |               |             |               |                           |           |
|                      |                    |                      |                |                |               |             |               |                           |           |
|                      |                    |                      |                |                |               |             |               |                           |           |
|                      |                    |                      |                |                |               |             |               |                           |           |
|                      |                    |                      |                |                |               |             |               |                           |           |
|                      |                    | F                    | igure 20: Anı  | nouncement     | s View        |             |               |                           |           |
|                      |                    |                      | -              |                |               |             |               |                           |           |

Double click the announcement to view it.

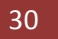

# **1.6 Utilities Menu**

# 1.6.1 Utilities Menu – Quote Request

Navigation:

Utilities > Quote Request

or

Securities View > Right Click Symbol > Quote Request

Quote Request displays the quotes for the selected symbol. It includes exchange, symbol, market, description, open price, last trade price, change, yest trade, high, low, total trades, turnover, market value, volume, from date, to date, spot, order limits and buy and sell.

| webeen and the   | LIZEE                 | Cumphol     | REO        | Market       | DEC            |  |
|------------------|-----------------------|-------------|------------|--------------|----------------|--|
| exchange         | KBE                   | Symbol      | P50        | Warket       | REG            |  |
| Description      | ion PAKISTAN STATE OI |             | IY LIMITED | Currency     | PKR            |  |
| Open             | 348.25                | Last Trade  | 256.76     | Change       | -5.30 (-2.02%) |  |
| ′est Trade       | 348.25                | High        | 350.50     | Low          | 342.00         |  |
| Total Trades 608 |                       | Turnover    | 540,900    | Market Value | 138,881,484    |  |
|                  |                       |             |            | Volume       | 0              |  |
| Spot Schedule    |                       |             |            |              |                |  |
| From Date        |                       | To Date     |            | Spot         |                |  |
| Order Limits     |                       |             |            | Buy and Sell |                |  |
| Lower Price 🛛 💈  | 233.22                | Upper Price | 257.76     | 234.22       | 200            |  |
| Max Volume 🛛 🗧   | 500,000.00            | Max Value   | 25,000,000 | 257.76       | 800            |  |
|                  |                       |             |            |              |                |  |

Figure 21: Quote Request

# **1.6.2 Utilities Menu – Securities**

Navigation:

Utilities > Securities

Securities view displays the list of securities in the stock exchange. In this view symbol, exchange, market, description and currency and displayed. Select the security(ies), drag it and drop it onto the Watch List to see the detailed statistics.

| ymbol Search:     |          |        | PSO                         | PSO      |      |  |  |  |
|-------------------|----------|--------|-----------------------------|----------|------|--|--|--|
| escription Search | n:       |        |                             |          |      |  |  |  |
| Symbol 🔻          | Exchange | Market | Description                 | Currency | ^    |  |  |  |
| PNSC              | KSE      | REG    | PAKISTAN NATIONAL SHIPPIN   | PKR      |      |  |  |  |
| POL               | KSE      | REG    | PAKISTAN OILFIELDS LIMITED  | PKR      |      |  |  |  |
| POLYR             | KSE      | REG    | POLYRON LIMITED             | PKR      |      |  |  |  |
| PPL               | KSE      | REG    | PAKISTAN PETROLEUM LIMITED  | PKR      |      |  |  |  |
| PPP               | KSE      | REG    | PAK. PAPER PROD.            | PKR      |      |  |  |  |
| PRET              | KSE      | REG    | PREMIUM TEXTILE             | PKR      |      |  |  |  |
| PRIB              | KSE      | REG    | PRUDENTIAL INVESTMENT BA    | PKR      |      |  |  |  |
| PRIC              | KSE      | REG    | PRIME INSURANCE COMPANY     | PKR      |      |  |  |  |
| PRL               | KSE      | REG    | PAKISTAN REFINERY LIMITED   | PKR      |      |  |  |  |
| PRWM              | KSE      | REG    | PROSPERITY WEAVING MILLS    | PKR      |      |  |  |  |
| PSEL              | KSE      | REG    | PAKISTAN SERVICES LIMITED   | PKR      |      |  |  |  |
| PSMC              | KSE      | REG    | PAK SUZUKI MOTOR COMPAN     | PKR      |      |  |  |  |
| PSO               | KSE      | REG    | PAKISTAN STATE OIL COMPAN   | PKR      |      |  |  |  |
| PSYL              | KSE      | REG    | PAKISTAN SYNTHETICS LIMITED | PKR      |      |  |  |  |
| PTC               | KSE      | REG    | PAKISTAN TELECOMMUNICATI    | PKR      | -    |  |  |  |
| PTEC              | KSE      | REG    | PAKISTAN TELEPHONE CABLES   | PKR      |      |  |  |  |
| PUDF              | KSE      | REG    | PRUDENTIAL STOCKS FUND      | PKR      |      |  |  |  |
| PUNO              | KSE      | REG    | PUNJAB OIL                  | PKR      |      |  |  |  |
| QUAT              | KSE      | REG    | QUALITY TEXTILE             | PKR      | 1000 |  |  |  |
| QUET              | KSE      | REG    | QUETTA TEXTILE              | PKR      | Y    |  |  |  |

**Figure 22: Securities View** 

#### Screen Explanation

| Field              | Function                                                                  |
|--------------------|---------------------------------------------------------------------------|
| Symbol Search      | Type security symbol to search in the list of securities.                 |
| Description Search | Type the security description (name) to search in the list of securities. |

# 1.6.3 Utilities Menu – Market Summary

Navigation:

Utilities > Market Summary

Market Summary view displays top gainers, top loser and volume gainers of the market.

| vents 📄 Market Sun   | ~ □ [             |                |            |          |   |
|----------------------|-------------------|----------------|------------|----------|---|
| Symbol 🔺             | Change %          | Change(%)      | Last Trade | Turnover | ^ |
| EFOODS               | +2.17%            | +0.57 (+2.17%) | 26.80      | 10,235   |   |
| TRG                  | +0.03%            | +0.03 (+0.03%) | 1.85       | 10,100   |   |
| FCSC                 | +0.06%            | +0.06 (+0.06%) | 2.09       | 10,010   |   |
| NIB                  | +0.03%            | +0.03 (+0.03%) | 1.74       | 10,000   |   |
| DCL                  | +0.05%            | +0.05 (+0.05%) | 1.60       | 10,000   |   |
| DSIL                 | +0.09%            | +0.09 (+0.09%) | 1.30       | 9,245    |   |
| FFBL                 | +0.32%            | +0.16 (+0.32%) | 50.19      | 7,600    |   |
| POL                  | +0.11%            | +0.39 (+0.11%) | 366.49     | 6,600    |   |
| NML                  | +0.39%            | +0.18 (+0.39%) | 46.25      | 5,701    | ~ |
| Top Gainers Top Lose | rs Volume Leaders | · · ·          |            |          |   |

Figure 23: Market Summary

#### Screen Explanation

| Field / Tab        | Function                                          |
|--------------------|---------------------------------------------------|
| Top Gainers tab    | It shows top gaining securities in the market.    |
| Top Losers tab     | It shows top losing securities in the market.     |
| Volume Leaders tab | It shows leading volume securities in the market. |

# **1.6.4 Utilities Menu – Events**

Navigation:

Utilities > Events

Events view displays event details as they occur.

| Events     | 🕄 Mark   | et Summary | My Watch List   | PMEX     | Locked Symbol | × | * | - 0 |
|------------|----------|------------|-----------------|----------|---------------|---|---|-----|
| Date       | Time     | Security   | Message         |          |               |   |   | ^   |
| 01/08/2012 | 00:53:56 |            | The Regular Mar | ket is C | )pened        |   |   |     |
| 01/08/2012 | 00:53:56 |            | 14:30:00 The C  | FS Marl  | ket is Opened |   |   |     |
| 31/07/2012 | 00:07:00 |            | The Regular Mar | ket is C | )pened        |   |   |     |
| 31/07/2012 | 00:07:00 |            | 14:30:00 The C  | FS Marl  | ket is Opened |   |   |     |
| 30/07/2012 | 05:21:00 |            | The Regular Mar | ket is C | Opened        |   |   |     |
| 30/07/2012 | 05:21:00 |            | 14:30:00 The C  | FS Marl  | ket is Opened |   |   |     |
| 30/07/2012 | 05:19:00 |            | The Regular Mar | ket is C | )pened        |   |   |     |
| 30/07/2012 | 05:19:00 |            | 14:30:00 The C  | FS Marl  | ket is Opened |   |   |     |
| 30/07/2012 | 05:07:00 |            | The Regular Mar | ket is C | Dpened        |   |   |     |
| 30/07/2012 | 05:07:00 |            | 14:30:00 The C  | FS Marl  | ket is Opened |   |   |     |
| 30/07/2012 | 03:25:00 |            | The Regular Mar | ket is C | )pened        |   |   |     |
| 30/07/2012 | 03:25:00 |            | 14:30:00 The C  | FS Marl  | ket is Opened |   |   |     |
| 30/07/2012 | 03:25:00 |            | The Regular Mar | ket is C | Opened        |   |   |     |
| 30/07/2012 | 03:25:00 |            | 14:30:00 The C  | FS Marl  | ket is Opened |   |   | ~   |

Figure 19: Events

# 1.6.5 Utilities Menu - Currencies

Navigation:

Utilities > Currencies

Currencies view displays list of currencies available in the market.

|                           | a 🏈 | irrencies | ES     |            | ę      | ° △ □ □ |  |
|---------------------------|-----|-----------|--------|------------|--------|---------|--|
|                           |     | AED       | EUR    | GBP        | PKR    | USD     |  |
|                           | AED |           | 1.0000 | 1.0000     | 1.0000 | 1.0000  |  |
|                           | EUR | 1.0000    |        | 1.0000     | 1.0000 | 1.0000  |  |
|                           | GBP | 1.0000    | 1.0000 |            | 1.0000 | 1.0000  |  |
|                           | PKR | 1.0000    | 1.0000 | 1.0000     |        | 1.0000  |  |
|                           | USD | 1.0000    | 1.0000 | 1.0000     | 1.0000 |         |  |
|                           |     |           |        |            |        |         |  |
|                           |     |           |        |            |        |         |  |
|                           |     |           |        |            |        |         |  |
|                           |     |           |        |            |        |         |  |
|                           |     |           |        |            |        |         |  |
|                           |     |           |        |            |        |         |  |
|                           |     |           |        |            |        |         |  |
|                           |     |           |        |            |        |         |  |
|                           |     |           | Figure | 24: Currei | ncies  |         |  |
|                           |     |           |        |            |        |         |  |
|                           |     |           |        |            |        |         |  |
| 1.6.6 Utilities - We      | b B | rowse     | er     |            |        |         |  |
| Nevigetien                |     |           | -      |            |        |         |  |
| Navigation:               |     |           |        |            |        |         |  |
| Littlitica . Mich Drawson |     |           |        |            |        |         |  |
| Utilities > web blowser   |     |           |        |            |        |         |  |

Web Brower provides a browser view which allows browsing inside the view.

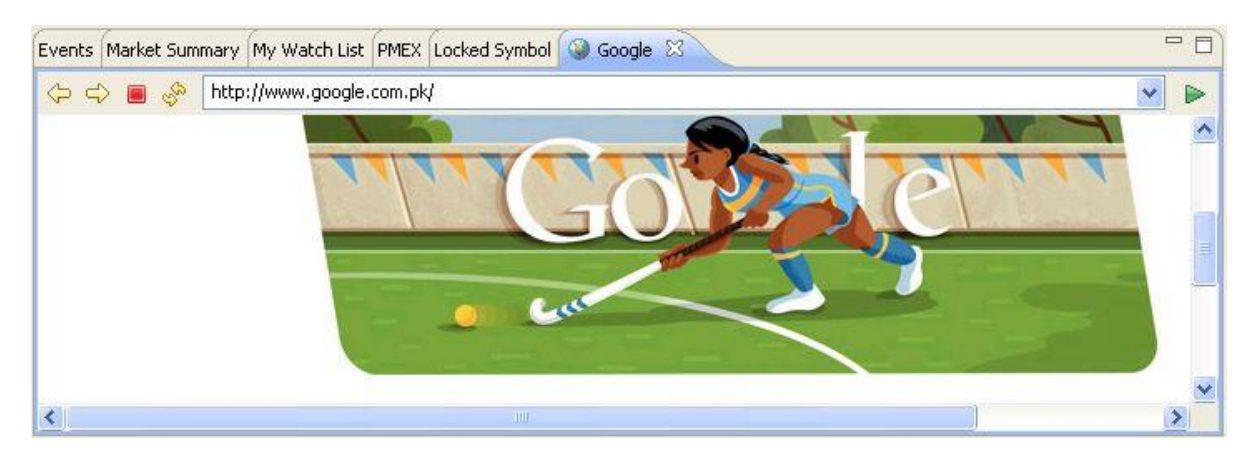

Figure 25: Web Browser

# 1.6.7 Utilities Menu – News

Navigation:

Utilities > News

Subscribe to RSS feed by going to Windows > Preferences > News > RSS News. Click Add button and add the URL.

| T Preferences                                                                                                    |        |                                                                                                    |                       |
|----------------------------------------------------------------------------------------------------|--------|----------------------------------------------------------------------------------------------------|-----------------------|
| type filter text                                                                                                    |        | RSS News                                                                                                    | <                     |
| <ul> <li>General</li> <li>Currencies</li> <li>Network</li> <li>Perspectives</li> <li>Startup and Shu</li> <li>Appearance</li> <li>Charts</li> <li>Logging</li> <li>News</li> </ul> | tdown  | Automatic update every       15       minutes         Source       URL         CNN World Business       http://rss.cnn.com/rss/edition_business.rss         Yahoo Finance       http://finance.yahoo.com/rss/topstories         Geo World       http://geo.tv/data/rss/geo_world.xml | Add<br>Edit<br>Remove |
| RSS News                                                                                                    | Source | Geo Business                                                                                                    |                       |
| <ul> <li>Hotification Setting</li> <li>Plugins</li> </ul>                                                                                                    | URL    | OK Cancel                                                                                                    |                       |
|                                                                                                    |        | Restore Defau                                                                                                    | ults Apply            |
|                                                                                                    |        | ОК                                                                                                    | Cancel                |

Figure 26: News Preferences

#### Screen Explanation

| Field            | Function                                   |
|------------------|--------------------------------------------|
| Source           | Specify the name of the source.            |
| URL              | Specify the URL of the source.             |
| Automatic Update | Automatic update time interval in minutes. |

#### Utilities Menu – News (cont.)

News will be displayed in the News View.

| Events                                                                                                    | Market Summary                                                                                                    | My Watch List                                                                                                    | PMEX                                                                                                    | Locked Symbol                                                                                                    | Google                                                                                                    | News 🛛   |                                                                                                    | 0 0 0 0 0 0 0 |
|----------------------------------------------------------------------------------------------------|----------------------------------------------------------------------------------------------------|----------------------------------------------------------------------------------------------------|----------------------------------------------------------------------------------------------------|----------------------------------------------------------------------------------------------------|----------------------------------------------------------------------------------------------------|----------|----------------------------------------------------------------------------------------------------|---------------|
| Date                                                                                                    |                                                                                                    | Title                                                                                                    |                                                                                                    |                                                                                                    | 15                                                                                                    | Security | Source                                                                                                    | ~             |
| 08/01/<br>08/01/<br>08/01/<br>08/01/<br>08/01/<br>08/01/<br>08/01/<br>08/01/<br>08/01/<br>08/01/<br>08/01/<br>08/01/<br>07/31/<br>07/31/ | 2012 02:05<br>2012 02:05<br>2012 02:05<br>2012 02:05<br>2012 02:05<br>2012 02:05<br>2012 02:05<br>2012 02:05<br>2012 02:05<br>2012 02:05<br>2012 02:05<br>2012 02:05<br>2012 23:50<br>2012 23:21<br>2012 23:07 | Shares fall as st<br>Fed to signal mo<br>Rising home pric<br>Apple, Samsung<br>Office building s<br>Google delays v<br>China official PN<br>Record joblessr<br>UBS's huge Faco<br>Better finance o<br>Eid new currenc<br>Power fully rest<br>China mudslides | imulus<br>ore eas<br>ces sho<br>launci<br>ales re<br>videly-p<br>launci<br>ales re<br>videly-p<br>tored to<br>sy note<br>ored to<br>sill at | hopes fade, Chii<br>ing but stop sho<br>w traction in hou<br>h salvos as smarl<br>bound hits a spe<br>bound hits a spe<br>bound lits a spe<br>those throws doug<br>s factory sector<br>euro zone; hope<br>bour July auto sale<br>s from today<br>b India grids; offi<br>least 16: Xinhua | na PM<br><u>rt of b</u><br><u>using rec</u><br>tphon<br><u>tphon</u><br>eed bump<br>eed bump<br><u>barel</u><br>fades<br>fades<br>ton N<br>es: an<br>icial | overy    | Yahoo Finance<br>Yahoo Finance<br>Yahoo Finance<br>Yahoo Finance<br>Yahoo Finance<br>Yahoo Finance<br>Yahoo Finance<br>Yahoo Finance<br>Yahoo Finance<br>Geo Business<br>Geo World<br>Geo World |               |
| 07/31/                                                                                                    | 2012 20:41                                                                                                    | Selling sperm, e                                                                                                    | ggs to                                                                                                    | survive                                                                                                    |                                                                                                    |          | CNN World Busines                                                                                                    | is 🗸 🗸        |

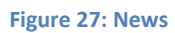

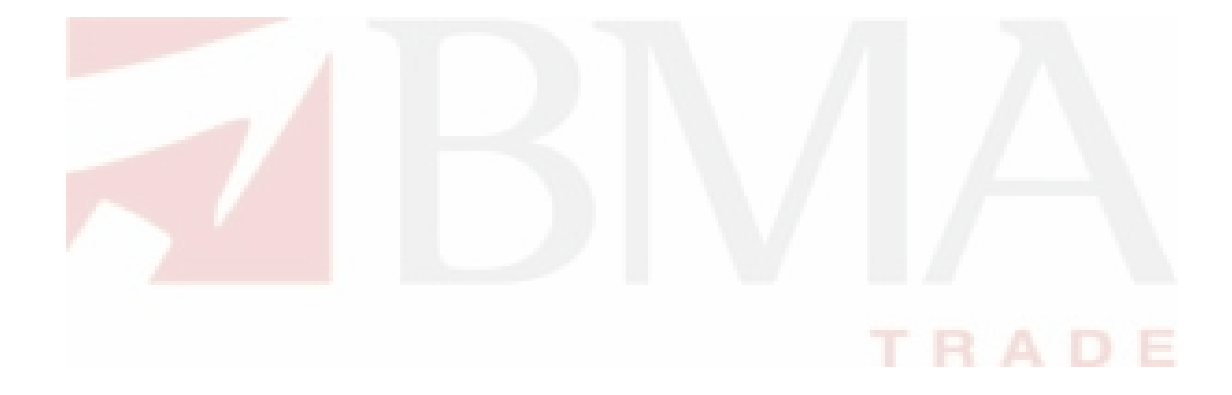

# 1.7 Window Menu

# 1.7.1 Window Menu – Open New Window

Navigation:

Window > Open New Window

Open New Window opens a new Window of the terminal.

| Trading Terminal Advance Ver 2.0.2_14 (Developed by Softech Systems) : EXP07 Connected |                   |                   |                                                       |                            |  |  |  |  |
|----------------------------------------------------------------------------------------|-------------------|-------------------|-------------------------------------------------------|----------------------------|--|--|--|--|
| File Edit Watch                                                                        | n Lists - Trading | ) Views           | Reports Utilities Window Help                         |                            |  |  |  |  |
| i 📬 • 🔛 🕼                                                                              | 010               | 8 🔳               | EÎ 🗐                                                  | Trading                    |  |  |  |  |
| 🔒 Securities 🛛                                                                         |                   | - 0               | - 8                                                   | 🔯 Margin Detail View 🛛 🗖 🗖 |  |  |  |  |
|                                                                                        |                   | \$ <sup>6</sup> ⊽ |                                                       | -<br>-<br>-<br>-<br>-<br>- |  |  |  |  |
| Symbol Search:                                                                         |                   |                   |                                                       |                            |  |  |  |  |
| Description Search                                                                     | n:                |                   |                                                       |                            |  |  |  |  |
| Symbol 🔻                                                                               | Exchange          |                   |                                                       | Account Summary            |  |  |  |  |
| AABS                                                                                   | KSE               | F                 |                                                       | Equity Cash Balance        |  |  |  |  |
| AACIL                                                                                  | KSE               | F                 |                                                       |                            |  |  |  |  |
| AASM                                                                                   | KSE               | F                 |                                                       | Commodity Cash Balance     |  |  |  |  |
| AASML                                                                                  | KSE               | +                 |                                                       |                            |  |  |  |  |
| ARI                                                                                    | KSE               | r<br>c            |                                                       |                            |  |  |  |  |
| ABOT                                                                                   | KSE               | r r               |                                                       |                            |  |  |  |  |
| ACCM                                                                                   | KSE               | F                 |                                                       | Account Liquidity(KSE)     |  |  |  |  |
| ACPL                                                                                   | KSE               | F                 |                                                       | Net Liquidity(Margin)      |  |  |  |  |
| ADAMS                                                                                  | KSE               | F                 |                                                       |                            |  |  |  |  |
| ADMM                                                                                   | KSE               | F                 |                                                       | Free Margin                |  |  |  |  |
| ADOS                                                                                   | KSE               | F                 |                                                       | Pending Cash Withdrawal    |  |  |  |  |
| ADPP                                                                                   | KSE               | F                 |                                                       | Margin Percentage          |  |  |  |  |
| ADTM                                                                                   | KSE               | F                 |                                                       |                            |  |  |  |  |
| AGIC                                                                                   | KSE               | F                 |                                                       | Account Liquidity/DMEV)    |  |  |  |  |
| AGICR                                                                                  | KSE               | 1                 |                                                       | Account Enquidity(FIMEA)   |  |  |  |  |
| AGIL                                                                                   | NJL               |                   |                                                       | Net Liquidity(Margin)      |  |  |  |  |
|                                                                                        | -                 |                   |                                                       | Free Margin                |  |  |  |  |
| Currencies 8                                                                           | 3                 | - 0               |                                                       | Pending Cash Withdrawal    |  |  |  |  |
|                                                                                        |                   | \$ ₹              |                                                       | Marain Davaantara          |  |  |  |  |
| AED                                                                                    | EUR GB            | IP F              |                                                       |                            |  |  |  |  |
| AED                                                                                    | 1.0000 1.000      | 0 1.00            | Events to market summary                              | × 💥 🗆                      |  |  |  |  |
| CPD 1 0000                                                                             | 1,000             | 1.00              | Date Time Security Message                            | <u>^</u>                   |  |  |  |  |
| GDP 1.0000                                                                             | 1.0000 1.000      | 1.00              | 01/08/2012 02:08:01 The Regular Market is Opened      |                            |  |  |  |  |
| HSD 1.0000                                                                             | 1.0000 1.000      | 0 1.00            | 01/08/2012 02:08:01 14:30:00 The CFS Market is Opened |                            |  |  |  |  |
| 0.55 1.0000                                                                            | 1,0000 1,000      | 0.000             | 01/08/2012 00:53:00 The Regular Market is Opened      |                            |  |  |  |  |
|                                                                                        |                   |                   | 01/08/2012 00:53:00 14:30:00 The CFS Market is Opened |                            |  |  |  |  |
|                                                                                        |                   |                   | 31/07/2012 00:07:00 The Regular Market is Opened      |                            |  |  |  |  |
|                                                                                        |                   |                   | 31/07/2012 00:07:00 14:30:00 The CF5 Market is Opened |                            |  |  |  |  |
|                                                                                        |                   |                   | 30/07/2012 05:21:00 The Regular Market is Opened      |                            |  |  |  |  |
|                                                                                        |                   |                   | 30/07/2012 05:21:00 14:30:00 The CF5 Market is Opened |                            |  |  |  |  |
| <                                                                                      |                   | >                 | 30/07/2012 03:17:00 The Keydiar Market is Opened      | *                          |  |  |  |  |
| Long L                                                                                 | 0                 |                   |                                                       |                            |  |  |  |  |

Figure 28: Open New Window
# 1.7.2 Window Menu – Open Perspective

## Navigation:

Window > Open Perspective > Other

| 🚺 Trading Te      | rminal Advar    | ice Ver 2 | 2.0.2_14 (De                                 | veloped by Softech  | Systems)      | : EXP07 Con                                | nected            |          |                                |         |          |            |
|-------------------|-----------------|-----------|----------------------------------------------|---------------------|---------------|--------------------------------------------|-------------------|----------|--------------------------------|---------|----------|------------|
| File Edit Watc    | h Lists Trading | Views     | Reports Utilitie                             | es Window Help      |               |                                            |                   |          |                                |         |          |            |
| : 📬 • 🔛 🕼         | • • • • • •     | 9         |                                              | Open in New Wind    | wot           |                                            |                   | <b>1</b> | I Trading                      |         |          |            |
| 🔒 Securities 🖇    | 3               |           | <u>⊗                                    </u> | Open Perspective    | •             | Other                                      |                   |          | ~                              |         | ME       |            |
| Symbol Search:    |                 |           | 1900 - C                                     | Customize Perspe    | ctive         |                                            |                   | r        |                                | F       |          | ~ ∞        |
| Description Searc | h:              |           |                                              | Save Perspective    | As            | Syml                                       | loc               | 10       | Market                         | R       |          | ~          |
| Symbol 🔻          | Exchange        | Market    | Descripti                                    | Reset Perspective   | h             |                                            |                   |          | Currency                       |         | Client C | Code 🚆     |
| AABS              | KSE             | REG       | AL-ABBAS                                     | Preferences         |               | Last                                       | Trade             |          | Change                         |         |          |            |
| AACIL             | KSE             | REG       | AL-ABBAS                                     | March True da       |               | 1.0.46                                     |                   |          |                                | H       | Accou    | nt Su      |
| AASM              | KSE             | REG       | AL-ABID 5                                    | Yest Irade          |               | High                                       |                   |          | Low                            |         | Equity ( | Cash B     |
| AASML             | KSE             | REG       | AL-ASIF 5                                    | Total Trades        |               | Turn                                       | over              |          | Market Value                   |         |          |            |
| AATM              | KSE             | REG       | A.A. TEX                                     |                     |               |                                            |                   | L.       | -                              |         | Commor   | dity Ca    |
| ABL               | KSE             | REG       | ALLIED B                                     |                     |               |                                            |                   |          | volume                         |         |          |            |
| ABUT              | KSE             | REG       | ABBOTTL                                      | Contradiction .     |               |                                            |                   |          |                                |         |          |            |
| ACCH              | KSE             | DEC       | ATTOCK                                       | Spot Schedule       | -             |                                            |                   | -        |                                |         |          |            |
| ADAMS             | KSE             | REG       | ADAM SU                                      | From Date           |               | To D                                       | ate               |          | Spot                           |         | Accou    | In Lig-    |
| ADMM              | KSE             | REG       | ARTISTIC                                     |                     | -             |                                            |                   |          |                                | -       | Net Liqu | uidity(N   |
| ADOS              | KSE             | REG       | ADOS PAI                                     | Order Limits        |               |                                            |                   | B        | uy and Sell                    |         | Eron Mr  | arain      |
| ADPP              | KSE             | REG       | ADIL POL                                     | Louver Drise        |               | Linner D                                   | da a              |          |                                |         | TTCC MC  | a gin      |
| ADTM              | KSE             | REG       | ADIL TEX                                     | LowerFrice          |               | Opper P                                    | ince              |          |                                |         | Pending  | J Cash     |
| AGIC              | KSE             | REG       | ASKARI G                                     | Max Volume          |               | Max Valu                                   | e                 |          |                                |         | Margin I | Percer     |
| AGICR             | KSE             | REG       | ASKARI G                                     |                     |               |                                            |                   |          |                                |         |          |            |
| AGIL              | KSE             | REG       | AGRIAUT                                      |                     |               |                                            |                   |          |                                |         | Accou    | Int Lia    |
| AGL               | KSE             | REG       | AGL                                          |                     |               |                                            |                   |          |                                |         |          |            |
| AGIL              | KDE             | REG       | AL-GHAZI                                     |                     |               |                                            |                   |          |                                |         | Net Liqu | uidity(N 🗙 |
| <b> </b> <        |                 |           | 2                                            | <                   |               |                                            |                   |          |                                | >       |          | >          |
| Currencies        | X3              |           | 🤣 🗸 🗖 🔂                                      | Events Market Summa | ry My Watch I | List PMEX Locke                            | d Symbol Google   | News 🛛   |                                | Ŷ       | € & °    | ~          |
| AED               | EUR GB          | P PKR     | USD                                          | Date                | Title         |                                            |                   | Security | Source                         |         |          | ^          |
| AED               | 1.0000 1.0000   | 1.0000    | 1.0000                                       | 08/01/2012 02:05    | Shares fall a | as stimulus hopes I                        | ade, China PM     |          | Yahoo Finance                  |         |          |            |
| EUR 1.0000        | 1.0000          | 1,0000    | 1.0000                                       | 08/01/2012 02:05    | Fed to signa  | al more easing but                         | stop short of b   |          | Yahoo Finance                  |         |          |            |
| GBP 1.0000        | 1.0000          | 1.0000    | 1.0000                                       | 08/01/2012 02:05    | Rising home   | e prices show tract                        | ion in housing r  |          | Yahoo Finance                  |         |          |            |
| PKR 1.0000        | 1.0000 1.0000   | ,         | 1.0000                                       | 08/01/2012 02:05    | Apple, Sam    | sung launch salvos                         | as smartphon      |          | Yahoo Finance                  |         |          |            |
| 050 1.0000        | 1.0000 1.0000   | 1.0000    |                                              | 08/01/2012 02:05    | Office buildi | ing sales rebound                          | hits a speed bump | (        | Yahoo Finance                  |         |          |            |
|                   |                 |           |                                              | 08/01/2012 02:05    | Google dela   | ivs widely-panned                          | "Nexus Q" orb     |          | Yahoo Finance                  |         |          |            |
|                   |                 |           |                                              | 08/01/2012 02:05    | China officia | al PMI shows facto                         | ry sector barel   |          | Yahoo Finance                  |         |          |            |
|                   |                 |           |                                              | 08/01/2012 02:05    | LIPS's buge   | Escebook loss the                          | ne; nope rades    |          | Yahoo Finance<br>Yahoo Finance |         |          |            |
|                   |                 |           |                                              | 08/01/2012 02:05    | Better finan  | r acebook ioss (min<br>nce deals sour July | auto sales: an    |          | Vaboo Finance                  |         |          |            |
|                   |                 |           |                                              | 07/31/2012 23:50    | Eid new cur   | rency notes from                           | odav              |          | Geo Business                   |         |          |            |
|                   |                 |           |                                              | 07/31/2012 23:21    | Power fully   | restored to India                          | grids: official   |          | Geo World                      |         |          |            |
|                   |                 |           |                                              | 07/31/2012 23:07    | China muds    | lides kill at least 16                     | : Xinhua          |          | Geo World                      | 0000000 |          |            |
|                   |                 |           |                                              | 07/31/2012 20:41    | Selling sperr | m, eggs to survive                         | ( <u>.</u>        |          | CNN World Busine               | ss      |          | ~          |
|                   |                 |           |                                              | Server Con          | nected        |                                            | Feed Connected    |          | 1                              |         |          |            |

Figure 29: Open Perspective

To open a new perspective, select other in Open Perspective.

 Trading Terminal v2.0.2\_15
 2012

 Window Menu – Open Perspective (cont.)

 Following popup dialog appears.

 Image: Contract of Contract of

Figure 30: Open Perspective Dialog

Select the perspective to Open. Perspective is Opened.

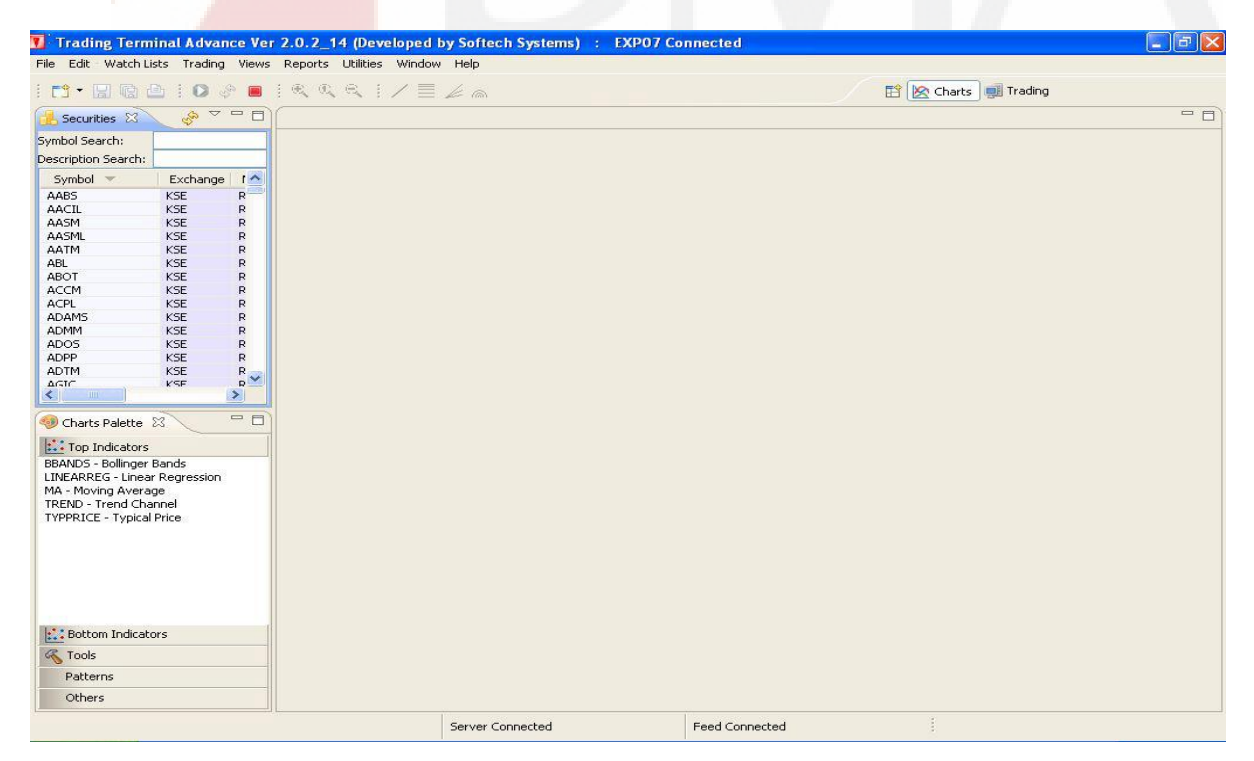

Figure 31: Charts Perspective

BMA Capital Management Limited

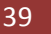

## 1.7.3 Window Menu - Customize Perspective

Navigation:

Window > Customize Perspective

Perspective can be customized with toolbar visibility, menu visibility, command groups availability and shortcuts.

Click on the toolbar visibility tab to customize the toolbar. Following window appears.

| 🚺 Customize Perspective - Trading                                                                                                    |        |
|----------------------------------------------------------------------------------------------------|--------|
| Tool Bar Visibility Menu Visibility Command Groups Availability Shortcuts<br>Choose which tool bar items to display.                                                                                                    |        |
| Tool Bar Structure:                                                                                                    |        |
| Image: Solution of the second of the second of |        |
| Take a quote snapshot                                                                                                    |        |
| Filter by command group                                                                                                    | Cancel |

#### Figure 32: Tool Bar Visibility

| Checkbox                 | Function                                                             |
|--------------------------|----------------------------------------------------------------------|
| New                      | New appears on the toolbar                                           |
| Save (Ctrl +S)           | Save option appears on the toolbar                                   |
| Save All(Ctrl +Shift +S) | Save All option appears on the toolbar                               |
| Print (Ctrl + P)         | Print option appears in the toolbar as well as on appropriate places |

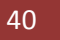

Window Menu – Customize Perspective (cont.)

| Checkbox                | Function                                        |
|-------------------------|-------------------------------------------------|
| Line                    | Line tool appears in the charts perspective     |
| FiboLine                | FiboLine tool appears in the charts perspective |
| FanLine                 | FanLine tool appears in the charts perspective  |
| FiboArc                 | FiboArd tool appears in the charts perspective  |
| Zoom In                 | Zooms in                                        |
| Normat Size             | Display normal zoom                             |
| Zoom Out                | Zooms Out                                       |
| Start News Feed         | Starts news feed                                |
| Stop News Feed          | Stops news feed                                 |
| Start quote feed        | Starts quote feed                               |
| Take a quote snapshot   | Takes a quote snapshot                          |
| Stop quote feed         | Stops quote                                     |
| Filter by command group | Filters by command group                        |

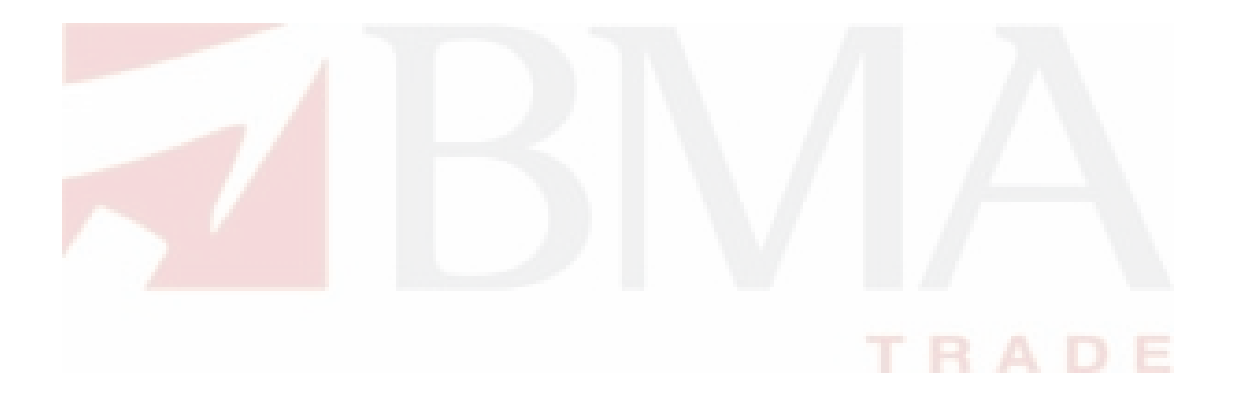

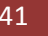

Window Menu – Customize Perspective (cont.)

Click on the Menu Visibility tab to customize the Menu Bar. Following window appears.

| 🚺 Customize Perspective -                                                                                                    | Trading                               |           |
|----------------------------------------------------------------------------------------------------|---------------------------------------|-----------|
| Tool Bar Visibility Menu Visibility<br>Choose which menu items to disp<br>Menu Structure:                                                                                                    | Command Groups Availability Shortcuts | ]         |
| File   File   File |                                       |           |
| Filter by command group                                                                                                    |                                       |           |
|                                                                                                    |                                       | OK Cancel |

Figure 33: Menu Visibility

#### Window Menu – Customize Perspective (cont.)

Appropriate menu appears on the menu bar on checking appropriate menu items in the menu visibility. Different menu items are represented in this section.

| 🚺 Customize Perspective - T         | rading                                |           |
|-------------------------------------|---------------------------------------|-----------|
| Tool Bar Visibility Menu Visibility | Command Groups Availability Shortcuts |           |
| Choose which menu items to displa   | ау.                                   |           |
| Menu Structure:                     |                                       |           |
|                                     |                                       |           |
| New Wizards                         |                                       |           |
|                                     |                                       |           |
|                                     |                                       |           |
| Save                                |                                       |           |
| Save As                             |                                       |           |
| Save All                            |                                       |           |
|                                     |                                       |           |
| Import                              |                                       |           |
| Export                              |                                       |           |
| Properties                          |                                       |           |
| Exit                                |                                       |           |
| 😟 👿 🖥 Edit                          |                                       |           |
| 🛛 🔽 📋 Watch Lists                   |                                       |           |
| 🗈 🔽 📋 Trading                       |                                       |           |
| 🗉 🔽 📋 Views                         |                                       |           |
| 🗈 🔽 📋 Reports                       |                                       |           |
|                                     |                                       |           |
|                                     |                                       | 10        |
|                                     |                                       |           |
|                                     | 1                                     | OK Cancel |
|                                     | L                                     |           |

#### Figure 34: Menu Visibility - File Menu

| Checkbox   | Function                                          |
|------------|---------------------------------------------------|
| File Menu  |                                                   |
| New Wizard | Displays New Watch List Wizard menu               |
| Close      | Displays Close menu                               |
| Close All  | Displays Close All menu                           |
| Save       | Displays Save menu                                |
| Save As    | Displays Save As menu                             |
| Save All   | Displays Save All menu                            |
| Print      | Displays Print menu and appropriate print options |
| Import     | Displays Import menu                              |
| Export     | Displays Export menu                              |
| Properties | Displays properties menu                          |
| Exit       | Displays Exit menu                                |

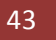

Window Menu – Customize Perspective (cont.)

| Tool Bar Visibility | Menu Visibility                                                                                              | Command Groups Availability | Shortcuts |           |
|---------------------|----------------------------------------------------------------------------------------------------|-----------------------------|-----------|-----------|
| Thoose which me     | nu items to displa                                                                                           | ау.                         |           |           |
| Aenu Structure:     | Cut<br>Copy<br>Paste<br>Delete<br>Setting<br>Change Password<br>ch Lists<br>ling<br>is<br>orts<br>ies<br>dow | 4                           |           |           |
| Filter by comm      | nand group                                                                                                   |                             |           | OK Cancel |

#### Figure 35: Menu Visibility - Edit Menu

| Checkbox        | Function                      |
|-----------------|-------------------------------|
| Edit Menu       |                               |
| Cut             | Displays Cut menu             |
| Сору            | Displays Copy menu            |
| Paste           | Displays Paste menu           |
| Delete          | Displays Delete menu          |
| Setting         | Displays Setting menu         |
| Change Password | Displays Change Password menu |

Window Menu – Customize Perspective (cont.)

| Customize Pe       | rspective - T                         | Trading                     |           |           |
|--------------------|---------------------------------------|-----------------------------|-----------|-----------|
| ool Bar Visibility | Menu Visibility                       | Command Groups Availability | Shortcuts |           |
| hoose which mer    | nu items to displ                     | ay.                         |           |           |
| 1enu Structure:    | h Lists<br>ng<br>;<br>rts<br>es<br>ow |                             |           |           |
| Filter by comm     | and group                             |                             |           | OK Cancel |

## Screen Explanation

| Checkbox    | Function                  |
|-------------|---------------------------|
| Watch Lists | Displays Watch Lists menu |

Window Menu – Customize Perspective (cont.)

| CONTONINAE PO      | nopeenine - I                         | Taging .                              |           |
|--------------------|---------------------------------------|---------------------------------------|-----------|
| ool Bar Visibility | Menu Visibility                       | Command Groups Availability Shortcuts |           |
| Thoose which me    | nu items to displ                     | ау.                                   |           |
| 1enu Structure:    |                                       |                                       |           |
| 🕀 🔽 🖥 File         |                                       |                                       | ~         |
| 🕀 🔽 📋 Edit         |                                       |                                       |           |
| 🛛 🔽 📋 Wate         | h Lists                               |                                       |           |
| 🚊 🔽 📋 Trad         | ing                                   |                                       |           |
| - 🔽 📃 (            | Orders                                |                                       |           |
|                    | Orders Summary                        |                                       |           |
| 1                  | rades                                 |                                       |           |
| - 🗹 📑 1            | rades Summary                         |                                       |           |
|                    | Buy Order                             |                                       |           |
|                    | Sell Order                            |                                       |           |
|                    | 1odify Order                          |                                       |           |
|                    | Cancel Order                          |                                       |           |
|                    | und Movement                          | 18                                    |           |
|                    | Lombined Margin<br>Aargin Datail Vier | view                                  |           |
|                    | ilient Margin Vier                    | Υ<br>Μ                                |           |
| E View             | s                                     | <b>1</b> 0                            | -         |
|                    | - <u> </u>                            |                                       |           |
| Filter by comm     | and group                             |                                       |           |
|                    |                                       |                                       |           |
|                    |                                       |                                       | OK Cancel |
|                    |                                       |                                       | TDAD      |

| Checkbox                    | Function                           |
|-----------------------------|------------------------------------|
| Trading Menu                |                                    |
| Orders                      | Displays Orders menu               |
| Orders Summary              | Displays Orders Summary menu       |
| Trades                      | Displays Trades menu               |
| Trades Summary              | Displays Trades Summary menu       |
| Buy Order                   | Displays Buy Order menu            |
| Sell Order                  | Displays Sell Order menu           |
| Modify Order                | Displays Modify Order menu         |
| Cancel Order                | Displays Cancel menu               |
| Fund Movement               | Displays Fund Movement menu        |
| <b>Combined Margin View</b> | Displays Combined Margin View menu |
| Margin Detail View          | Displays Margin Detail View menu   |
| <b>Client Margin View</b>   | Displays Client Margin View menu   |

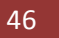

Window Menu – Customize Perspective (cont.)

| customize Pe       | erspective - I                                                                                | rading                      |           |           |
|--------------------|-----------------------------------------------------------------------------------------------|-----------------------------|-----------|-----------|
| ool Bar Visibility | Menu Visibility                                                                               | Command Groups Availability | Shortcuts |           |
| hoose which me     | nu items to displ                                                                             | ay.                         |           |           |
| Ienu Structure:    | ch Lists<br>ing<br>s<br>ipot Symbols<br>.ocked Symbols<br>Announcements<br>orts<br>ies<br>low |                             |           |           |
| Filter by comm     | and group                                                                                     |                             |           |           |
|                    |                                                                                               |                             |           | OK Cascal |

Figure 38: Menu Visibility – View Menu

| Checkbox       | Function                     |
|----------------|------------------------------|
| Views Menu     |                              |
| Spot Symbols   | Displays Spot Symbols menu   |
| Locked Symbols | Displays Locked Symbols menu |
| Announcements  | Displays Announcements menu  |

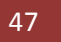

Window Menu – Customize Perspective (cont.)

| Customize Pers                                                                                                    | pective - T                                                                                             | rading                         |          |     |        |
|----------------------------------------------------------------------------------------------------|----------------------------------------------------------------------------------------------------|--------------------------------|----------|-----|--------|
| Fool Bar Visibility                                                                                                    | lenu Visibility                                                                                         | Command Groups Availability Sh | hortcuts |     |        |
| Choose which menu                                                                                                    | items to displa                                                                                         | ву.                            |          |     |        |
| Menu Structure:                                                                                                    |                                                                                                    |                                |          |     |        |
| Edit<br>Watch I<br>Watch I<br>Wews<br>Wews<br>Watch I<br>Views<br>Watch I<br>Views<br>Views<br>Watch I<br>Views<br>Views | ists<br>egrated Ledge<br>tomer Paymer<br>Share Custoc<br>Standing Orde<br>iodic Summary<br>iodic Detail | r<br>nt<br>ly<br>ers           |          |     |        |
| 🗄 🔽 🖺 Help                                                                                                    | d group                                                                                                 |                                |          |     |        |
|                                                                                                    |                                                                                                    |                                |          | ОК  | Cancel |
|                                                                                                    |                                                                                                    |                                |          | TRA | D      |

Figure 39: Menu Visibility – Reports Menu

## Screen Explanation

| Checkbox           | Function                           |
|--------------------|------------------------------------|
| Reports Menu       |                                    |
| Integrated Ledger  | Displays Integrated Ledger report  |
| Customer Payment   | Displays Customer Payment report   |
| Net Share Custody  | Displays Net Share Custody report  |
| Outstanding Orders | Displays Outstanding Orders report |
| Periodic Summary   | Displays Periodic Summary report   |
| Periodic Detail    | Displays Periodic Detail report    |

Window Menu – Customize Perspective (cont.)

| Customize Pe        | erspective - 1                                                       | rading                      |                     |           |
|---------------------|----------------------------------------------------------------------|-----------------------------|---------------------|-----------|
| Tool Bar Visibility | Menu Visibility                                                      | Command Groups Availability | Shortcuts           |           |
| Choose which me     | nu items to displ                                                    | ay.                         |                     |           |
| Menu Structure:     | ch Lists<br>ing<br>s<br>orts<br>ies<br>Quote Request                 |                             |                     |           |
|                     | Market Summary<br>Events<br>Eurrencies<br>Web Browser<br>News<br>Jow |                             |                     |           |
| Filter by comm      | nand group                                                           |                             |                     |           |
|                     |                                                                      |                             |                     | OK Cancel |
|                     |                                                                      | Figure 40: Menu Visibili    | ty – Utilities Menu | TRAD      |

| Checkbox       | Function                                                                 |
|----------------|--------------------------------------------------------------------------|
| Utilities Menu |                                                                          |
| Quote Request  | Displays Quote Request on menu as well as on right clicking the security |
| Securities     | Displays Securities menu                                                 |
| Market Summary | Displays Market Summary menu                                             |
| Events         | Displays Events menu                                                     |
| Currencies     | Displays Currencies menu                                                 |
| Web Browser    | Displays Web Browser menu                                                |
| News           | Displays News menu                                                       |

Window Menu – Customize Perspective (cont.)

| Customize Pe       | rspective - T     | rading                         |         |      |
|--------------------|-------------------|--------------------------------|---------|------|
| ool Bar Visibility | Menu Visibility   | Command Groups Availability Sh | ortcuts |      |
| Thoose which mer   | nu items to displ | ву,                            |         |      |
| 1enu Structure:    |                   |                                |         |      |
| 🗄 🔽 📋 Tradii       | ng                |                                |         | ~    |
| 🕀 🔽 📋 Views        |                   |                                |         |      |
| 🗄 🔽 📋 Repo         | rts               |                                |         |      |
| 😟 🔽 📋 Utilitie     | es                |                                |         |      |
| 📮 🔳 🧾 Winde        | ow                |                                |         |      |
|                    | pen in New Win    | dow                            |         |      |
|                    | pen Perspective   |                                |         |      |
|                    | Charts            |                                |         |      |
|                    | Social            |                                |         |      |
|                    | Banking           |                                |         |      |
|                    | 📕 Trading         |                                |         |      |
|                    | ustomize Perspe   | ective                         |         |      |
| - 🔽 S              | ave Perspective   | As                             |         |      |
| - 🔽 R              | eset Perspectiv   | e                              |         |      |
| P                  | references        |                                |         |      |
| 🗄 🔽 📄 Help         |                   |                                |         | ~    |
| Filter by comm     | and group         |                                |         |      |
|                    | <b>pF</b>         |                                |         |      |
|                    |                   |                                |         |      |
|                    |                   |                                |         |      |
|                    |                   |                                |         | TRAD |

| Checkbox              | Function                                                            |
|-----------------------|---------------------------------------------------------------------|
| Window Menu           |                                                                     |
| Open New Window       | Displays Open New Window menu                                       |
| Open Perspective      | Displays Open Perspective menu with open option as Chart, Research, |
|                       | Social, Banking and Trading.                                        |
| Customize Perspective | Displays Customize Perspective menu                                 |
| Save Perspective As   | Displays Save Perspective As menu                                   |
| Reset Perspective     | Displays Reset Perspective menu                                     |
| Preferences           | Displays Preferences menu                                           |

Window Menu – Customize Perspective (cont.)

| Customize Pe        | rspective - T                                                                             | rading                       |           |           |
|---------------------|-------------------------------------------------------------------------------------------|------------------------------|-----------|-----------|
| Fool Bar Visibility | Menu Visibility                                                                           | Command Groups Availability  | Shortcuts |           |
| Thoose which mer    | u items to displ                                                                          | ау.                          |           |           |
| Aenu Structure:     | h Lists<br>ng<br>es<br>es<br>ow<br>nstall New Softw<br>heck for Update<br>bout Softech Tr | vare<br>es<br>ading Terminal |           |           |
| Filter by comm      | and group                                                                                 |                              |           |           |
|                     |                                                                                           |                              |           | OK Cancel |
|                     |                                                                                           |                              |           | TRAD      |

#### Figure 42: Menu Visibility – Help Menu

## Screen Explanation

| Checkbox             | Function                                 |
|----------------------|------------------------------------------|
| Help Menu            |                                          |
| Install New Software | Displays Install New Software menu       |
| Check for Udpates    | Displays Check for updates menu          |
| About BMA Trading    | Displays About BMA Trading Terminal menu |
| Terminal             |                                          |

## 1.7.4 Window Menu - Save Perspective As

Navigation:

Window – Save Perspective As

Saves the perspective as the name specified.

| Enter or select a name to save the current |  |
|--------------------------------------------|--|
| perspective as.                            |  |
| Name: Trading                              |  |
| Existing Perspectives:                     |  |
| Banking                                    |  |
| Research (default)                         |  |
| Social                                     |  |
|                                            |  |
|                                            |  |
|                                            |  |
|                                            |  |
|                                            |  |
|                                            |  |

Figure 43: Save Perspective As

#### Screen Explanation

| Field | Function                      |
|-------|-------------------------------|
| Name  | Name of the file to be saved. |

## 1.7.5 Window Menu - Reset Perspective

Navigation:

Window > Reset Perspective

Resets the perspective to default

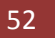

## 1.7.6 Window Menu – Preferences

Navigation

Window > Preferences

Tree Hirarchie:

- General
  - $\circ$  Currencies
  - o Network
  - o Perspectives
  - o Startup and Shutdown
- Appearance
  - o Colors and Fonts
- Charts
  - o Default Values
- Logging
- News
  - o RSS News
- Notification Setting
  - KSE Announcement Setting
  - Locked Symbols
  - o Orders and Trades
- Plugin
  - o BMA Server

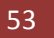

#### General – Currencies

Check the currencies from the checkboxes provided.

| Dreferences                                                                                          |                                                                                                    |                                                                                                    |                        |
|----------------------------------------------------------------------------------------------------|----------------------------------------------------------------------------------------------------|----------------------------------------------------------------------------------------------------|------------------------|
| type filter text                                                                                     | Currencies                                                                                                    |                                                                                                    | <⇒ - ⇒ - ▼             |
| General<br>Currencies<br>→ Network                                                                   | Update currencies when sta<br>Country                                                                                                    | arting feed<br>Code                                                                                                    |                        |
| Perspectives     Startup and Shutdown     Startup and Shutdown     Appearance     Charts     Logging | <ul> <li>Pakistan</li> <li>Albania</li> <li>Algeria</li> <li>Argentina</li> <li>Australia</li> </ul>                                                                                                    | PKR<br>ALL<br>DZD<br>ARS<br>AUD                                                                                            |                        |
| <ul> <li>news</li> <li>Notification Setting</li> <li>Plugins</li> </ul>                              | <ul> <li>Austria</li> <li>Bahrain</li> <li>Belarus</li> <li>Belgium</li> <li>Bolivia</li> <li>Bosnia and Herzegovina</li> <li>Brazil</li> <li>Bulgaria</li> <li>Canada</li> <li>Chile</li> <li>China</li> <li>Colombia</li> <li>Costa Rica</li> <li>Croatia</li> <li>Cyprus</li> <li>Czech Republic</li> <li>Denmark</li> <li>Dominican Republic</li> </ul> | EUR<br>BHD<br>BYR<br>EUR<br>BOB<br>BAM<br>BRL<br>BGN<br>CAD<br>CLP<br>CNY<br>COP<br>CRC<br>HRK<br>EUR<br>CZK<br>DKK<br>DOR |                        |
| N                                                                                                    |                                                                                                    |                                                                                                    | Restore Defaults Apply |
| L4                                                                                                   |                                                                                                    |                                                                                                    | OK Cancel              |

Figure 44: Preferences – General - Currencies

### Screen Explanation

| Checkbox               | Function                                                           |
|------------------------|--------------------------------------------------------------------|
| Update currencies when | Check this checkbox when to update currencies when starting a feed |
| starting feed          |                                                                    |

#### Window Menu – Preferences (cont.)

#### General - Network

| 🚺 Preferences                                                                                                    |                                                                                                    |                          |                        |
|----------------------------------------------------------------------------------------------------|----------------------------------------------------------------------------------------------------|--------------------------|------------------------|
| type filter text                                                                                                    | Network                                                                                                    |                          | ↔ → → →                |
| type filter text<br>General<br>Currencies<br>Network<br>Perspectives<br>Startup and Shutdown<br>Appearance<br>Charts<br>Logging<br>News<br>Notification Setting<br>Plugins | Network  Proxy settings  Finale HTTP proxy con HTTP proxy host address HTTP proxy host port Enable Authentication User name Password | nection 192.168.0.4 8080 |                        |
|                                                                                                    |                                                                                                    | 3                        | Restore Defaults Apply |

Figure 45: Preferences –General - Network

## Screen Explanation

| Checkbox or Field       | Function                                            |
|-------------------------|-----------------------------------------------------|
| Enable HTTP Proxy       | Check this checkbox if you are using a proxy server |
| connection              |                                                     |
| HTTP proxy host address | Give IP address or hostname of the proxy server     |
| HTTP proxy host port    | Give port used for the proxy server                 |
| Enable Authentication   | Check if your proxy server is using authentication  |
| User name               | Give proxy user name                                |
| Password                | Give proxy user password                            |

BMA Capital Management Limited

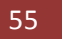

## Window Menu – Preferences (cont.)

## General – Perspectives

| Preferences                                                                                                    |                                                                                                    |                                 |
|----------------------------------------------------------------------------------------------------|----------------------------------------------------------------------------------------------------|---------------------------------|
| type filter text                                                                                                    | Perspectives                                                                                                    | ⇔ • ⇔ • •                       |
| <ul> <li>General</li> <li>Currencies</li> <li>Network</li> <li>Perspectives</li> <li>Startup and Shutdown</li> <li>Appearance</li> <li>Charts</li> <li>Logging</li> <li>News</li> <li>Notification Setting</li> </ul> | Open a new perspective<br>In the same window In a new window<br>Fast Views<br>Open a new view:<br>Within the perspective As fast view<br>Available perspectives: |                                 |
| <ul> <li>Plugins</li> </ul>                                                                                                    | Banking Charts Research (default) Social Trading Note: Decet takes effect the payt time the perspective is on                                                    | Make Default<br>Reset<br>Delete |
|                                                                                                    | Restore [                                                                                                    | Defaults Apply                  |
|                                                                                                    |                                                                                                    | K Cancel                        |

#### Figure 46: Preferences – General - Perspectives

| Checkbox or Field                                                                            | Function                                                                                      |
|----------------------------------------------------------------------------------------------|-----------------------------------------------------------------------------------------------|
| Open a new perspective -<br>open new perspective in<br>the same window or in a<br>new window | To open new perspective in the same window or in a new window select appropriate radio button |
| Fast View – Open a new<br>view within the<br>perspective or as a fast<br>view                | Select appropriate radio button to open view within the perspective or as a fast view.        |
| Available perspectives                                                                       | You can select appropriate perspective to make default, reset or delete it.                   |

#### General – Startup and Shutdown

| Preferences                                                                                                    |                                                                                                    |                        |
|----------------------------------------------------------------------------------------------------|----------------------------------------------------------------------------------------------------|------------------------|
| Preferences  type filter text  General  Currencies  Network  Perspectives  Startup and Shutdown  Appearance  Charts  Logging  News  Notification Setting | Startup and Shutdown Update history data on startup Update once per day Update news heads on startup Minimize to system tray Refresh securities on startup Update once per day Confirm exit when closing |                        |
| Br Nouli Caulor Securing<br>⊞- Plugins                                                                                                    |                                                                                                    |                        |
|                                                                                                    |                                                                                                    | Restore Defaults Apply |

Figure 47: Preferences – General – Startup and Shutdown

### Screen Explanation

| Checkbox                  | Function                                               |
|---------------------------|--------------------------------------------------------|
| Update history data on    | Updates history data on startup                        |
| startup                   |                                                        |
| Update new heads on       | Updates news headlines on startup                      |
| startup                   |                                                        |
| Minimize to system tray   | Enables the option to minimize to system tray          |
| Refresh securities on     | Refreshes securities On Startup                        |
| startup                   |                                                        |
| Confirm exit when closing | Prompts for confirmation of exit when closing terminal |

BMA Capital Management Limited

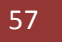

#### Appearance

To change appearance or startup, select the appropriate item from the navigation tree and press edit. For example in the figure Announcements and Recently Added Item and background is selected. Select the color and press Apply button to apply changes. Press "Use System Font" to use system font.

| Preferences                                                                                                    |                                                                                                    |                                  |
|----------------------------------------------------------------------------------------------------|----------------------------------------------------------------------------------------------------|----------------------------------|
| type filter text                                                                                                    | Colors and Fonts                                                                                                    | <p th="" •="" •<="" ⇒=""></p>    |
| <ul> <li>General</li> <li>Appearance</li> <li>Colors and Fonts</li> <li>Charts</li> <li>Logging</li> <li>News</li> <li>Notification Setting</li> <li>Plugins</li> </ul> | Colors and Fonts (? = any character, * = any string):  type filter text  Readed Item  Recently Added Item  Recently Added Item  Recentl | Edit<br>Use System Font<br>Reset |
|                                                                                                    | Preview:                                                                                                    |                                  |
|                                                                                                    | Sample Lext Sample text RoB(255, 254, 224)                                                                                                    |                                  |
| Define Custom Colors >>                                                                                                    | Restore Defau                                                                                                    | Its Apply                        |
| OK Cancel                                                                                                    | ОК                                                                                                    | Cancel                           |

Figure 48: Preferences – Appearance – Colors and Fonts

Charts – Default Values

Specify appropriate time limit for data to be maintained.

| 🧩 Preferences                                                                                                    |                                                        |                        |
|----------------------------------------------------------------------------------------------------|--------------------------------------------------------|------------------------|
| Preferences           type filter text           General           Appearance           Charts           Default Values           Logging           Notification Setting           Plugins | Default Values<br>Initial backfill<br>• Last 5 vear(s) |                        |
| k                                                                                                    |                                                        | Restore Defaults Apply |

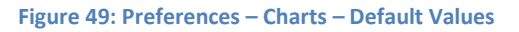

| Checkbox         | Function                                                                     |
|------------------|------------------------------------------------------------------------------|
| Initial backfill | Select appropriate time for initial backfill. By default it is last 5 years. |

## Window Menu – Preferences (cont.)

#### Logging

| T Preferences                                                                                                    |                                                                                                    |                                               |   |
|----------------------------------------------------------------------------------------------------|----------------------------------------------------------------------------------------------------|-----------------------------------------------|---|
| type filter text                                                                                                    | Logging                                                                                                    | ( <b>-</b> +)                                 | • |
| <ul> <li>General</li> <li>Appearance</li> <li>Charts</li> <li>Logging</li> <li>News</li> <li>Notification Setting</li> <li>Plugins</li> </ul> | <ul> <li>Write to console</li> <li>Write to file</li> <li>Format</li> <li>Levels</li> <li>General</li> <li>Apache HttpClient</li> </ul> | Default Info<br>Info<br>Restore Defaults Appl |   |
|                                                                                                    |                                                                                                    |                                               | » |

#### Figure 50: Preferences – Logging

## Screen Explanation

| Checkbox or Field          | Function                                                                   |
|----------------------------|----------------------------------------------------------------------------|
| Write to console           | Writes the log to console                                                  |
| Write to file              | Writes the log to default file. Format is default or extended              |
| Levels – General           | Logging levels are Off, Fatal, Error, Warn, Info, Debug and All. If All is |
|                            | selected all logging is enabled                                            |
| Levels - Apache HttpClient | Logging levels are same as General                                         |

#### Window Menu – Preferences (cont.)

#### News

| Preferences                                                                                                    |                                                                                      |                        |
|----------------------------------------------------------------------------------------------------|--------------------------------------------------------------------------------------|------------------------|
| type filter text                                                                                                    | News                                                                                 | <mark>⇔</mark> • ⇔ • ▼ |
| <ul> <li>General</li> <li>Appearance</li> <li>Charts</li> <li>Logging</li> <li>News</li> <li>RSS News</li> <li>Notification Setting</li> <li>Plugins</li> </ul> | Update on startup  Follow quote feed running status Days to keep  Provider  RSS News |                        |
|                                                                                                    |                                                                                      | R                      |
|                                                                                                    |                                                                                      | Restore Defaults Apply |
|                                                                                                    |                                                                                      | OK Cancel              |

Figure 51: Preferences – News

## Screen Explanation

| Checkbox or Field         | Function                                       |
|---------------------------|------------------------------------------------|
| Update on startup         | Updates news feed on startup                   |
| Follow quote feed running | Keeps numbers feeds up to the number specified |
| status                    |                                                |
| Provider                  | Check RSS News provider                        |

News – RSS News

Already explained in 1.6.7 i.e. Utilities Menu – News.

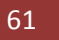

Notification Setting – KSE Announcement Setting

| Preferences                                                                                                    |                                                                                                    |                        |
|----------------------------------------------------------------------------------------------------|----------------------------------------------------------------------------------------------------|------------------------|
| type filter text                                                                                                    | Kse Announcement Setting                                                                                                    |                        |
| <ul> <li>General</li> <li>Appearance</li> <li>Charts</li> <li>Logging</li> <li>News</li> <li>RSS News</li> <li>Notification Setting</li> <li>Kse Announcement Setting</li> <li>Locked Symbols</li> <li>Orders and Trades</li> <li>Plugins</li> <li>Softech Server</li> </ul> | Sound Alert Setting  Enable KSE Announcement Sound File Name data/ding.wav  Notification Alert Setting  Enable KSE Announcement  Notification time 5 seconds Block on open | Restore Defaults Apply |
|                                                                                                    |                                                                                                    | OK Cancel              |

Figure 52: Preferences – Notification Setting – KSE Announcement Setting

## Screen Explanation

| Checkbox or Field            | Function                                                       |
|------------------------------|----------------------------------------------------------------|
| Sound Alert Setting –        | Plays a sound when KSE announcement is received                |
| Enable KSE Announcement      |                                                                |
| Sound File Name              | Name of the sound file                                         |
| Notification Alert Setting – | Enables KSE Announcement                                       |
| Enable KSE Announcement      |                                                                |
| Notification Time            | KSE Announcement is updated in the number of seconds specified |
| Block on open                | Blocks the Alert message when announcement is open             |

BMA Capital Management Limited

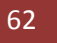

#### Window Menu – Preferences (cont.)

### Notification Setting – Locked Symbols

| 🚺 Preferences                                                                                                    |                                                                                                    |                        |
|----------------------------------------------------------------------------------------------------|----------------------------------------------------------------------------------------------------|------------------------|
| type filter text                                                                                                    | Locked Symbols                                                                                                    | ⇔ + ⇔ + ▼              |
| <ul> <li>General</li> <li>Appearance</li> <li>Charts</li> <li>Logging</li> <li>News</li> <li>RSS News</li> <li>Notification Setting</li> <li>Kse Announcement Setting</li> <li>Locked Symbols</li> <li>Orders and Trades</li> <li>Plugins</li> <li>Softech Server</li> </ul> | Sound Alert Setting  Enable lock confirmation Sound File Name data/ding.wav Notification Alert Setting  Enable lock confirmation  Notification time S seconds Block on open  PopUp Dialog Setting Enable lock confirmation Add to events view | Restore Defaults Apply |
|                                                                                                    |                                                                                                    | OK Cancel              |

#### Figure 53: Preferences – Notification setting – Locked Symbols

| Checkbox or Field            | Function                                                              |
|------------------------------|-----------------------------------------------------------------------|
| Sound Alert Setting –        | Plays a sound when a symbol(s) is/are locked                          |
| Enable lock confirmation     |                                                                       |
| Sound File Name              | Name of the sound file                                                |
| Notification Alert Setting – | Enables confirmation of locked symbol(s)                              |
| Enable lock confirmation     |                                                                       |
| Notification Time            | Locked symbol(s) confirmation is/are updated in the number of seconds |
|                              | specified                                                             |
| Block on open                | Blocks the Alert message when locked confirmation is open             |
| Popup Dialog – Enable lock   | Opens a popup dialog on locked symbol(s) confirmation                 |
| confirmation                 |                                                                       |
| Add to events view           | Adds lock confirmation message to the events view                     |

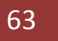

#### Window Menu – Preferences (cont.)

Notification Setting - Orders and Trades

| ype filter text                                                                                                    | Orders and Trades                                                                                                    | ← ↔ ↔ ↔          |
|----------------------------------------------------------------------------------------------------|----------------------------------------------------------------------------------------------------|------------------|
| General     Appearance     Charts     Logging     News     RSS News     Notification Setting     Cocked Symbols     Orders and Trades     Plugins     Softech Server | Sound Alert Setting  Enable order confirmation Sound File Name data/ding.wav  Enable trade confirmation Sound File Name data/ding.wav  Notification Alert Setting  Enable order confirmation  Notification time 8 seconds Block on open  Enable trade confirmation Notification time 8 seconds Block on open  PopUp Dialog Setting Enable order confirmation Enable trade confirmation Enable trade confirmation Re | Browse<br>Browse |
|                                                                                                    |                                                                                                    | OK Cancel        |

#### Figure 54: Preferences – Notification Setting – Orders and Trades

| Checkbox or Field            | Function                                                             |
|------------------------------|----------------------------------------------------------------------|
| Sound Alert Setting –        | Plays a sound when an order is placed                                |
| Enable order confirmation    |                                                                      |
| Sound File Name              | Name of the sound file                                               |
| Sound Alert Setting –        | Plays a sound when a trade is executed                               |
| Enable trade confirmation    |                                                                      |
| Sound File Name              | Name of the sound file                                               |
| Notification Alert Setting – | Enables confirmation of locked symbol(s)                             |
| Enable order confirmation    |                                                                      |
| Notification Time            | Order confirmation is updated to the client in the number of seconds |
|                              | specified                                                            |
| Block on open                | Blocks the Alert message when order confirmation is open             |
| Notification Alert Setting – | Enables confirmation of trade                                        |
| Enable trade confirmation    |                                                                      |
| Notification Time            | Trade confirmation is updated to the client in the number of seconds |
|                              | specified                                                            |
| Block on open                | Blocks the Alert message when trade confirmation is open             |
| Popup Dialog Setting –       | Opens a popup dialog when an order is confirmed                      |
| Enable order confirmation    |                                                                      |
| Popup Dialog Setting –       | Open a popup dialog when a trade is confirmed                        |
| Enable trader confirmation   |                                                                      |

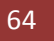

## Window Menu – Preferences (cont.)

### Plugins – BMA Server

| Preferences                                                                                                    |                                                  |       |                                 |
|----------------------------------------------------------------------------------------------------|--------------------------------------------------|-------|---------------------------------|
| type filter text                                                                                                    | Softech Server                                   |       | ⇔ • ⇔ • •                       |
| <ul> <li>General</li> <li>Appearance</li> <li>Charts</li> <li>Logging</li> <li>News</li> <li>RSS News</li> <li>Notification Setting</li> <li>Locked Symbols</li> <li>Orders and Trades</li> <li>Plugins</li> <li>Softech Server</li> </ul> | User Id<br>Password<br>Warning! Passwords will s | EXP07 | • <u>D</u> efaults <u>Apply</u> |
|                                                                                                    |                                                  |       | OK Cancel                       |

Figure 55: Preferences – BMA Server

| Checkbox or Field | Function                                                      |
|-------------------|---------------------------------------------------------------|
| User Id           | Specify user id to be saved every time terminal is restarted  |
| Password          | Specify password to be saved every time terminal is restarted |

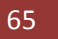

## 1.8 Help Menu

## 1.8.1 Help Menu – Install New Software

Navigation:

Help > Install New Software

Terminal provides a feature to update existing software from the terminal website. Install New Software is one time effort and is not required if it is already configured.

In order to download software updates, you have to verify the Auto Update Server URL (http://www.serverurl.com/updatesite/) is configured in your software. At the place of serverurl give URL of the server where updates are available.

Click on work "Work with the list of software sites".

| 🖋 Install                                                            |                                             |
|----------------------------------------------------------------------|---------------------------------------------|
| Available Software<br>Select a site or enter the location of a site. |                                             |
| Work with: <sup>O</sup> type or select a site                        | Add<br>Work with the list of software sites |
| type filter text                                                     |                                             |
| Name                                                                 | Version                                     |
| Select All Deselect All                                              |                                             |
| Details                                                              |                                             |
| Show only the latest versions of available software                  | Hide items that are already installed       |
| Group items by category                                              | What is <u>already installed</u> ?          |
| Contact all update sites during install to find required software    |                                             |
|                                                                      | < Back Next > Finish Cancel                 |

Figure 56: Install New Software

#### Help Menu – Install New Software

Following WindoW appears.

| ailable software. Disabled sites are ignored. |                                               |
|-----------------------------------------------|-----------------------------------------------|
|                                               | ]                                             |
| Location                                      | Add                                           |
| http://localhost:8080/updatesite/             | Edit                                          |
|                                               | Remove                                        |
|                                               | Reload                                        |
|                                               | Disable                                       |
|                                               | Import                                        |
| >                                             | Export                                        |
|                                               | Location<br>http://localhost:8080/updatesite/ |

Figure 57: Add Software Site

Click on "Add" button to add new software site or click on edit button to edit existing software site. Following window appears when you click on "Add" button.

| 🇯 Add     | iite    |    |         |
|-----------|---------|----|---------|
| Name:     | 1       |    | Local   |
| Location: | http:// |    | Archive |
|           |         | ОК | Cancel  |

#### Figure 58: Install New Software

#### Screen Explanation

| Checkbox or Field | Function                                |
|-------------------|-----------------------------------------|
| Name              | Give name for the software site         |
| Location          | Give the location of the software site. |

BMA Capital Management Limited

#### Help Menu – Install New Software

| 🇯 🗚 😽         | iite                              |                 |
|---------------|-----------------------------------|-----------------|
| <u>N</u> ame: | Remote Server                     | L <u>o</u> cal  |
| Location:     | http://localhost:8080/updatesite/ | <u>A</u> rchive |
|               |                                   |                 |
|               | OK                                | Cancel          |

Figure 59: Give Update Site Location

After giving information press OK button.

If a software site is updated, press reload button. It will check whether the software site is available.

| 6                                                        |                                                                           |         |
|----------------------------------------------------------|---------------------------------------------------------------------------|---------|
| Available Software Site<br>Enabled sites will be used to | <b>es</b><br>find available software. Disabled sites are ignored.         |         |
| type filter text                                         |                                                                           | ]       |
| Name 🔺                                                   | Location                                                                  | Add     |
| Local                                                    | http://localhost:8080/updatesite/<br>http://192.168.0.67:8080/updatesite/ | Edit    |
|                                                          |                                                                           | Remove  |
|                                                          |                                                                           | Reload  |
|                                                          |                                                                           | Disable |
|                                                          |                                                                           | Import  |
| <                                                        |                                                                           | Export  |

Figure 60: Reloading Software Site

#### Help Menu – Install New Software

If software site is unavailable following error appears.

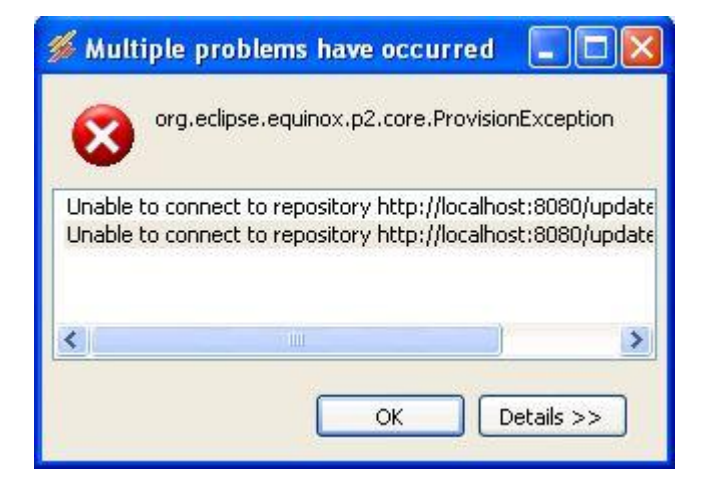

Figure 61: Software Site Unavailable

If there is a success message, you have configured the URL and you are ready to download the software updates.

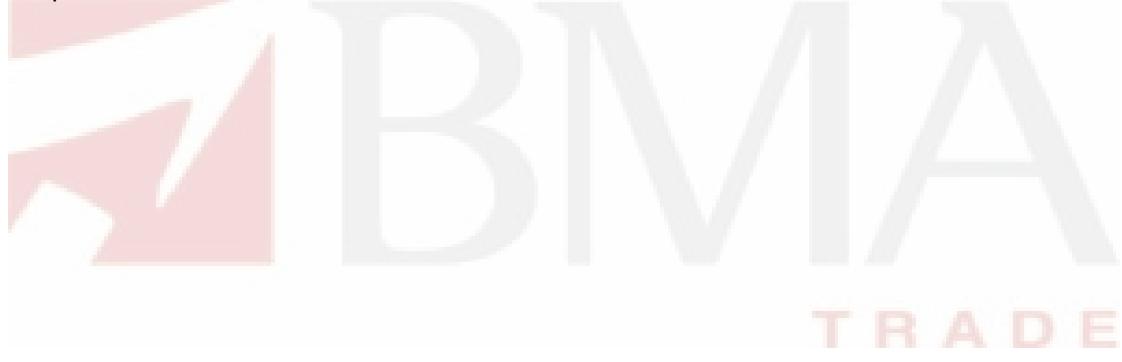

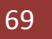

## 1.8.2 Help Menu – Check for Updates

Navigation:

Help > Check for Updates

If the updates will available then you will see the following view.

| rsion Id<br>.5 pk.<br>.5 org<br>.5 pk.<br>.5 pk.<br>.5 pk.<br>.5 pk. |
|----------------------------------------------------------------------|
| .5 pk.<br>.5 org<br>.5 pk.<br>.5 pk.<br>.5 pk.<br>.5 pk.             |
| .5 pk.<br>.5 pk.<br>.5 pk.                                           |
| .5 pk.                                                               |
| 2                                                                    |
| 9<br>                                                                |
| More                                                                 |
|                                                                      |

Figure 62: Update Software

| Checkbox or Field | Function                         |
|-------------------|----------------------------------|
| Base Feature      | A terminal feature to be updated |
| Charts Feature    | A terminal feature to be updated |
| Ext View Feature  | A terminal feature to be updated |
| News Feature      | A terminal feature to be updated |
| Reports Feature   | A terminal feature to be updated |
| Trading Feature   | A terminal feature to be updated |

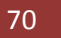

Help Menu – Check for Updates (cont.)

Following Window appears on pressing "Next" button.

| Jpdate Details<br>Review and confirm the updates. |         |        |
|---------------------------------------------------|---------|--------|
| Name                                              | Version | Id     |
| 🖗 Base Feature                                    | 1.0.5   | pk.cor |
| 🖚 Charts Feature                                  | 1.0.5   | org.ec |
| 🖚 Ext Views Feature                               | 1.0.5   | pk.cor |
| 🚯 News Feature                                    | 1.0.5   | pk.cor |
| 🚯 Reports Feature                                 | 1.0.5   | pk.cor |
|                                                   |         |        |
| <                                                 |         | 4      |
| Size: Unknown                                     |         |        |
| Details                                           |         | ±      |
| < Back Next >                                     | Finish  | Cancel |

Figure 63: List of New Software Available

Now your software starts downloading updates from server you have configured in previous step.

| % Updating Software        |                                     |  |
|----------------------------|-------------------------------------|--|
| Updating Software          |                                     |  |
|                            |                                     |  |
| 1 operation remaining.     |                                     |  |
| 🔲 Always run in background |                                     |  |
|                            | Run in Background Cancel Details >> |  |

Figure 64: Updating Software

Note: Sometime it shows an error message while downloading the updates due to your internet connection speed but be patient and try it again (Check for updates) because ultimately it will download updates.

After downloading updates it will show warning message. (Just ignore it)

Help Menu – Check for Updates (cont.)

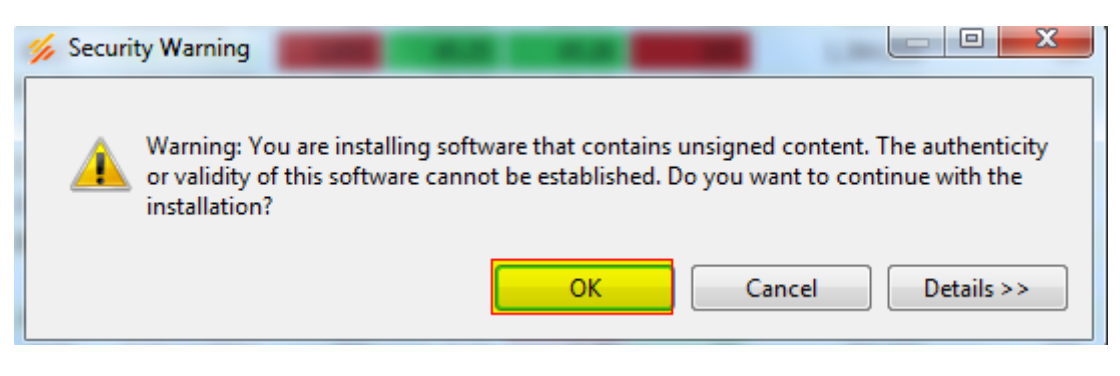

Figure 65: Warning – Unsigned Content

Now your software is updated. You have to restart terminal in order to view changes.

| 🂋 Softv | vare Updates                                                                                                    |  |  |  |  |
|---------|----------------------------------------------------------------------------------------------------|--|--|--|--|
| ?       | You will need to restart Softech Trading Terminal for the installation changes to take effect. You may try to apply the changes without restarting, but this may cause errors. |  |  |  |  |
|         | Restart Now Not Now Apply Changes Now                                                                                                    |  |  |  |  |
| 1       | Figure 66: Restart Application                                                                                                    |  |  |  |  |

After restarting the terminal, updates will be incorporated in your terminal. To verify it again check for updates, you will see the following message that no updates were found.

|                    |       |       | x     |
|--------------------|-------|-------|-------|
| <mark>ound.</mark> |       |       |       |
|                    |       |       |       |
|                    |       | OK    |       |
|                    | ound. | bund. | ound. |

Figure 67: No Updated Available

## **1.9 Charts Perspective**

Navigation:

Open Perspective Button > Others > Charts Perspective

Charts perspective is a complete perspective just like Trading Perspective. It enables user to view different statistics for analysis. Along with the plotting of graphs and charts, there are indicators tools and patterns available for analysis purpose.

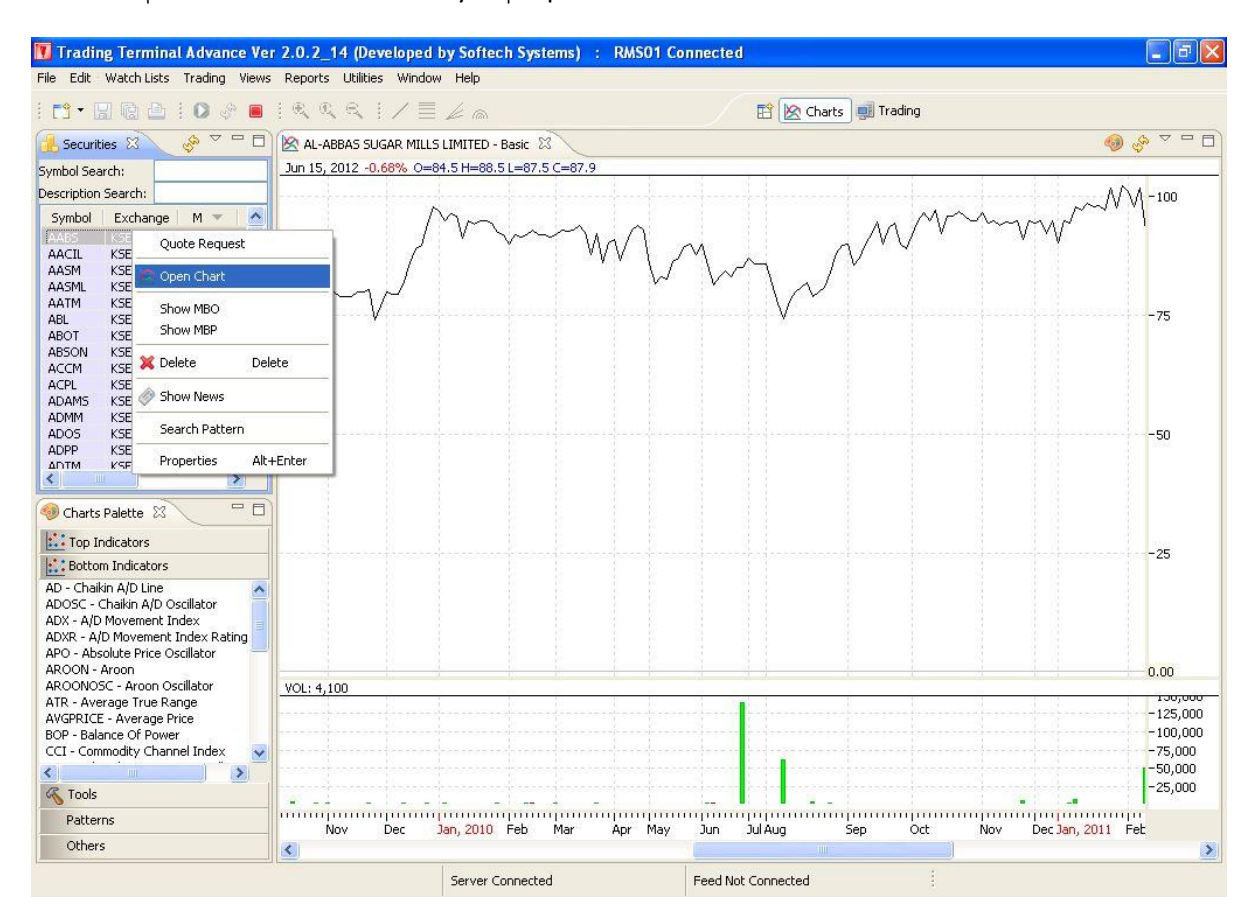

#### Figure 68: Open a Chart

Chart will be displayed. This chart provides price statistics along with time. There is also a bar chart in the bottom that displays volume statistics along with time.

You can change the type of the chart by selecting the line displayed in the line chart. Right click it and click properties. Following popup window appears. Select Type of chart as Line, Bars, Candles or Histogram Area.
| General | General          | < |
|---------|------------------|---|
|         | Style Line 🕑     |   |
|         |                  |   |
|         | Line Landles     |   |
|         | Bars Positive    |   |
|         | Negative         |   |
|         | Candles Positive |   |
|         | Negative         |   |
|         | Outline          |   |
|         |                  |   |
|         |                  |   |
|         |                  |   |
|         |                  |   |
|         |                  |   |
|         |                  |   |
|         |                  |   |
|         | L.               |   |

### Figure 69: Change Type of Chart

You can also override the color theme by checking "Override color theme" and select color from the color palette for line bars or candles.

| Properties for MAIN |                                                                                                    |                                                                                                   |
|---------------------|----------------------------------------------------------------------------------------------------|---------------------------------------------------------------------------------------------------|
| General             | Style Line   Style Override color theme   Line Positive   Bars Positive   Candles Positive   Negative Outline | Color<br>Basic colors:<br>Basic colors:<br>Custom colors:<br>Define Custom Colors >><br>OK Cancel |
|                     |                                                                                                    | OK Cancel                                                                                         |

Figure 70: Change Type of Chart

You can view the charts for certain time duration by selecting history chart or intraday chart from the top right of charts view as encircled in the figure 71.

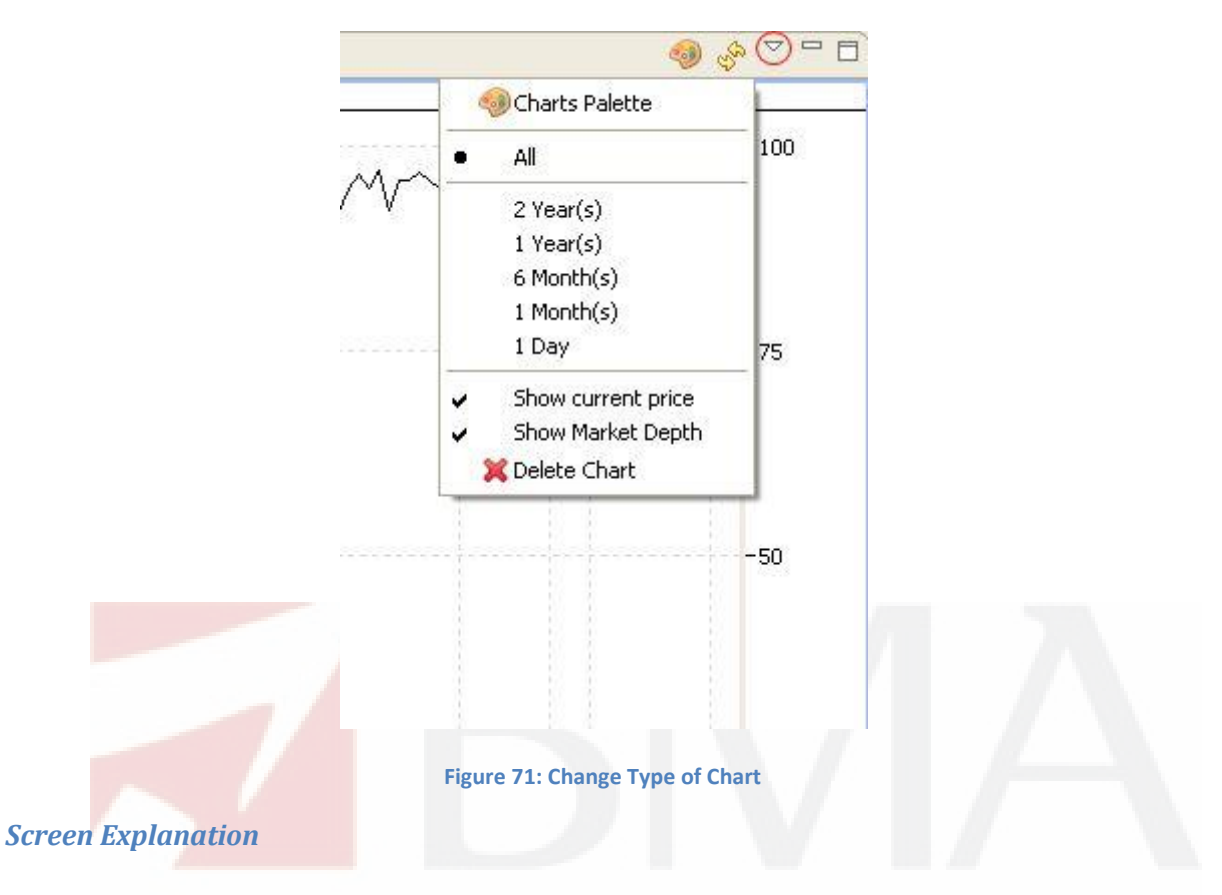

| Field              | Function                         |
|--------------------|----------------------------------|
| All                | Shows complete history           |
| 2 year             | Shows 2 year data                |
| 1 year             | Shows 1 year data                |
| 6 month            | Shows 6 month data               |
| 1 month            | Shows 1 month data               |
| 1 day              | Show intraday Chart              |
| Show current price | Shows current price in the chart |
| Show Market Depth  | Show Market Depth in the chart   |
| Delete Chart       | Deletes the chart                |

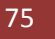

## **1.9.1 Charts Perspective - Top Indicators**

Top Indicators provide different statistics as Bollinger Brands, Linear Regression, Moving Average, Trend Channel and Typical Price.

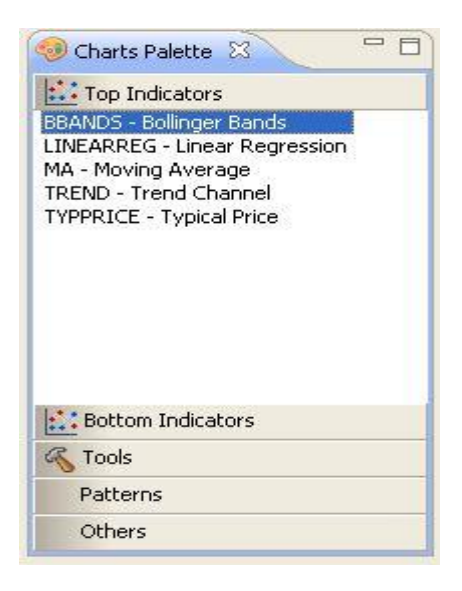

#### Figure 72: Top Indicators

To view a top indicator click on the indicator from the Charts Palette drag it and drop it onto the Chart view. Following window appears. In figure 72 and figure 73 Bollinger Brands is configured.

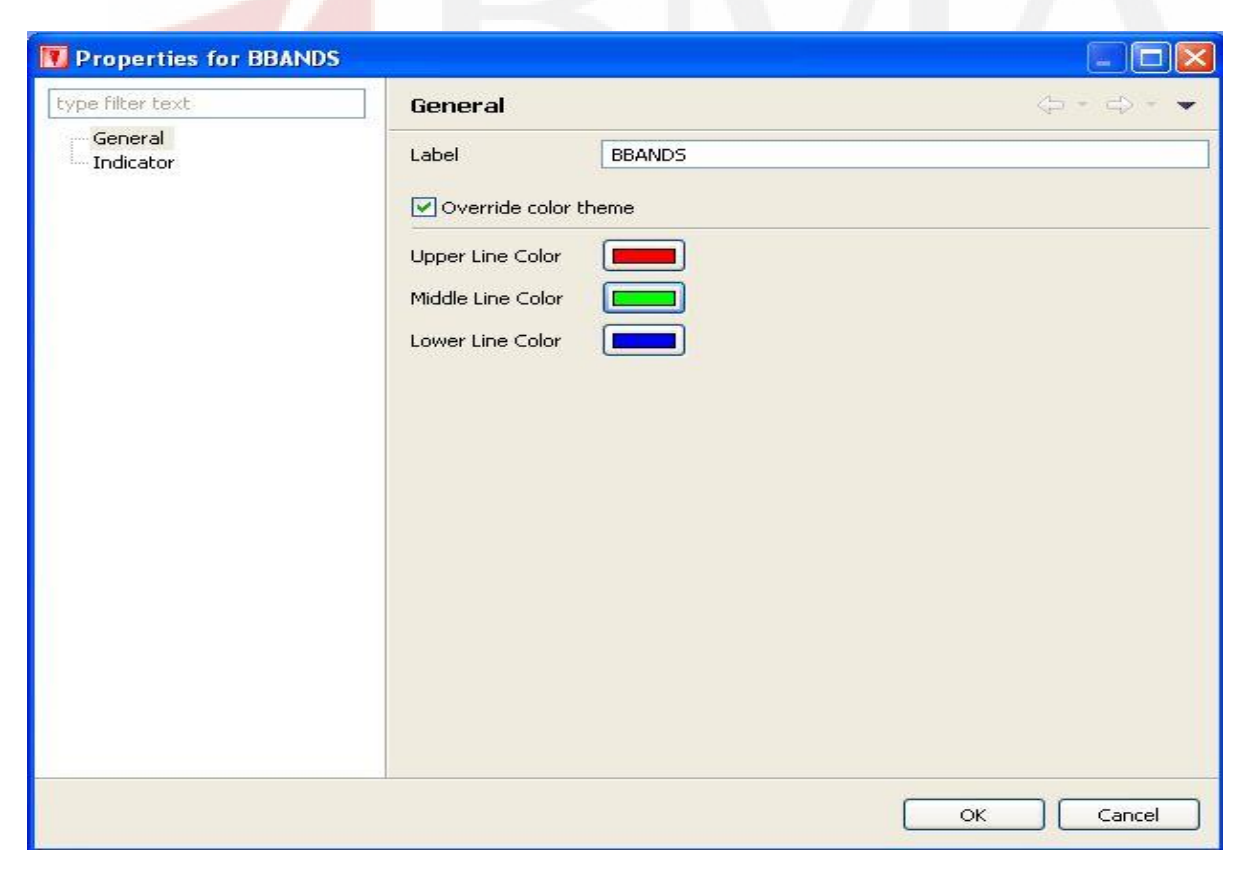

#### Figure 73: Bollinger Brands - General

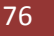

Charts Perspective – Top Indicators (cont.)

Provide label in the label field. You can also check the "Override color theme" checkbox if you want to change the color of the chart.

| Properties for BBANDS |                                                                                                    |       |           |
|-----------------------|----------------------------------------------------------------------------------------------------|-------|-----------|
| type filter text      | Bollinger Band                                                                                                    | ls    | ⇔•⇔••     |
| General<br>Indicator  | Input Field<br>Period<br>Upper Deviation<br>Lower Deviation<br>MA Type<br>Upper Line Style<br>Middle Line Style<br>Lower Line Style | Close |           |
|                       |                                                                                                    |       | OK Cancel |

You can also change the indicators by clicking the indicators link from the tree.

Figure 74: Bollinger Brands Indicators

### Screen Explanation

| Field             | Function                                                    |
|-------------------|-------------------------------------------------------------|
| Input Field       | Input field can be either Close, High, Low, Open or Volume. |
| Period            | Select the period                                           |
| Upper Deviation   | Select upper deviation                                      |
| Lower Deviation   | Select lower deviation                                      |
| МА Туре           | Select MA Type                                              |
| Upper Line Style  | Select upper line style                                     |
| Middle Line Style | Select middle like style                                    |
| Lower Line Style  | Select lower line style                                     |

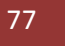

Charts Perspective – Top Indicators (cont.)

#### Following chart appears.

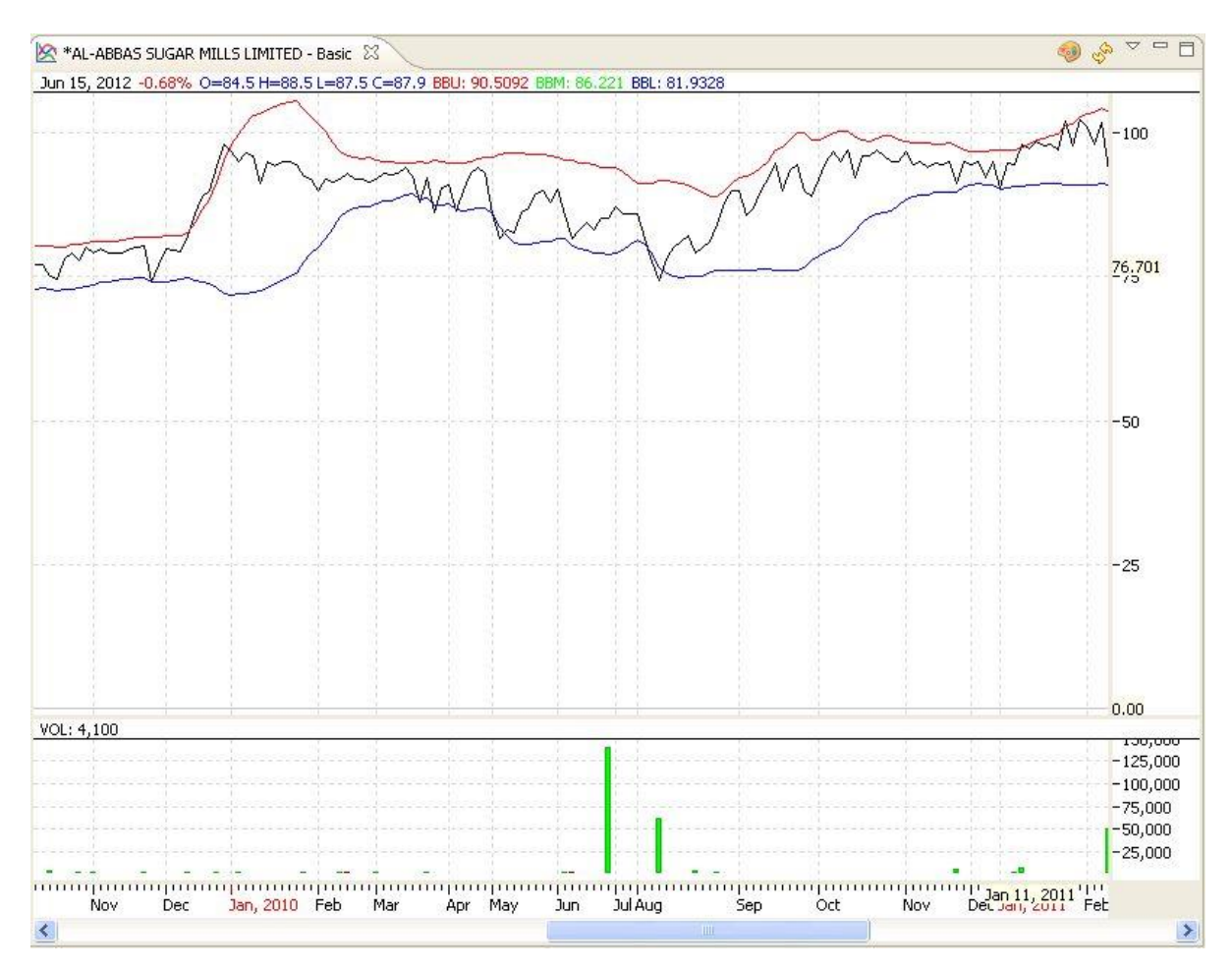

#### Figure 75: Bollinger Brands Indicators

Similarly other Top Indicators line Linear Regression, Moving Average, Trend Channel and Typical Price can be displayed.

## **1.9.2 Charts Perspective – Bottom Indicators**

Bottom Indicators can display different statistics as Chaikin A/D Line, Chaikin A/D Oscillator, A/D Movement Index, etc.

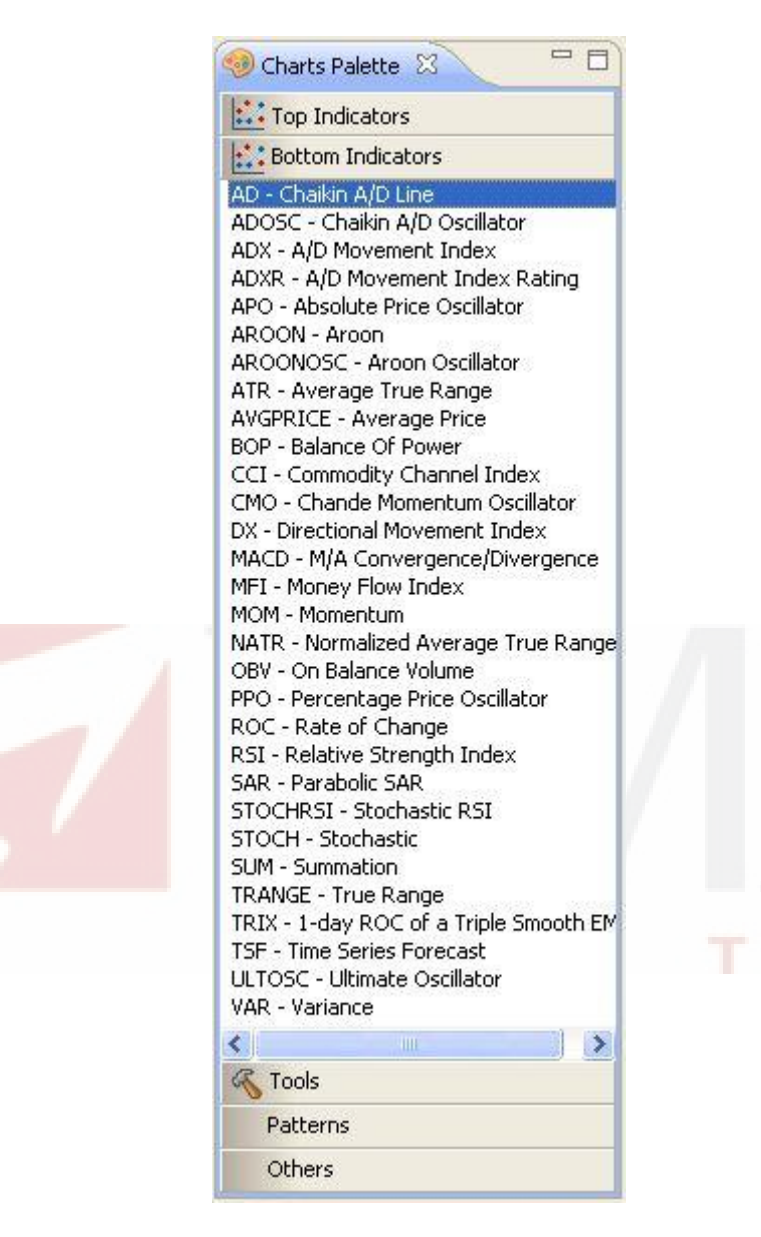

Figure 76: Bottom Indicators

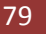

Charts Perspective – Bottom Indicators (cont.)

To view a top indicator click on the indicator from the Charts Palette drag it and drop it onto the Chart view. Following window appears. In figure 77 and figure 78 Chaikin A/D Line is configured and displayed.

| Properties for AD |              |         |                                       |
|-------------------|--------------|---------|---------------------------------------|
| General           | General      |         | < < < < < < < < < < < < < < < < < < < |
|                   | Label        | AD      |                                       |
|                   | Style        | Line    |                                       |
|                   | Verride colo | r theme |                                       |
|                   | Color        |         |                                       |
|                   |              |         |                                       |
|                   |              |         |                                       |
|                   |              |         |                                       |
|                   |              |         |                                       |
|                   |              |         |                                       |
|                   |              |         |                                       |
|                   |              |         |                                       |
|                   |              |         |                                       |
|                   |              |         | OK Cancel                             |

#### Figure 77: Bottom Indicators

Give the label and Style. Check "Orderride color theme" if you want to change color of the line, and press OK. Following chart appears.

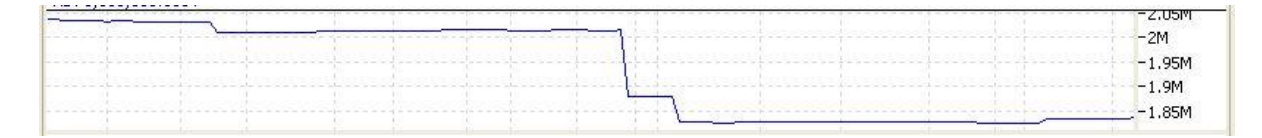

Figure 78: Bottom Indicators

Similarly other Bottom Indicator can be displayed.

# **1.9.3 Charts Perspective – Tools**

FanLine, FIboArc, FiboLine and Line tools are available in the terminal.

To draw a FanLine, drag FanLine from charts palette – tools and drop it onto Charts view. FanLine is displayed in the chart.

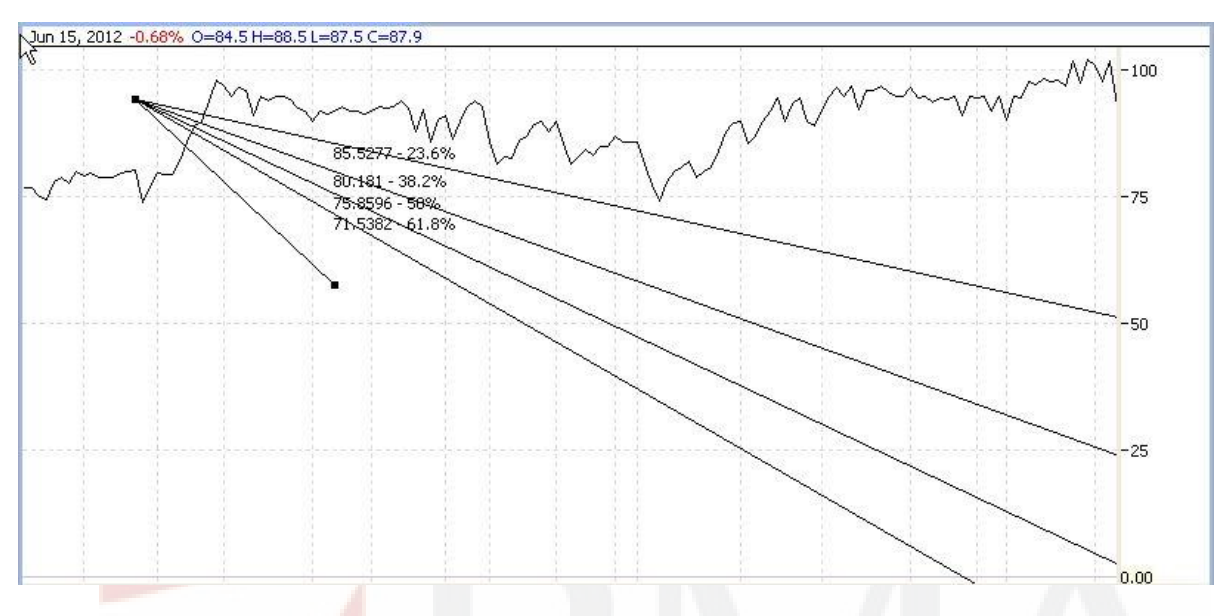

Figure 79: FanLine

To draw a FiboArc, drag FiboArc from charts palette – tools and drop it onto Charts view. FiboArc is displayed in the chart.

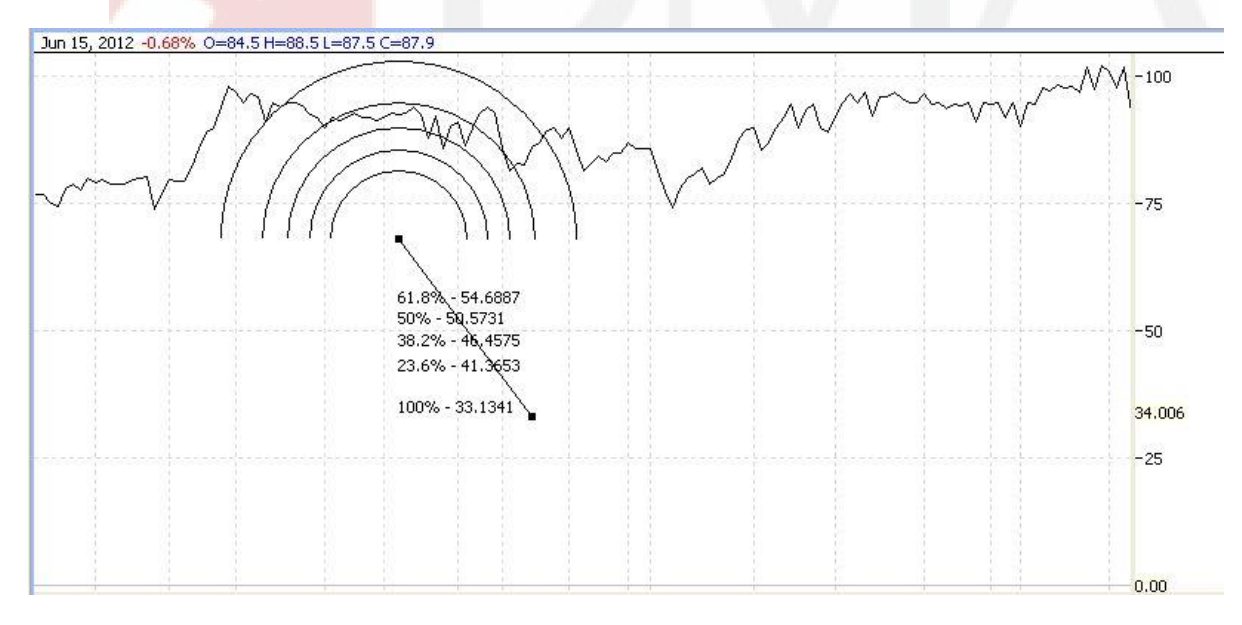

Figure 80: FiboArc

### Charts Perspective – Tools (cont.)

To draw a FiboLine, drag FiboLine from charts palette – tools and drop it onto Charts view. FiboLine is displayed in the chart.

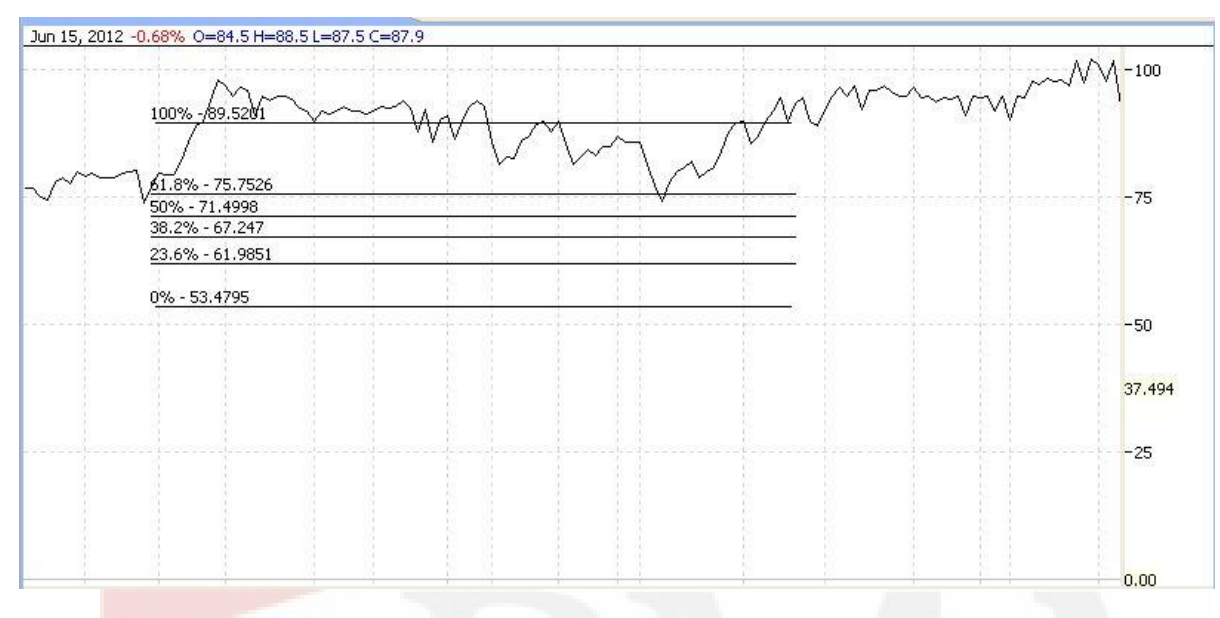

#### Figure 81: FiboLine

To draw a simple Line, drag Line from charts palette – tools and drop it onto Charts view. Line is displayed in the chart.

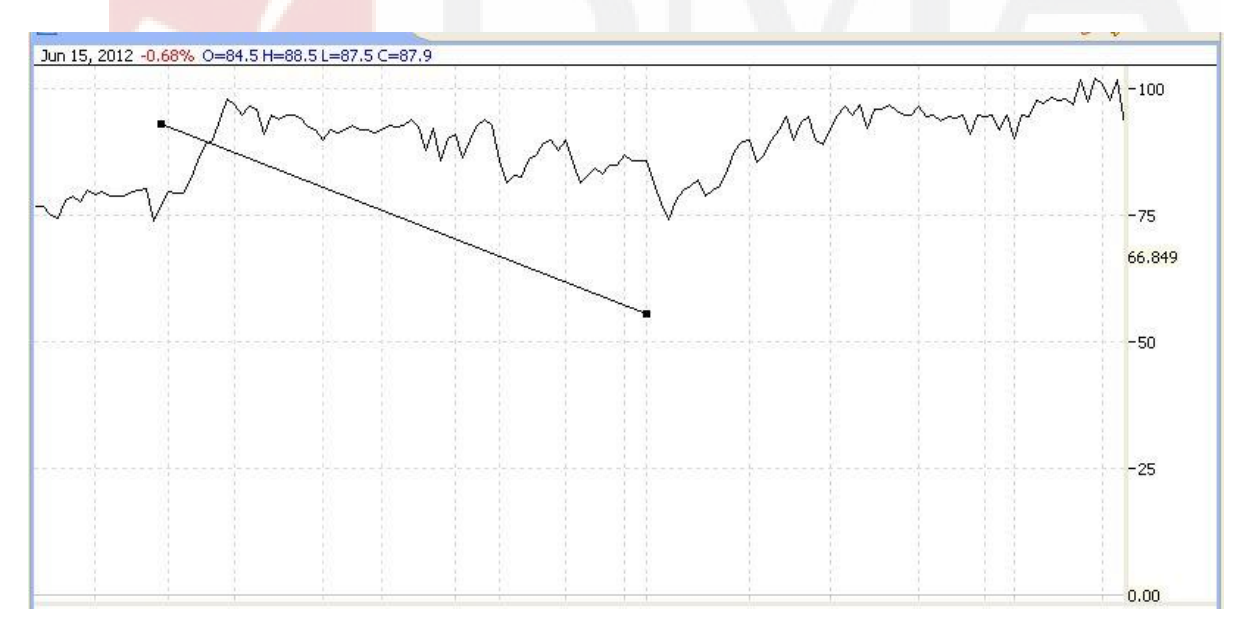

### Figure 82: FiboLine

# **1.9.4 Charts Perspective – Patterns**

**Different Patt**erns can be displayed by dragging it and dropping it onto the Charts view. Following patterns are available.

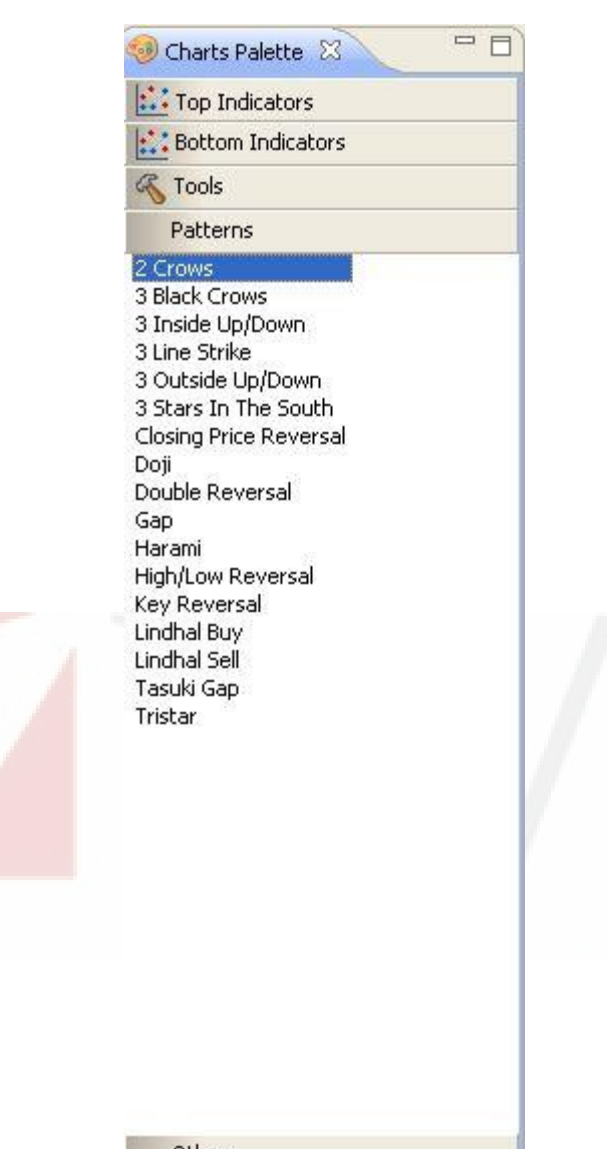

Others

Figure 83: Patterns

### Charts Perspective – Patterns (cont.)

For example, for viewing Closing Price Reversal drag it and drop it onto the Charts view. It will be displayed as shown in figure 84.

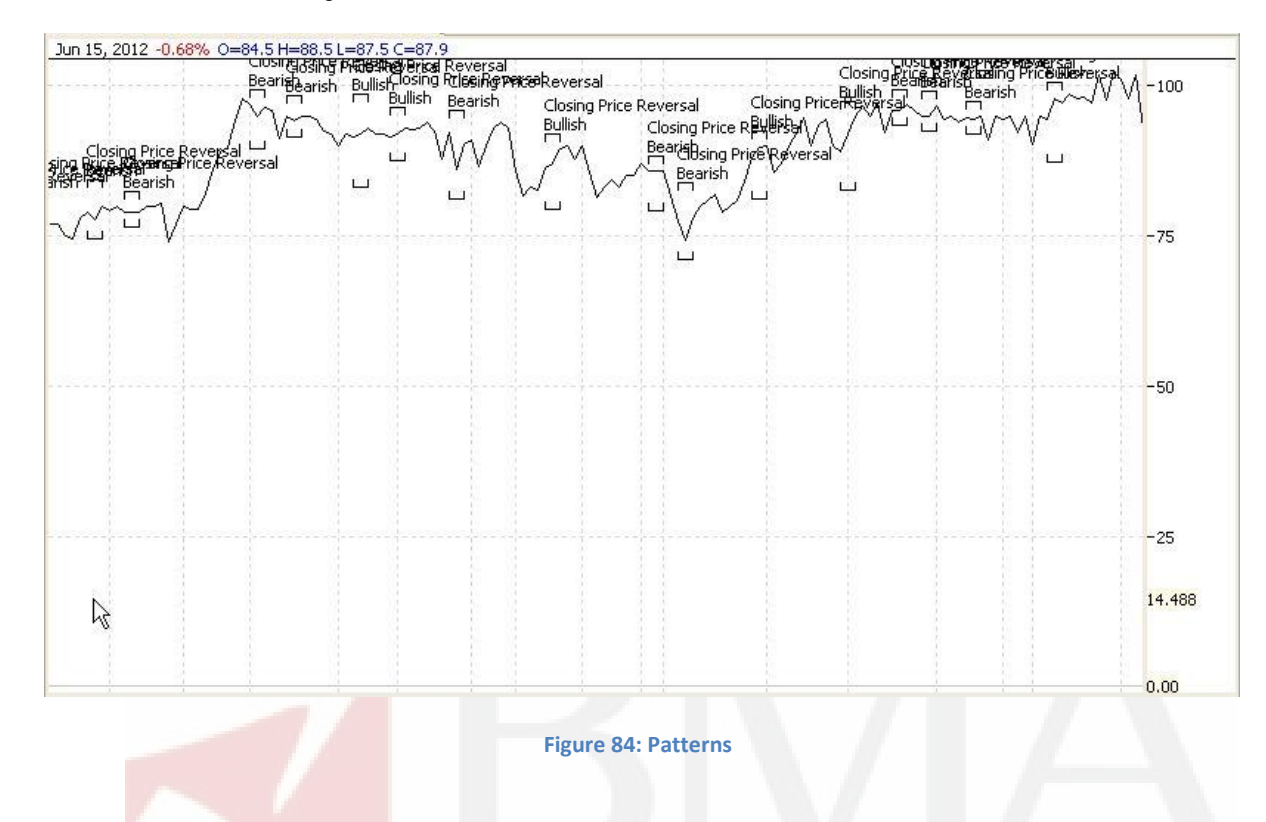

# **1.9.5 Charts Perspective – Others**

In others volume can be viewed.

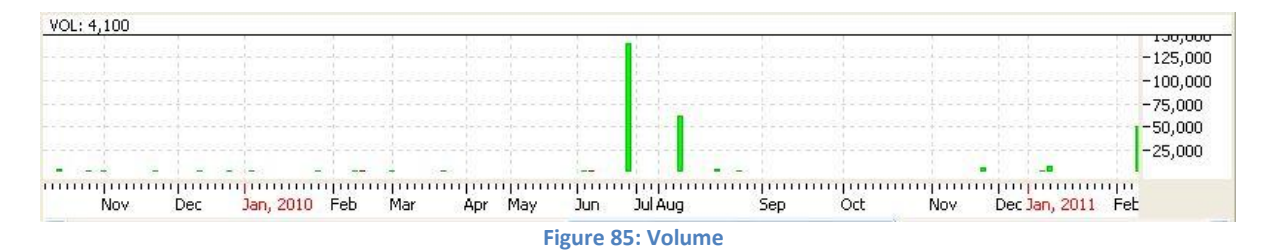

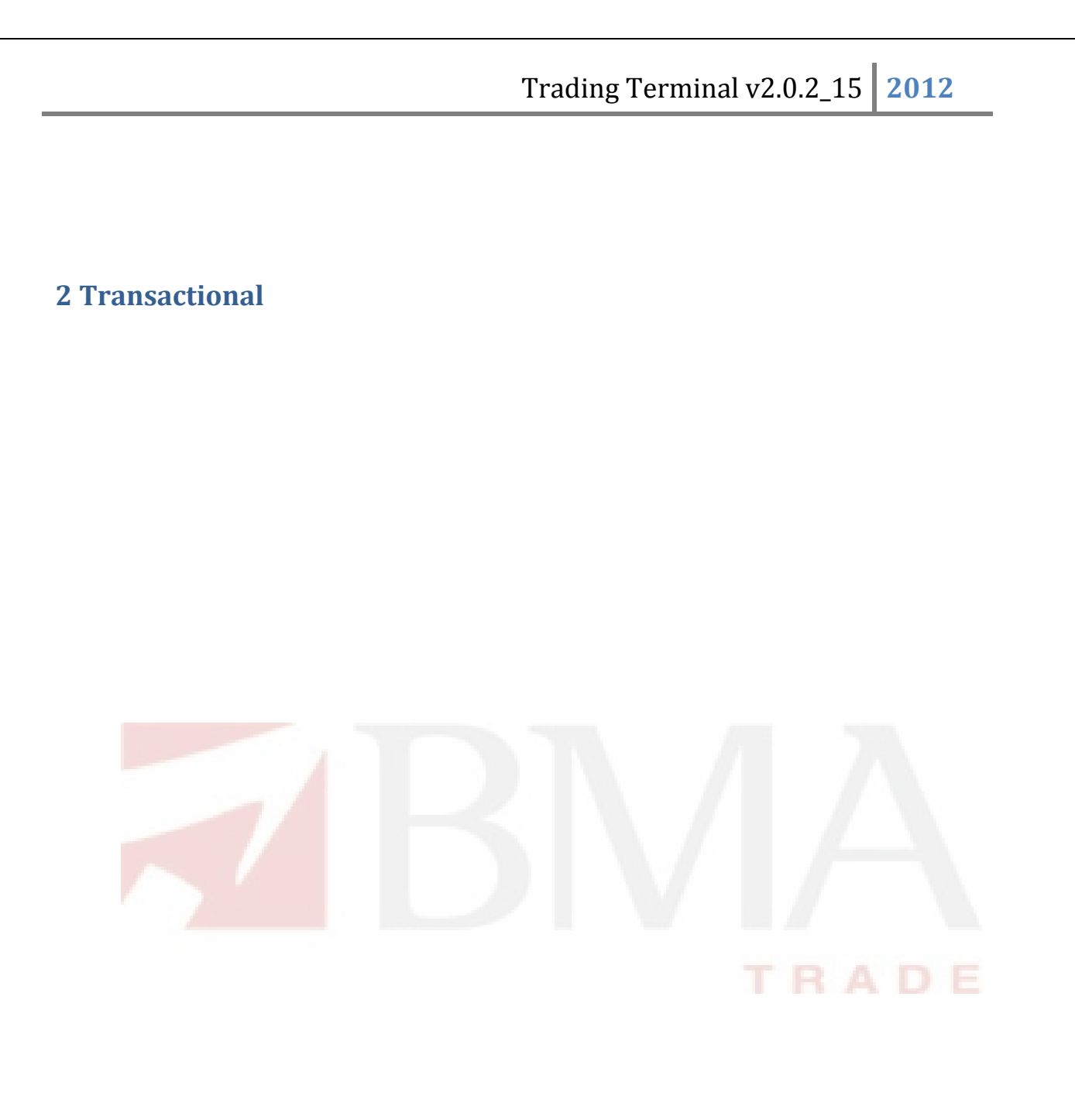

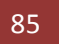

# 2.1 Trading Menu

# 2.1.1 Trading Menu – Orders

Navigation:

Trading > Orders or Ctrl+O (shortcut)

All orders placed are available in the orders menu. All order are available in the All tab, where as Pending, Filled, Cancelled and Rejected orders are available in the corresponding tabs.

| Exchange  | Market     | Symbol    | Account | Order Id | Volume | Price  | Filled Vol | Rem Vol | Side | Status | Туре  | Time     | Expire |
|-----------|------------|-----------|---------|----------|--------|--------|------------|---------|------|--------|-------|----------|--------|
| KSE       | REG        | PSO       | RMS01   | 9554     | 100    | 500.00 | 100        | 0       | SELL | Filled | NONE  | 02:55:29 | N/A    |
| KSE       | REG        | PSO       | RMS01   | 9561     | 10     | 252.13 | 10         | ŏ       | SELL | Filled | NONE  | 03:03:07 | N/A    |
| (SE       | REG        | PS0       | RMS01   | 9560     | 10     | 252.13 | 10         | 0       | BUY  | Filled | NONE  | 03:03:07 | N//    |
| KSE       | REG        | PS0       | RMS01   | 9559     | 1,000  | 1.00   | 1,000      | 0       | SELL | Filled | NONE  | 02:56:42 | N//    |
| KSE       | REG        | PS0       | RMS01   | 9558     | 1,000  | 1.00   | 1,000      | 0       | BUY  | Filled | NONE  | 02:56:42 | N//    |
| KSE       | REG        | PS0       | RMS01   | 9557     | 1      | 1,000  | 1          | 0       | SELL | Filled | NONE  | 02:56:04 | N//    |
| KSE       | REG        | PS0       | RMS01   | 9556     | 1      | 1,000  | 1          | 0       | BUY  | Filled | NONE  | 02:56:04 | N/A    |
| KSE       | REG        | PS0       | RMS01   | 9555     | 100    | 500.00 | 100        | 0       | BUY  | Filled | NONE  | 02:55:29 | N//    |
| KSE       | REG        | PS0       | RMS01   | 9549     | 100    | 281.00 | 0          | 100     | BUY  | Queued | LIMIT | 03:05:12 | 08/03. |
| I Pending | Filled Can | celled Re | jected  |          |        |        |            |         |      |        |       |          |        |

BMA Capital Management Limited

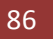

# 2.1.2 Trading Menu – Orders Summary

Navigation:

Trading > Orders Summary or Ctrl++Shift+O (shortcut)

In orders summary all buy and sell orders placed are available along with the total and grand total of all buy and sell orders.

| Market WatchLi       | ist Quote Reques | t Buy Order                 | Form 🗐 O   | rders Summary   | 1 23             |            |          | - 8 |
|----------------------|------------------|-----------------------------|------------|-----------------|------------------|------------|----------|-----|
| Exchange<br>Sub Code | All              | Client Code<br>Reference No | RMS01      | Symbol          | PSO<br>F         | etch       |          |     |
| Exchange             | Symbol           | Side                        | Volume     | Unit Price      | Client           | Ref Number | Sub Code |     |
| KSE                  | PSO<br>TOTAL     | BUY<br>BUY                  | 100<br>100 | 281.0<br>AMOUNT | RM501<br>28100.0 |            | 1        |     |
|                      | GRAND TOTAL      | BUY                         | 100        | 28,100.00       |                  |            |          |     |
|                      |                  | JELL                        |            | 0.00            |                  |            |          |     |
|                      |                  |                             |            |                 |                  |            |          |     |
|                      |                  |                             |            |                 |                  |            |          |     |
|                      |                  |                             |            |                 |                  |            |          |     |
|                      |                  |                             |            |                 |                  |            |          |     |
|                      |                  |                             |            |                 |                  |            |          |     |
| -                    |                  |                             |            |                 |                  |            |          |     |

Figure 87: Orders Summary

### Screen Explanation

| Checkbox or Field | Function                                           |
|-------------------|----------------------------------------------------|
| Exchange          | Select name of the exchange                        |
| Client Code       | Give Clint code of the client placing the order(s) |
| Symbol            | Give Symbol for which order(s) is/are placed       |
| Sub Code          | Give Sub code of the order(s)                      |
| Reference Number  | Give Reference number of the order(s)              |

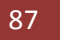

# 2.1.3 Trading Menu – Trades

Navigation:

Trading - Trades or Ctrl+R (shortcut)

All executed trades are available here.

| KSE   REG   PSO   RMS01   7128   9555   100   50   BUY   500.00   02:     KSE   REG   PSO   RMS01   7128   9554   100   50   SE   500.00   02:     KSE   REG   PSO   RMS01   7131   9557   1   1,0   SE   1,000.00   02:     KSE   REG   PSO   RMS01   7131   9556   1   1,0   BUY   1,000.00   02:     KSE   REG   PSO   RMS01   7134   9558   1,000   1.00   BUY   1,00   02:     KSE   REG   PSO   RMS01   7134   9559   1,000   1.00   8UY   1.00   02:     KSE   REG   PSO   RMS01   7137   9561   10   25   SE   252.13   03:     KSE   REG   PSO   RMS01   7137   9560   10   25   BUY | Exchange   | Market     | Symbol     | Account        | TradeNumber  | Order Id     | Volume      | Price       | Side       | Avg. Price         | Time       |  |
|----------------------------------------------------------------------------------------------------|------------|------------|------------|----------------|--------------|--------------|-------------|-------------|------------|--------------------|------------|--|
| KSE   REG   PSO   RMS01   7128   9554   100   50   SE   500.00   02:     KSE   REG   PSO   RMS01   7131   9557   1   1,0   SE   1,000.00   02:     KSE   REG   PSO   RMS01   7131   9556   1   1,0   BUY   1,000.00   02:     KSE   REG   PSO   RMS01   7134   9558   1,000   1.00   BUY   1,00   02:     KSE   REG   PSO   RMS01   7134   9559   1,000   1.00   8E   1.00   02:     KSE   REG   PSO   RMS01   7137   9561   10   25   SE   252.13   03:     KSE   REG   PSO   RMS01   7137   9560   10   25   BUY   252.13   03:                                                             | KSE        | REG        | PSO        | RMS01          | 7128         | 9555         | 100         | 50          | BUY        | 500.00             | 02:        |  |
| KSE   REG   PSO   RMS01   7131   9556   1   1,0   BUY   1,000.00   02:     KSE   REG   PSO   RMS01   7134   9558   1,000   1.00   BUY   1.00   02:     KSE   REG   PSO   RMS01   7134   9559   1,000   1.00   BUY   1.00   02:     KSE   REG   PSO   RMS01   7137   9561   10   25   252.13   03:     KSE   REG   PSO   RMS01   7137   9560   10   25   BUY   252.13   03:                                                                                                    | kse<br>Kse | REG<br>REG | PS0<br>PS0 | RMS01<br>RMS01 | 7128<br>7131 | 9554<br>9557 | 100<br>1    | 50<br>1.0   | SE         | 500.00<br>1.000.00 | 02:<br>02: |  |
| KSE   REG   PSO   RMS01   7134   9559   1,000   1.00   SE   1.00   02:     KSE   REG   PSO   RMS01   7137   9561   10   25   252.13   03:     KSE   REG   PSO   RMS01   7137   9560   10   25   BUY   252.13   03:                                                                                                    | KSE<br>KSE | REG<br>REG | PS0<br>PS0 | RMS01<br>RMS01 | 7131<br>7134 | 9556<br>9558 | 1<br>1.000  | 1,0<br>1.00 | BUY<br>BUY | 1,000.00<br>1.00   | 02:<br>02: |  |
| KSE REG PSO RMS01 7137 9560 10 25 BUY 252.13 03:                                                                                                    | kse<br>Kse | REG<br>REG | PS0<br>PS0 | RMS01<br>RMS01 | 7134<br>7137 | 9559<br>9561 | 1,000<br>10 | 1.00<br>25  | SE         | 1.00<br>252.13     | 02:<br>03: |  |
|                                                                                                    | KSE        | REG        | PS0        | RMS01          | 7137         | 9560         | 10          | 25          | BUY        | 252.13             | 03:        |  |
|                                                                                                    |            |            |            |                |              |              |             |             |            |                    |            |  |

Figure 88: Trades

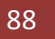

# 2.1.4 Trading Menu – Trades Summary

Navigation:

Trading > Trades Summary or Ctrl+Shift+R (shortcut)

Summary of all executed trades is available here. A search feature is available to narrow down the search.

| Exchange | All 🗸   | Client Code  | RMS01  | Symbol     |          |            | Fetch    |            |
|----------|---------|--------------|--------|------------|----------|------------|----------|------------|
| 5ub Code |         | Reference No |        | From Time  | 09:00:00 | To Time    |          |            |
| Exchange | Symbol  | Side         | Volume | Unit Price | Client   | Ref Number | Sub Code | Trade Time |
| KSE      | PSO     | BUY          | 100    | 500.0      | RMS01    |            |          | 11:55:29   |
| KSE      | PSO     | BUY          | 1      | 1000.0     | RMS01    |            |          | 11:56:04   |
| KSE      | PSO     | BUY          | 1000   | 1.0        | RMS01    |            |          | 11:56:42   |
| KSE      | PSO     | BUY          | 10     | 252.13     | RMS01    |            |          | 12:03:07   |
| KSE      | PSO     | SELL         | 100    | 500.0      | RMS01    |            |          | 11:55:29   |
| KSE      | PSO     | SELL         | 1      | 1000.0     | RMS01    |            |          | 11:56:04   |
| KSE      | PSO     | SELL         | 1000   | 1.0        | RMS01    |            |          | 11:56:42   |
| KSE      | PSO     | SELL         | 10     | 252.13     | RMS01    |            |          | 12:03:07   |
|          | TOTAL   | BUY          | 1111   | AVERAGE    | 438.28   | W. Avg     | 49.07    |            |
|          |         | SELL         | 1111   | AVERAGE    | 438.28   | W. Avg     | 49.07    |            |
|          | GRAND T | BUY          | 1111   | 54,521.30  |          |            |          |            |
|          |         | SELL         | 1111   | 54,521.30  |          |            |          |            |
|          |         |              |        |            |          |            |          |            |
|          |         |              |        |            |          |            |          |            |
|          |         |              |        |            |          |            |          |            |
| ale      |         |              |        |            |          |            |          |            |

Screen Explanation

| Checkbox or Field | Function                                             |
|-------------------|------------------------------------------------------|
| Exchange          | Select name of the exchange                          |
| Client Code       | Give Clint code of the client placing the order(s)   |
| Symbol            | Give Symbol for which order(s) has/have been placed  |
| Sub Code          | Give Sub code of the order(s)                        |
| Reference Number  | Give Reference number of the order(s)                |
| From Date         | Give Starting time after which order has been placed |
| To Date           | Give Ending time before which order has been placed  |

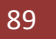

TRADE

# 2.1.5 Trading Menu – Buy Order Form

Navigation:

Trading > Buy Order Form or F4 (shortcut)

Buy order form is used to place a buy order.

| PAKISTAN STAT               | E OIL COMPANY L | IMITED Bid: 280.65(        | (100) Ask: 281    | .00(1,590)<br>26 (-0 09) | Spot:            | 100             | Hi: | 282.00<br>v: 280.60 |      |
|-----------------------------|-----------------|----------------------------|-------------------|--------------------------|------------------|-----------------|-----|---------------------|------|
| Volume                      | Symbol          | Price                      | Client Code       | Sub Code                 |                  | Order Type      | LUV | Order Prog          | erty |
| 100                         | PSO             | 281.00                     | RM501             | -                        | - C.             | LIMIT           | ~   | NONE                | ~    |
| Ref Number                  | Disc Vol        | 1                          | Exchange<br>KSE 🗸 | Market<br>REG            | ~                | 0 28,100.00     | _   | Buy                 |      |
| Buying Power<br>Pending Buy | 0.00<br>0       | Sell Limit<br>Pending Sell | 0.00<br>0         |                          | Holdin<br>Pendir | gs<br>ng S.Sell | 0   |                     |      |

### Screen Explanation

| Checkbox or Field | Function                                                                                             |
|-------------------|----------------------------------------------------------------------------------------------------|
| Volume            | Give volume of the Order                                                                             |
| Symbol            | Give symbol                                                                                          |
| Price             | Give price for the symbol                                                                            |
| Client Code       | Give client code if trader is logged in. If client is logged in client code appears and is disabled. |
| Sub Code          | Give sub code                                                                                        |
| Order Type        | Give order type as LIMIT, STOP LOSS, MIT, S/L Market, Market or Short Sell                           |
| Order Property    | Give order property as NONE or AON                                                                   |
| Reference Number  | Give reference number for the order                                                                  |
| Disc Volume       | Give disc volume                                                                                     |
| Exchange          | Give exchange in which order is placed                                                               |
| Market            | Give market whether REG, COT, FUT, PRV, ODL, NCCSF, NCDFUT                                           |

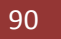

Trading Menu – Buy Order Form

On pressing the button buy order confirmation screen appears.

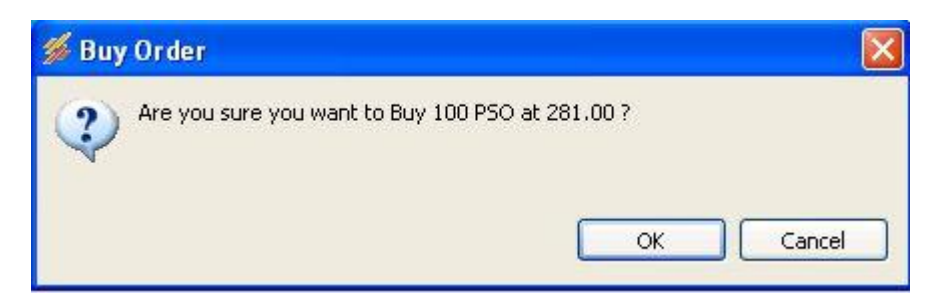

Figure 91: Order Confirmation Prompt

Press OK button to place the order.

Following notification appears when order is successfully placed.

| Drder Confirmation                                             |                          |
|----------------------------------------------------------------|--------------------------|
| Remarks : 12:36:00: BUY 100 PSO in KSE at 281.0 fo             | r RMS01 order 9562       |
| Order Confirmation                                             |                          |
| Remarks : 12:36:00: New BUY order of 100 PSO in KS<br>eceived. | 5E at 281.0 for RMS01 is |

Order starts appearing in the orders view.

# 2.1.6 Trading Menu – Sell Order Form

Navigation:

Trading > Sell Order or F5 (shortcut)

Sell Order form is used to place a sell order.

| Market WatchList            | Quote Request   | Trades Summary    | Orders Summary         | 😡 Sell Ord    | ler Form 🔀  | 1               |                   |          | ~          |       |
|-----------------------------|-----------------|-------------------|------------------------|---------------|-------------|-----------------|-------------------|----------|------------|-------|
| PAKISTAN STA                | TE OIL COMPA    | NY LIMITED Bid    | : 280.65(100)          | Ask: 28       | 1.00(1,590) | Spot:           | 100               | Hi:      | 282.00     |       |
| Volume                      | Symbol          | Price             | Client                 | Code          | Sub Code    | v01.            | Order Type        | LU       | Order Prop | perty |
| 100                         | PSO             | 280.65            | RMSO                   | 1             |             |                 | LIMIT             | ~        | NONE       | ~     |
| Ref Number                  | Disc Vol        |                   | Excha                  | inge          | Market      |                 | 0                 |          | Soll       |       |
|                             |                 |                   | KSE                    | ~             | REG         | ~               | 28,065.00         |          | Jeil       |       |
| Buying Power<br>Pending Buy | 7,559,37<br>200 | 5,128.56 Se<br>Pe | ll Limit<br>nding Sell | 7,559,3;<br>0 | 75,128.56   | Holdii<br>Pendi | ngs<br>ing S.Sell | 5,3<br>0 | 55         |       |
|                             |                 |                   | Figure 93:             | Sell Order    | Form        |                 |                   | /        |            |       |

### Screen Explanation

| Checkbox or Field | Function                                                                                             |
|-------------------|----------------------------------------------------------------------------------------------------|
| Volume            | Give volume of the order                                                                             |
| Symbol            | Give symbol                                                                                          |
| Price             | Give price for the symbol                                                                            |
| Client Code       | Give client code if trader is logged in. If client is logged in client code appears and is disabled. |
| Sub Code          | Give sub Code                                                                                        |
| Order Type        | Give order type as LIMIT, STOP LOSS, MIT, S/L Market, Market or Short Sell                           |
| Order Property    | Give order property as NONE or AON                                                                   |
| Reference Number  | Give reference number for the order                                                                  |
| Disc Volume       | Give disc volume                                                                                     |
| Exchange          | Give exchange in which order is placed                                                               |
| Market            | Give market whether REG, COT, FUT, PRV, ODL, NCCSF, NCDFUT                                           |

Order confirmation prompt appears.

### Trading Menu – Sell Order Form

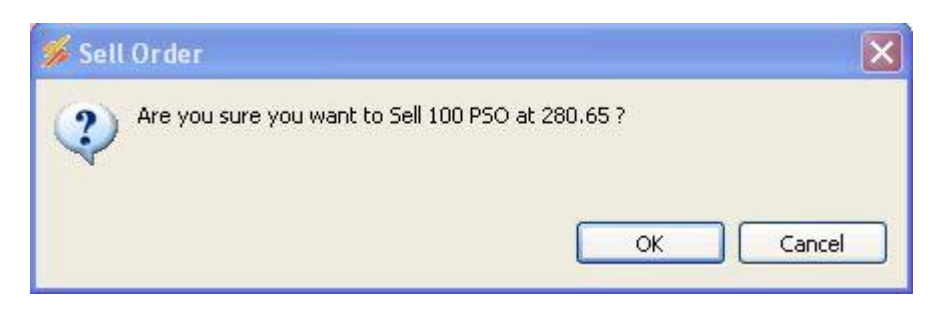

Figure 94: Order Confirmation Prompt

Press OK button to place sell order.

Following appears when the sell order has been successfully placed.

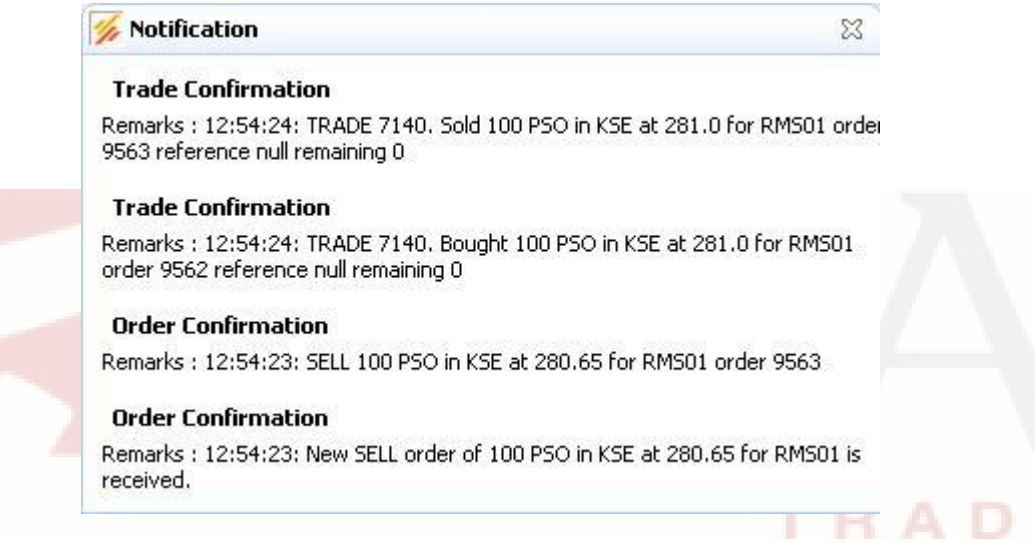

#### Figure 95: Order Confirmation Prompt

In the figure 77, Trade Confirmation message appears along with Order confirmation. Trade Confirmation message shows that a trade has been executed.

# 2.1.7 Trading Menu - Modify Order Form (Coming Soon)

Navigation:

Trading > Modify Order Or F9 (shortcut)

Modify Order Form is used to modify an order.

| 233.22-257.76 (           | (500,000 shares) | ) Las              | at: 280.65(100)       | ASK: 281<br>Ch: 4-0.2 | .00(1,590)<br>26 (-0.09) | Spot:<br>Vol:   | 100              | Loi      | 282.00<br>w: 280.60 |      |
|---------------------------|------------------|--------------------|-----------------------|-----------------------|--------------------------|-----------------|------------------|----------|---------------------|------|
| /olume                    | Symbol           | Price              | Client                | Code                  | Sub Code                 | 1               | Order Type       | 1971     | Order Prop          | erty |
| Def Mussels av            | Paul             | 281.0              | RMSU                  | 1                     | hite street              |                 | 0540             |          | NONE                | 2    |
| (ei Number                |                  |                    | KSE                   | nge                   | REG                      | ~               | 28,100.00        | _        | Modify              |      |
| uying Power<br>ending Buy | 7,559,403<br>100 | ,030.56 Sel<br>Per | l Limit<br>nding Sell | 7,559,40<br>0         | 3,030.56                 | Holdin<br>Pendi | igs<br>ng S.Sell | 5,3<br>0 | 155                 |      |

#### Figure 96: Modify Order Form

### Screen Explanation

| Checkbox or Field | Function                                                                    |
|-------------------|-----------------------------------------------------------------------------|
| Volume            | Give volume of the order                                                    |
| Symbol            | Give symbol                                                                 |
| Price             | Give price for the symbol                                                   |
| Client Code       | Give client code if trader is logged in. If client is logged in client code |
|                   | appears and is disabled.                                                    |
| Sub Code          | Give sub Code                                                               |
| Reference Number  | Give reference number for the order                                         |
| Disc Volume       | Give disc volume                                                            |

Modify confirmation prompt appears.

| 🖇 Modify Order             |                          |        |
|----------------------------|--------------------------|--------|
| Are you sure you want to M | odify 100 PSO at 281.0 ? |        |
| *                          |                          |        |
|                            | OK                       | Capcel |

#### Figure 97: Modify Confirmation Prompt

BMA Capital Management Limited

Trading Menu - Modify Order Form

Modify confirmation message appears.

| Notification                                                                                          | 23                             |
|----------------------------------------------------------------------------------------------------|--------------------------------|
| Order Confirmation                                                                                    |                                |
| Remarks : 13:15:03: MODIFICATION OF BUY ORDER 295<br>BECAUSE THE ORDER DOES NOT EXIST IN THE TRADE QU | O FOR PSO IS REJECTE<br>JEUES. |
| Order Confirmation                                                                                    |                                |
| Remarks : 13:15:02: Modification request of BUY of 100 F<br>RMS01 is received.                        | PSO in KSE at 281.0 for        |

#### Figure 98: Modify Confirmation

If order gets rejected due to any reason the rejection message appears, as it is shown in the figure.

# 2.1.8 Trading Menu – Cancel Order

Navigation:

Trading > Cancel Order

Select the order from the orders view. Right click it and select cancel. You can also select cancel order from the Trading Menu after selecting order from the orders view.

| ivents M | arket Summary | My Wab | ch List PMEX | Locked Symb | ol Googl | e News Trades | Orders     | X _     |      |        |       | Ş        | ,       |
|----------|---------------|--------|--------------|-------------|----------|---------------|------------|---------|------|--------|-------|----------|---------|
| Exchang  | e Market      | Symbol | Account      | Order Id    | Volume   | Price         | Filled Vol | Rem Vol | Side | Status | Туре  | Time     | Expir 🖌 |
| KSE      | REG           | PS0    | RMS01        | 9549        | 100      |               | 0          | 100     | BUY  | Queued | LIMIT | 04:15:02 | 08/03.  |
| KSE      | REG           | PSO    | RMS01        | 9564        | 1,000    | 💢 Cancel      | 0          | 1,000   | SELL | Queued | LIMIT | 04:10:02 | 08/03   |
| KSE      | REG           | PSO    | RMS01        | 9563        | 100      |               | 100        | 0       | SELL | Filled | NONE  | 03:54:23 | N/i     |
| KSE      | REG           | PS0    | RMS01        | 9562        | 100      | Modify        | 100        | 0       | BUY  | Filled | NONE  | 03:54:23 | N/i     |
| KSE      | REG           | PSO    | RMS01        | 9559        | 1,000    | 1.00          | 1,000      | 0       | SELL | Filled | NONE  | 02:56:42 | N/i     |
| KSE      | REG           | PSO    | RMS01        | 9561        | 10       | 252.13        | 10         | 0       | SELL | Filled | NONE  | 03:03:07 | N/A     |
| KSE      | REG           | PS0    | RMS01        | 9558        | 1,000    | 1.00          | 1,000      | 0       | BUY  | Filled | NONE  | 02:56:42 | N/i     |
| KSE      | REG           | PS0    | RMS01        | 9560        | 10       | 252.13        | 10         | 0       | BUY  | Filled | NONE  | 03:03:07 | N/i     |
| KSE      | REG           | PSO    | RMS01        | 9557        | 1        | 1,000         | 1          | 0       | SELL | Filled | NONE  | 02:56:04 | N/-     |
| KSE      | REG           | PS0    | RMS01        | 9556        | 1        | 1,000         | 1          | 0       | BUY  | Filled | NONE  | 02:56:04 | N/i     |
| KSE      | REG           | PSO    | RMS01        | 9555        | 100      | 500.00        | 100        | 0       | BUY  | Filled | NONE  | 02:55:29 | N/i 🗸   |
| <        | DEC           | Deo    | DHC04        | AFF4        | 400      | F00.00        | 400        | ^       | en i | ring a | HONE  | 00.55.00 |         |

#### Figure 99: Cancel Order

Order cancelation confirmation appears.

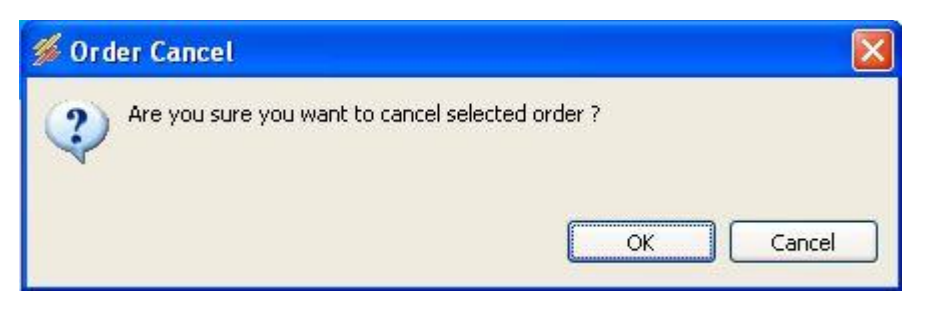

#### Figure 100: Cancel Order Confirmation Prompt

BMA Capital Management Limited

### Trading Menu – Cancel Order

| % Notification                                           | 23                          |
|----------------------------------------------------------|-----------------------------|
| Order Confirmation                                       |                             |
| Remarks : 13:53:51: Cancelled, BUY 200 PSO in KS<br>9565 | 5E at 281.0 for RMS01 order |
| Order Confirmation                                       |                             |
|                                                          |                             |

 ${\sf Remarks}: 13{:}53{:}51{:}$  Cancellation request of BUY of 200 PSO in KSE at 281.0 for RMS01 is received.

#### Figure 101: Cancel Order Confirmation

If order cancellation of the order gets rejected due to any reason rejection message appears.

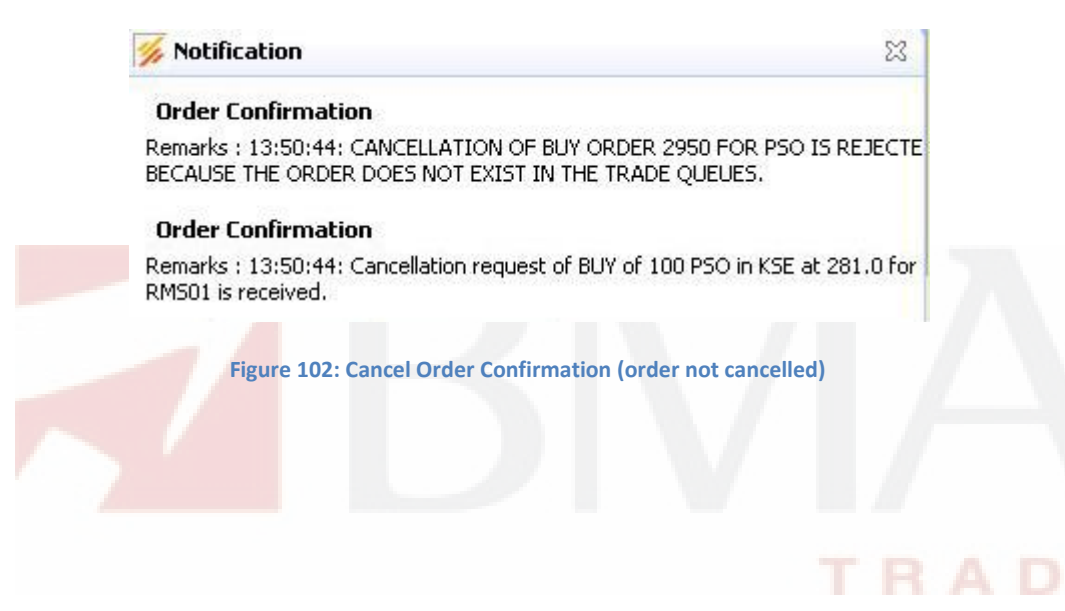

# 2.1.9 Trade Menu – Fund Movement (Coming Soon)

Navigation:

Trade > Fund Movement

Fund Movement allows transfer or withdrawal of funds.

| Events   | Market Summary | My Watch List | PMEX | Locked Symbol | Google | News | Trades | Orders | 🔀 Fund Movement | x | - 0 |
|----------|----------------|---------------|------|---------------|--------|------|--------|--------|-----------------|---|-----|
| c        | lient Code     | RMS01         |      | ]             |        |      |        |        |                 |   |     |
| Tra      | nsaction Mode: |               |      |               |        |      |        |        |                 |   |     |
| <u>ا</u> | ransfer        | 🔿 Withdrawal  |      |               |        |      |        |        |                 |   |     |
| From     |                | KSE           | ~    |               |        |      |        |        |                 |   |     |
| То       |                | KSE           | *    |               |        |      |        |        |                 |   |     |
| Cash     | Amount         | 100000        |      |               |        |      |        |        |                 |   |     |
|          | Submit         | Clear         |      | 1             |        |      |        |        |                 |   |     |
|          |                | -             |      |               |        |      |        |        |                 |   |     |

#### Figure 103: Fund Movement

| ber een Emplanation |                                                                                |
|---------------------|--------------------------------------------------------------------------------|
| ComboBox or Field   | Function                                                                       |
| Client Code         | Give client code. If client is logged in client code is automatically selected |
|                     | and this field is disabled.                                                    |
| Transfer/Withdrawal | Select Transfer the amount or select Withdrawal to withdraw an amount.         |
| From                | Select the exchange                                                            |
| То                  | Select the exchange                                                            |
| Cash Amount         | Enter the amount to transfer or withdraw                                       |

### Screen Explanation

# 2.1.10 Trade Menu - Combined Margin View (Coming Soon)

Navigation:

Trading > Combined Margin View

In Combined Margin View you can view Account Summary, Account Liquidity and Portfolio Details.

Account Summary can be viewed in the form of exchange, cash balance, profit sold, portfolio value, profit/loss etc details. Whereas in Account Liquidity you can view the liquidity details in the form of margin, exposure, margin required, free margin percentage, cash withdrawal, cash withdrawal limit, cash margin call and net margin call etc details. In Portfolio Details you can view symbol, sellable holding, profit/loss, buy quantity, sell quantity, pending buy, pending sell, open volume, net holding volume, market price and net holding value.

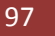

### Trade Menu – Combined Margin View

| lient                                                                                                    | RM501            |             | Fetch           |             |              |                  |           |     |
|----------------------------------------------------------------------------------------------------|------------------|-------------|-----------------|-------------|--------------|------------------|-----------|-----|
| Account S                                                                                                  | Summary          |             |                 |             |              |                  |           |     |
| Exchange                                                                                                   | Cash Balance     | Profit Sold | Porfolio Value  | Profit/Loss | Total        |                  |           |     |
| KSE                                                                                                    | 1,888,566,141.56 | 0.00        | 0.00            | -365.13     | 1,991,338,05 | 55.66            |           |     |
| NCEL                                                                                                    | 17,459,314.48    | 0.00        | 0.00            | 0.00        | 17,620,442.5 | 52               |           |     |
| Total                                                                                                    | 1,906,025,456.04 | 0.00        | 0.00            | -365.13     | 2,008,958,4  | 98.18            |           |     |
| Account L                                                                                                  | iquidity         |             |                 |             |              |                  |           |     |
| Exchange                                                                                                   | Margin           | Exposure    | Margin Required | d Margin Re | quired(Cash) | Free Margin      | Margin %  | Ca  |
| KSE                                                                                                    | 1,890,087,118.99 | 959,099.21  | 239,774.81      | 0.00        |              | 1,889,847,344.18 | 100.00    | 100 |
| NCEL                                                                                                    | 17,459,314.48    | 0.00        | 0.00            | 0.00        |              | 17,459,314.48    | 100.00    | 161 |
| < <u> </u>                                                                                                 |                  | 100         |                 |             |              | 1997 - 2013      |           |     |
| Porfolio D                                                                                                 | etails           |             |                 |             |              |                  |           |     |
| Exchange                                                                                                   | Symbol           | Sella       | ible Hld        | P/L         | Buy Qty      | Sell Qty         | S.Sell Qt | y   |
| (SE                                                                                                    | ABL              |             | 5,000           | 0.00        | 0            | 0                |           | 0   |
| <se< td=""><td>BOP</td><td></td><td>1,740</td><td>0.00</td><td>0</td><td>0</td><td></td><td>0</td></se<>   | BOP              |             | 1,740           | 0.00        | 0            | 0                |           | 0   |
| (SE                                                                                                    | DESM             |             | 400             | 0.00        | 0            | 0                |           | 0   |
| <se< td=""><td>DGKC</td><td></td><td>-5,000</td><td>0.00</td><td>0</td><td>0</td><td></td><td>0</td></se<> | DGKC             |             | -5,000          | 0.00        | 0            | 0                |           | 0   |
| (SE                                                                                                    | ICI              |             | 10              | 0.00        | 0            | 0                |           | 0   |
| (SE                                                                                                    | KAPCO            |             | 150             | 0.00        | 0            | 0                |           | 0   |
| KSE                                                                                                    | MCB              |             | 280             | 0.00        | 0            | 0                |           | 0   |
| KDE                                                                                                    | NBP              |             | 220             | 0.00        | U            | U                |           | U   |
|                                                                                                    |                  |             |                 |             |              |                  |           | >   |

### Screen Explanation

| Field  | Function                                                                     |
|--------|------------------------------------------------------------------------------|
| Client | Give the client code in case trader or admin is logged in. In case of client |
|        | code is automatically picked and this field is disabled                      |

# 2.1.11 Trade Menu - Margin Detail View (Coming Soon)

### Navigation:

Trading > Margin Detail View

In Margin Detail view you can view the margin details in the form of account summary, account liquidity and portfolio details.

### Trade Menu – Margin Detail View

| Margin Detail View    | ES C                       | ombined Margin Vi | ew           |              |                  |             |                  |                 | - <b>€</b> |
|-----------------------|----------------------------|-------------------|--------------|--------------|------------------|-------------|------------------|-----------------|------------|
| lient Code            | RI                         | ИS01              | 0            | Fetch        |                  |             |                  |                 |            |
| Account Summar        | у                          |                   |              |              |                  |             |                  |                 |            |
| Equity Cash Balance   | uity Cash Balance 1,888,56 |                   |              | 56           | Market Value     | of Equity   |                  | 2,172,824.90    | Redu       |
| Commodity Cash Bal    | ance                       | 17,45             | 9,314.       | 48 1         | Market Value     | of Commodit | y                | 0.00            | Redu       |
|                       |                            |                   |              | Total Worth  |                  | 1,          | 908,198,280.94   | Wor             |            |
| Account Liquidity     | (KSE)                      |                   |              |              |                  |             |                  |                 | 4          |
| Vet Liquidity(Margin) |                            | 1,890,087,118.99  | 0            | )pen Positio | n(Exposure)      | 96          | 1,621.88         | Margin Required | Ē          |
| Free Margin           |                            | 1,889,846,713.52  | F            | eady Buyin   | g Power          | 1,888,56    | 6,141.56         | Daily MTM       |            |
| Pending Cash Withdr   | rawal 🗖                    | 100,598,995.21    | C            | ash Withdra  | awal Limit       | 1,888,56    | 1,141.56         | Cash Margin Cal |            |
| Margin Percentage     | 100.00                     | ]                 |              |              |                  |             |                  | L.              |            |
| Account Liquidity     | (PMEX)                     |                   |              |              |                  |             |                  |                 |            |
| vet Liquidity(Margin) | Ē                          | 17,459,314.48     | )pen Positio | n(Exposure)  |                  | 0.00        | Margin Required  | Γ               |            |
| Free Margin           |                            | 17,459,314.48     | F            | leady Buyin  | ady Buying Power |             | 9,314.48         | Daily MTM       |            |
| ending Cash Withdr    | rawal                      | 161,128.04        | ash Transf   | er Limit     | 17,45            | 9,314.48    | Cash Margin Call |                 |            |
| Margin Percentage     |                            | 100.00            |              |              |                  |             |                  |                 |            |
| Portfolio Details     |                            |                   |              |              |                  |             |                  |                 |            |
| Exchange 🔺            | Symbol                     | Sellable Hid      | P/L          | Buy Qty      | Sell Qty         | S.Sell Qty  | Pending Buy      | Pending Sell    | Pending S  |
| KSE                   | ABL                        | 5,000             | 0.00         | 0            | 0                | 0           | 0                | 0               |            |
| KSE                   | BOP                        | 1,740             | 0.00         | 0            | 0                | 0           | 0                | 0               |            |
| KSE                   | DESM                       | 400               | 0.00         | 0            | 0                | 0           | 0                | 0               |            |
| KGE                   | DGKC                       | -5,000            | 0.00         | 0            | U                | U           | U                | U               |            |
| KDE<br>VSE            | KAPCO                      | 10                | 0.00         | 0            | 0                | 0           | 0                | 0               |            |
| KSE                   | MCB                        | 280               | 0.00         | 0            | 0                | 0           | 0                | 0               |            |
| KSE                   | NBP                        | 200               | 0.00         | 0            | 0                | 0           | 0                | 0               |            |
| KSE                   | OGDC                       | -5,246            | 0.00         | ŏ            | õ                | õ           | ŏ                | ŏ               |            |
| NOL .                 |                            |                   |              |              |                  |             |                  |                 |            |

Figure 105: Margin Detail View

### Screen Explanation

| Field  | Function                                                                     |
|--------|------------------------------------------------------------------------------|
| Client | Give the client code in case trader or admin is logged in. In case of client |
|        | code is automatically picked and this field is disabled                      |

# 2.1.12 Trade Menu – Client Margin View

Navigation:

Trading > Client Margin View

In Client Margin view user can view client margin in the form of cash balance, blocked and unblocked margin, custody, available margin, cfs, future, provisional and pending orders, exposure allowed, available percentage, and symbol details with custody, pending orders, cfs, future, provisional and available balance, blocked balance, market rate and value.

| Cash Ba | I Blocked  | Un-Blocked  | Custody      | Avail | .Margir | n      |              |         |            |              |             |       |  |
|---------|------------|-------------|--------------|-------|---------|--------|--------------|---------|------------|--------------|-------------|-------|--|
| 416,5   | . 0.0      | 0.00        | 0.00         |       | 0.0     | ·      | Client Code: | RMS01   | Refrest    |              |             |       |  |
| CFS 6   | Future Pro | visional Pe | nding Orders | Tota  | ы       |        | Exp.Allower  | d Ava   | ilable %   |              |             |       |  |
| 0.0 14  | 491        | 0.0         | 0.0          | 14    |         |        | 0.00         |         | 0.0        |              |             |       |  |
| Symbol  | Day Trade  | Custody     | Pending Ord  | ers   | CFS     | Future | e Provisiona | al Avai | lable Bal. | Blocked Bal. | Market Rate | Value |  |
| тс      | 0          | 100         |              | 0     | 0       | (      | D            | 0       | 100        | 0            | 11.61       | 1,1   |  |
| PPL     | 0          | 2050        |              | 0     | 0       | (      | D            | 0       | 2050       | 0            | 180.98      | 37    |  |
| DGDC    | 0          | -5900       |              | 0     | 0       | (      | D            | 0       | -5900      | 0            | 150.75      | -88   |  |
| PTC     | 0          | 100         |              | 0     | 0       | (      | D            | 0       | 100        | 0            | 11.61       | 1,1   |  |
| PSO     | 0          | -500        |              | 0     | 0       | (      | 0            | 0       | -500       | 0            | 252.0       | -12   |  |
| PPL     | 0          | 2050        |              | 0     | 0       | (      | 0            | D       | 2050       | 0            | 180.98      | 37    |  |

Figure 106: Client Margin View

### **Screen** Explanation

| Field       | Function                                                                     |
|-------------|------------------------------------------------------------------------------|
| Client Code | Give the client code in case trader or admin is logged in. In case of client |
|             | code is automatically picked and this field is disabled                      |

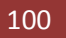

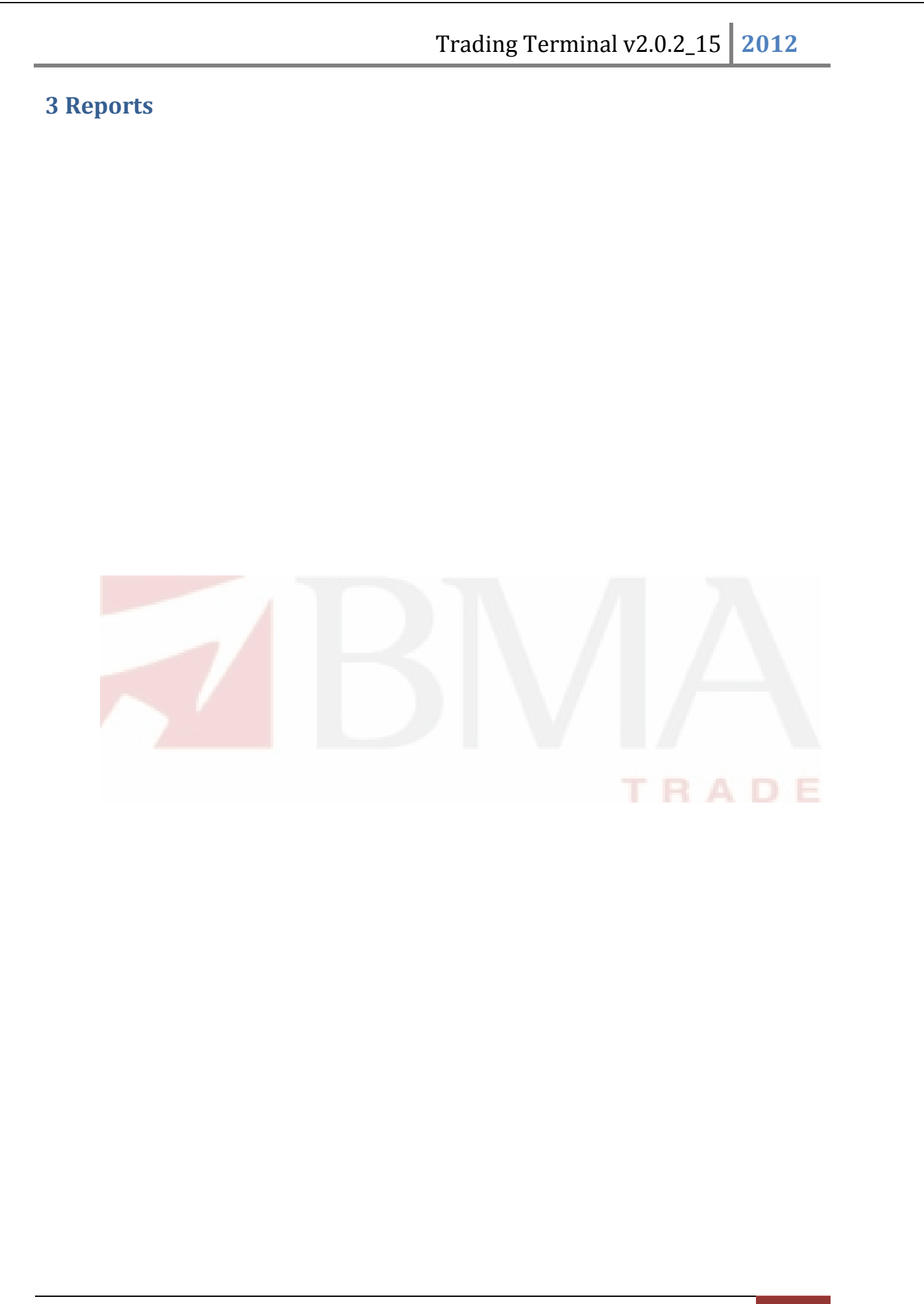

BMA Capital Management Limited

# **3.1 Reports Menu**

# 3.1.1 Reports Menu – Integrated Ledger (Coming Soon)

Navigation:

Reports > Integrated Ledger

Integrated Ledger report displays the ledger in the form of trade voucher date, trade voucher number, trade type stock exchange, purchase, sale, trade currency, symbol, transaction rate, forex rate, rate, broker amount, levies, debit, credit, and current balance. In the end grand total of balance is displayed.

| Events Markel    | t Sumi   | mary Clie         | nt Marg        | in View        | 📄 Int         | egrated            | Ledge         | er 🖾      |                       |                           |                            |        |           | - 6                              |
|------------------|----------|-------------------|----------------|----------------|---------------|--------------------|---------------|-----------|-----------------------|---------------------------|----------------------------|--------|-----------|----------------------------------|
| Client Code: [   | RMSC     | 1 From            | Date:          | 04/06/2        | 2012 To       | o Date:            | 08/0          | 6/2012 F  | etch Print            | ]                         |                            |        |           |                                  |
|                  |          |                   |                |                | ВГ            | MA (               | Capi          | tal Ma    | anagem<br>egrated Led | ent Lii<br><sup>ger</sup> | nited                      |        |           |                                  |
| Client:          | RM       | 501               |                |                |               |                    | C             | lient Na  | me: RN                | IS Client                 |                            |        | User:     | RMS01                            |
| Date:            | 06/0     | 4/2012            |                |                |               |                    | Cli           | ent Lot ( | Code: RN              | IS01                      |                            |        | Date:     | 06/08/2012                       |
| To Date:         | 06/0     | 8/2012            |                |                |               |                    |               |           |                       |                           |                            |        | Time:     | 10:24:42                         |
| Trade/Vo<br>Date | uch<br>N | Trade /<br>/ouch# | Trade<br>Typel | Stock<br>Exch. | Prch.         | Sale               | Trade<br>Curr | Symbol    | Trans FX<br>RateRate  | Rate                      | Brk <sub>L</sub><br>Amount | evies. | Debit     | Credit                           |
| 1900-01-         | -01      | 99-<br>99999      |                |                | 0.0           | 0.0                |               |           | 0.00 0.00             | ) <mark>0</mark> .00      | 0.00                       | 0.00   | 0.002,    | 005,308,262.07 <sup>2,005,</sup> |
| 2012-04-         | -09      | 6636              | REG            | KSE            | 200.0         | 0.0                | RS.           | PSO       | 0.00 1.00             | 230.00                    | 46.00                      | 0.00   | 46,046.00 | 0.00 <sup>2,005,</sup>           |
| 2012-04-         | -09      | 6639              | REG            | KSE            | 300.0         | 0.0                | RS.           | PSO       | 0.00 1.00             | 230.00                    | 69.00                      | 0.00   | 69,069.00 | 0.00 <sup>2,005,</sup>           |
| 2012-04-         | -09      | 6642              | REG            | KSE            | 100.0         | 0.0                | RS.           | PSO       | 0.00 1.00             | 230.00                    | 23.00                      | 0.00   | 23,023.00 | 0.00 <sup>2,005,</sup>           |
| 2012-04-         | .11      | 6646              | REG            | KSE            | <b>1</b> 00.0 | <b>45.</b> 0       | RS.           | PSO       | 0.00 1.00             | 300.00                    | 12.60                      | 1.35   | 0.00      | 13,486.05 <sup>2,005,</sup>      |
| 2012-04-         | -11      | 6649              | REG            | KSE            | 100.0         | <mark>55.</mark> 0 | RS.           | PSO       | 0.00 1.00             | 300.00                    | 15.40                      | 1.65   | 0.00      | 16,482.95 <sup>2,005,</sup>      |
| 2012-04-         | 12       | 6651              | REG            | KSE            | 100.0         | 5.0                | RS.           | PSO       | 0.00 1.00             | 300.00                    | 1.40                       | 0.15   | 0.00      | 1,498.45 <sup>2,005,</sup>       |

Figure 107: Integrated Ledger Report

### Screen Explanation

| Field       | Function                                                                     |
|-------------|------------------------------------------------------------------------------|
| Client Code | Give the client code in case trader or admin is logged in. In case of client |
|             | code is automatically filled and this field is disabled                      |
| From Date   | Narrows down the ledger search. Ledger with trade/vouch date after this      |
|             | date is displayed                                                            |
| To Date     | Narrow down the ledger search. Ledger with trade/vouch date before this      |
|             | date is displayed                                                            |

BMA Capital Management Limited

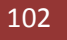

# 3.1.2 Reports Menu – Customer Payment

Navigation:

ReportS > Customer Payment

Customer Payment Requests report displays status of customer payment request(s).

| nt Code: RMS01 From                 | Date: 04/06/2 | 011 Fetch F | Print                    |             |               |
|-------------------------------------|---------------|-------------|--------------------------|-------------|---------------|
|                                     | I             | BMA Cap     | Dital Management Limited |             |               |
| Client: RMS01                       |               |             |                          | User: F     | RMS01         |
| Request<br>From 06/04/2011<br>Date: |               |             | Client Lot Code: RMS01   | Date: 0     | 6/08/2012     |
| , alor                              |               |             |                          | Time: 1     | 0:38:24       |
| Request Time                        | Amount        | Status      | Remarks                  | Accept Time | Delivery Date |
| 21/07/2011 17:32:27                 | 50.00 I       | N PROCESS   | null                     |             |               |
| 22/07/2011 10:27:33                 | 50,000.00     | N PROCESS   | null                     |             |               |
| 22/07/2011 10:31:20                 | 5,000.00      | N PROCESS   | null                     |             |               |
| 22/07/2011 10:32:47                 | 50,000.00     | N PROCESS   | null                     |             |               |
| 22/07/2011 10:40:03                 | 20.00         | N PROCESS   | null                     |             |               |
| 22/07/2011 10:41:59                 | 50.00         | N PROCESS   | null                     |             |               |
| 22/07/2011 10:43:17                 | 50.00         | N PROCESS   | null                     |             |               |
| 22/07/2011 10:46:33                 | 50.001        | N PROCESS   | null                     |             |               |
| 22/07/2011 10:46:44                 | 50.001        | N PROCESS   | null                     |             |               |
| 22/07/2011 10:46:48                 | 50.001        | NPROCESS    | nuii                     |             |               |
| 22/07/2011 10:46:53                 | 50.001        | N PROCESS   | nun                      |             |               |
| 22/07/2011 10.49.30                 | 50.001        | N PROCESS   | null                     |             |               |
| 22/07/2011 10-50-32                 | 50.001        | NPROCESS    | null                     |             |               |
| 22/07/2011 11:09:31                 | 40 00 1       | N PROCESS   | null                     |             |               |

Figure 108: Payment Requests Report

### **Screen Explanation**

| Field       | Function                                                                     |
|-------------|------------------------------------------------------------------------------|
| Client Code | Give the client code in case trader or admin is logged in. In case of client |
|             | code is automatically filled and this field is disabled                      |
| From Date   | Narrows down the search. Request(s) with request date after this date        |
|             | is/are displayed                                                             |

# 3.1.3 Reports Menu – Net Share Custody

Navigation:

Reports > Net Share Custody

Net Share Custody report displays net custody share for any specified symbol.

|                                         |                    | BI                  | MA Capi       | ital Manag     | eme<br>d Ledge    | nt L<br>er                | imite   | d     |               |                        |
|-----------------------------------------|--------------------|---------------------|---------------|----------------|-------------------|---------------------------|---------|-------|---------------|------------------------|
| s On: 06/                               | 08/2012            |                     |               |                |                   |                           |         |       | User          | RMS01                  |
| lient: RM<br>vmbol: PS                  | IS01<br>O          |                     | CDC           | C Group Code:  | null<br>RMS       | 01                        |         |       | Date:<br>Time | 06/08/2012             |
| Security Name                           | Custody<br>Balance | Phy.<br>Tradable Tr | CDC<br>adable | steredUnregist | ered <sup>C</sup> | orp. <sub>R</sub><br>Act. | egularS | potFo | orward Net    | Closing<br>Rate Amount |
| AKISTAN<br>TATE OIL<br>OMPANY<br>IMITED | 0                  | 0                   | 0             | 0              | 0                 | 0                         | 5,855   | 0     | (500)5,855    | 252.001,475,460.00     |
| otal:                                   | 0                  | 0                   | 0             | 0              | 0                 | 0                         | 5,855   | 0     | (500)5,855    | 1,475,460.00           |
|                                         |                    |                     |               | End of Re      | port              |                           |         |       |               |                        |
|                                         |                    |                     |               |                |                   |                           |         |       |               |                        |

### Screen Explanation

| Field       | Function                                                                     |
|-------------|------------------------------------------------------------------------------|
| Client Code | Give the client code in case trader or admin is logged in. In case of client |
|             | code is automatically filled and this field is disabled                      |
| As on Date  | Net share custody on this date is displayed                                  |
| Symbol      | Symbol whose net share custody is to be displayed                            |

# 3.1.4 Reports Menu – Outstanding Orders

Navigation:

**Report**S > **Outstanding** Orders

Outstanding Orders report displays outstanding orders and their status.

|                            |                         |                 | I                   | BMA Capit                     | al Man         | agem<br>ated Led | ent L  | imited .                          |               |            |                |
|----------------------------|-------------------------|-----------------|---------------------|-------------------------------|----------------|------------------|--------|-----------------------------------|---------------|------------|----------------|
| Client:<br>)ate:<br>Exchan | RMS<br>06/08<br>ge: ALL | 01<br>3/2012    |                     | Client Name<br>Client Lot Cod | : RM<br>le: RM | S Client<br>S01  |        |                                   | User:<br>Time | RMS: 11:00 | 01<br>3:26     |
| Client<br>Code             | Sub<br>Code             | Order<br>Number | Ref<br>Order<br>No. | Order Time<br>Stamp           | Exchang        | geMarke          | ətSymb | olSide <sup>Order</sup><br>Nature | RateVo        | lume       | Exec<br>Volume |
| RMS C                      | lient                   |                 | RMS01               |                               | RMS01          | 1                |        |                                   |               |            |                |
| RMS01                      |                         | 9603            | null                | 06/08/2012<br>11:05:56        | KSE            | REG              | PSO    | BUY LIMIT                         | 250           | 10         | 0Queued        |
| RMS01                      |                         | 9604            | null                | 06/08/2012<br>11:05:56        | KSE            | REG              | PSO    | SELLLIMIT                         | 300           | 5          | 0Queued        |
|                            |                         |                 |                     |                               | End of         | f Repo           | rt     |                                   |               |            |                |
|                            |                         |                 |                     |                               |                |                  |        |                                   |               |            |                |
|                            |                         |                 |                     |                               |                |                  |        |                                   |               |            |                |

### Screen Explanation

| Field       | Function                                                                      |
|-------------|-------------------------------------------------------------------------------|
| Client Code | Give the client code in case trader or admin is logged in. In case of client, |
|             | client code is automatically filled and this field is disabled                |
| Exchange    | Select the exchange                                                           |

# 3.1.5 Reports Menu – Periodic Summary

Navigation:

ReportS > Periodic Summary

Periodic Trade Summary shows symbol wise summary of client's trades in a particular period of time. Report can be requested for a particular period of time and for a particular clearing type. It shows the summary of client's trades in all symbols.

| Ilient Code:                      | RMS01      |        | From Date:      | 08         | 3/06/20            | 11                 | To Date       | 08/0       | 6/2012      |            | Print      |                     |           |
|-----------------------------------|------------|--------|-----------------|------------|--------------------|--------------------|---------------|------------|-------------|------------|------------|---------------------|-----------|
| Exchange:                         | All        | ~      | Clearing Type   | : AL       | L                  |                    | ~             |            |             |            | Fetch      |                     |           |
|                                   |            |        | DN4.            | ۸ C-       | nita               | 1.5.4.             |               | nt linait. | a d         |            |            |                     |           |
|                                   |            |        | DIVI            | 4 Ca       | Clie               | nt Inte            | egrated Ledge | er         | eu          |            |            |                     |           |
| From Trade<br>Date:               | 06/08/2    | 011    |                 | [          | lo ira<br>Date:    | aae                | 06/08/201     | 2          |             | ι          | Jser: RM   | S01                 |           |
| Client:                           | RMS01      |        |                 | (          | Cleari             | ng                 | ALL           |            |             | [          | Date: 06/  | 08/2012             | 2         |
| Exchange:                         | ALL        |        |                 | 1          | Time:              |                    | 11:15:52      |            |             |            |            |                     |           |
| Security                          | Name       | Exchan | ge Symbol       | Buy<br>Qty | Sell<br>Qty        | Net<br>Qty         | Buy Amt       | Sell Amt   | Brok Amt    | CVT<br>Amt | WHT<br>Amt | FED<br>Amt          | Net An    |
| RMS Clier                         | nt         |        |                 |            |                    | RMS                | 01 F          | MS01       |             |            |            |                     |           |
| ICI PAKISTA                       | N LIMITED  | KSE    | ICI             | 55         | 55                 | 0                  | 8,600.00      | 8,600.00   | 17.60000    | .0000      | 0.86000    | 0000                | 18.4      |
| MCB BANK                          | LIMITED    | KSE    | MCB             | 135        | 110                | 25                 | 22,635.00     | 16,500.00  | 39.20000    | .0000      | 1.66000    | .0000               | 6,175.8   |
| PAKISTAN                          | IANK OF    | KSE    | JUN -           | 800        | 800                | 0                  | 36,800.00     | 36,000.00  | 192.00000   | .0000      | 3.60000    | 0000                | 995.6     |
| OIL & GAS<br>DEVELOPM<br>CORPORAT | ENT<br>ION | KSE    | OGDC - 1<br>JUL | 50002      | 20850 <sub>(</sub> | 5850 <sup>-3</sup> | ,300,000.004  | 367,000.00 | 8,967.50000 | .00004     | 36.70000   | .0000 <sub>1,</sub> | 057,595.8 |
| OIL & GAS                         | ENT        | KSE    | OGDC -          | 700        | 750                | -50                | 85,000.00     | 85,825.00  | 210.00000   | .0000      | 8.59000    | .0000               | -606.4    |

Figure 111: Periodic Summary Report

### Screen Explanation

| Field         | Function                                                                                                    |
|---------------|----------------------------------------------------------------------------------------------------|
| Client Code   | Give the client code in case trader or admin is logged in. In case of client code is automatically filled and this field is disabled |
| From Date     | Select starting date                                                                                                    |
| To Date       | Select ending date                                                                                                    |
| Exchange      | Select exchange                                                                                                    |
| Clearing Type | Select clearing type                                                                                                    |

# **3.1.6 Reports Menu – Periodic Detail**

Navigation:

ReportS > Periodic Detail

Periodic Details report displays periodic details for a particular symbol.

| lient Code:            | RMS01             | From Da                         | te:        | 08/06/201    | 2 To C                  | ate:          | 08/06/2012          |            | Prir        | nt          |                |                      |            |
|------------------------|-------------------|---------------------------------|------------|--------------|-------------------------|---------------|---------------------|------------|-------------|-------------|----------------|----------------------|------------|
| kchange:               | All               | Clearing                        | Type:      | ALL          | Sym                     | bol:          | PSO                 |            | Feb         | :h          |                |                      |            |
|                        |                   |                                 |            | BMA          | A Capital N<br>Client I | <b>Aanage</b> | ement Lii<br>Ledger | mited      |             |             |                |                      |            |
| From Trade<br>Date:    | 06/08/2           | 012                             |            |              | To Trade D              | ate: 06/08    | /2012               |            |             |             | User:          | RMS01                |            |
| Client:<br>Clearing Ty | RMS01<br>vpe: ALL |                                 |            |              | Security:<br>Exchange:  | PSO<br>ALL    |                     |            |             |             | Date:<br>Time: | 06/08/20<br>11:21:47 | 12         |
| Client<br>Code         | ExchangeMa        | rket <mark>Trade</mark><br>Type | Trade<br># | Sett<br>Date | Trade<br>Date           | Buy<br>Qty    | Sell<br>Qty         | Buy<br>Amt | Sell<br>Amt | Brok<br>Amt | CVT<br>Amt     | WHT<br>Amt           | FED<br>Amt |
|                        |                   |                                 | Secur      | ity Tota     | 6                       |               |                     |            |             | 0.00        |                |                      |            |
|                        |                   |                                 | Grand      | Total:       |                         |               |                     |            |             | 0.00        |                |                      |            |
|                        |                   |                                 | Total I    | No. of T     | rades:                  | 0             |                     |            |             |             |                |                      |            |
|                        |                   |                                 |            |              | End                     | of Repor      | t                   |            |             |             |                |                      |            |
|                        |                   |                                 |            |              |                         |               |                     |            |             |             |                |                      |            |
|                        |                   |                                 |            |              |                         |               |                     |            |             |             |                |                      |            |
| ai 👘                   |                   |                                 |            |              | C.III                   |               | _                   |            |             |             |                |                      | >          |
|                        |                   |                                 |            |              |                         |               |                     |            |             |             |                |                      |            |

### Screen Explanation

| Field         | Function                                                                                                    |
|---------------|----------------------------------------------------------------------------------------------------|
| Client Code   | Give the client code in case trader or admin is logged in. In case of client code is automatically filled and this field is disabled |
| From Date     | Select starting date                                                                                                    |
| To Date       | Select ending date                                                                                                    |
| Exchange      | Select exchange                                                                                                    |
| Clearing Type | Select clearing type                                                                                                    |
| Symbol        | Give a symbol for which periodic detail is to be displayed                                                                           |